AssetView SC

APR / 17 AssetView VERSION 4.2 INSTALLATION AND OPERATION

# **USER'S MANUAL**

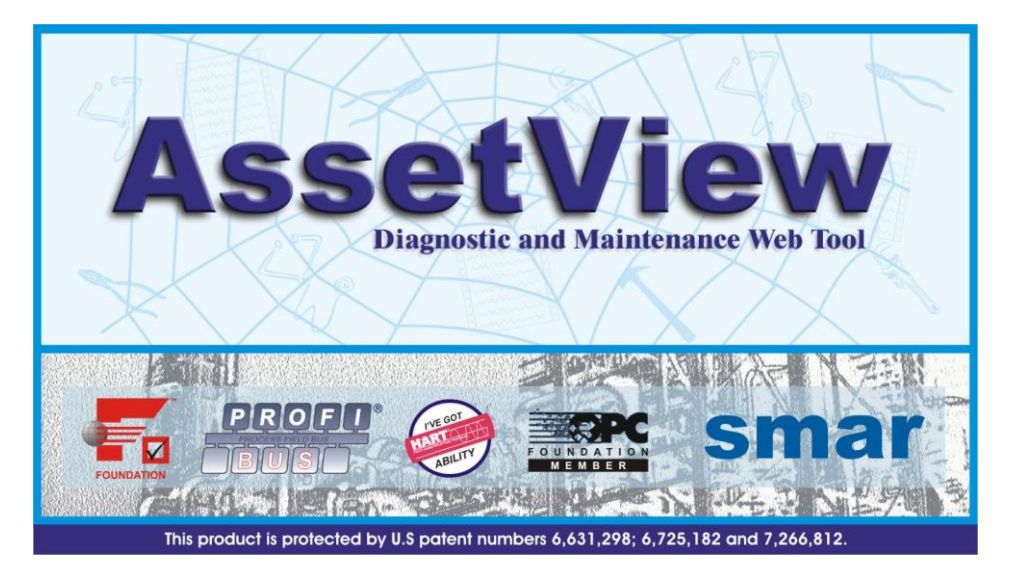

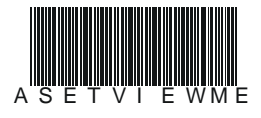

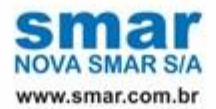

Specifications and information are subject to change without notice. Up-to-date address information is available on our website.

web: www.smar.com/contactus.asp

# **INTRODUCTION**

To fulfill the requirements of a control system, the plant needs a system that can provide specific management functions, such as calibration, diagnostics, identification, materials of construction and setup for the *Field Devices*.

Smar **AssetView** is a software system for on-line network enabled asset management. The primary objective is to unleash the powerful diagnostics capabilities found in Fieldbus devices in general and particularly in Smar devices, providing several maintenances schemas and making the user interface friendlier.

**AssetView** deals only with devices and is used for the long-term maintenance and device operation. **AssetView** is not restricted to just displaying error messages from the device, but it can take devices through test sequences, record data, plot charts and analyze them providing a much more sophisticated failure analysis.

Another important characteristic of the **AssetView** is the web technology based architecture. The user interface is the Internet Explorer web browser and it can be used on any Windows platform.

Since there will always be a mix of instrument brands in a plant, it is important to have a maintenance tool that is independent of the device manufacturer. The same single software must support devices even though these come from different manufacturers.

The device manufacturers know best what information to display, and how to present it for the user to get the best out of their device. The device manufacturer is the ideal candidate to make pages available for their devices, incorporating their knowledge and visualization characteristics, and keeping them up to date with the latest features and capabilities. That's the proposal of **AssetView**: to allow the manufacturers to develop the devices' home pages.

**AssetView** software is network enabled and allows the user to tap into the information of the devices, indicating the condition of any device at any time, so that users can have a complete overview to picture the status of the entire plant.

#### ATTENTION

The **AssetView HMI** manuals describing the identification, configuration, calibration and other device pages are available at the Smar Web Site: <u>http://www.smar.com.br</u>

This product is protected by U.S. patent numbers 6,631,298; 6,725,182 and other U.S. Patents pending.

# TABLE OF CONTENTS

| INTRODUCTION                                                                                      |       |
|---------------------------------------------------------------------------------------------------|-------|
| SECTION 4 INSTALLATION AND CONFIGURATION                                                          | 1 4   |
|                                                                                                   | I . I |
|                                                                                                   |       |
|                                                                                                   |       |
| INSTALLING INTERNET EAFLORER 0.0 OR HIGHER<br>INSTALLING IIS ON WINDOWS XP OR WINDOWS SERVER 2003 |       |
| INSTALLING ASSETVIEW                                                                              | 1 2   |
| ASSETVIEW LICENSING                                                                               |       |
| AFTER THE INSTALLATION                                                                            |       |
| CONFIGURING THE WINDOWS FIREWALL                                                                  |       |
| CONFIGURING THE DCOM PROPERTIES MANUALLY                                                          |       |
| ASSETVIEW INITIAL SETTINGS                                                                        |       |
| CREATING THE DATABASE                                                                             | 1.9   |
| DATABASE CONFIGURATION FILE                                                                       | 1.10  |
|                                                                                                   |       |
|                                                                                                   |       |
|                                                                                                   |       |
| SELECTING THE TOPOLOGY CONFIGURATION                                                              |       |
| SECTION 2 - ASSETVIEW SERVER                                                                      | 2.1   |
| STARTING ASSETVIEW SERVER                                                                         |       |
| USING SYSTEM302 VERSION 6.1                                                                       | 2.1   |
| USING SYSTEM302 VERSION 7.0.X                                                                     | 2.1   |
| SELECTING THE TOPOLOGY                                                                            |       |
| REGISTERING DEVICES                                                                               | 2.3   |
| TRACKING                                                                                          | 2.5   |
| TRACKING FAILINGS                                                                                 | 2.6   |
| MANAGING DEVICES IN THE DATABASE                                                                  | 2.7   |
|                                                                                                   | 2.7   |
| EVENT LOG.                                                                                        |       |
|                                                                                                   |       |
|                                                                                                   |       |
|                                                                                                   |       |
| ADDING EXISTING USERS                                                                             | 2.10  |
| REMOVING USERS                                                                                    |       |
|                                                                                                   | 2.10  |
| SECTION 3 - ASSETVIEW AREAS                                                                       | 3.1   |
| CHANGING AREAS ATTRIBUTES                                                                         |       |
| OPENING THE AREAS TOPOLOGY                                                                        |       |
| SECTION 4 - ASSETVIEW                                                                             | 4 1   |
| LOADING THE CONFIGURATION                                                                         | 4 1   |
| OPENING THE DEVICE HOME PAGE                                                                      | 4.2   |
| CALIBRATION                                                                                       | 4.3   |
| CONFIGURATION                                                                                     |       |
| DIAGNOSTICS                                                                                       |       |
| IDENTIFICATION                                                                                    |       |
| DEVICE VIEW                                                                                       | 4.3   |
| DISPLAY                                                                                           | 4.3   |
|                                                                                                   |       |
|                                                                                                   |       |
| HART DEVICES                                                                                      | 4.4   |
| SECTION 5 - DEVICE AND CONTROLLER LIST                                                            | 5.1   |
| DEVICE LIST                                                                                       |       |
| CONTROLLER LIST                                                                                   |       |
|                                                                                                   |       |

| SECTION 6 - AUDIT TRAIL REPORTS                               | 6.1           |
|---------------------------------------------------------------|---------------|
| CONFIGURATION CHANGES REPORT                                  | 6.2           |
| DEVICE DATA REPORT                                            | 6.3           |
| APPLICATION LOG REPORT                                        | 6.3           |
| DEVICE ID LOG REPORT                                          | 6.4           |
| TRACKING HISTORY REPORT                                       | 6.4           |
| DIAGNOSTIC HISTORY REPORT                                     | 6.5           |
| METHOD HISTORY REPORT                                         | 6.5           |
| MAINTENANCE REPORT                                            | 6.6           |
| H1 NETWORK STATISTICS REPORT                                  | 6.6           |
|                                                               |               |
| SECTION / - MONITORING DEVICE STATUS                          |               |
|                                                               |               |
|                                                               |               |
| DEFINING THE DEVICE LOCATION                                  |               |
|                                                               |               |
|                                                               |               |
|                                                               |               |
|                                                               | 7.0 /         |
|                                                               |               |
|                                                               |               |
| SECTION 8 - MANAGING DEVICE MAINTENANCES                      | 8.1           |
| EDITING EQUIPMENT INFORMATION                                 |               |
| ADDING EQUIPMENT                                              | 8.2           |
| EDITING THE INFORMATION                                       | 8.3           |
| DELETING EQUIPMENT                                            | 8.3           |
| ADDING PREVENTIVE AND PREDICTIVE MAINTENANCES                 |               |
| EDITING THE MAINTENANCE                                       | 8.5           |
| REMOVING A MAINTENANCE                                        | 8.6           |
| SENDING SERVICE ORDERS                                        |               |
| SEARCHING FOR MAINTENANCES                                    | 8.7           |
| SEARCHING A PERIOD                                            | 8.7           |
| SEARCHING MAINTENANCE DURING THE MONTH                        | 8.8           |
| SEARCHING MAINTENANCE DURING THE WEEK                         | 8.8           |
| OPENING THE MAINTENANCES HISTORY                              |               |
| OPENING THE ALARMS LIST                                       |               |
| MAINTENANCE TEMPLATES: USING THE ASSETVIEW MAINTENANCE WIZARD | 8.10          |
|                                                               | 8.11          |
|                                                               | 8.12          |
| OPEINING MAINTENANCE TEMPLATES                                | 0.13          |
| REMOVING MAINTENANCE TEMPLATES                                | 8.14          |
|                                                               |               |
|                                                               |               |
|                                                               |               |
| ADDING IMAGES                                                 |               |
|                                                               |               |
|                                                               |               |
| REMOVING MANUALS                                              | 9.3<br>9.3    |
| MANAGING OTHER FILES                                          |               |
| MANAGING DEVICE NOTES                                         |               |
| ADDING NOTES                                                  | 9.4 ع.<br>/ ۵ |
| UPDATING A NOTE                                               |               |
| REMOVING NOTES                                                |               |
| SECTION 40 KNOWN DOOD EME AND LIMITATIONS                     | 40.4          |
| SECTION IU - KNUWN PRUBLEWS AND LIMITATIUNS                   |               |
| APPENDIX A: ASSETVIEW VIRTUAL DIRECTORIES                     | A.1           |
| CONFIGURING IIS 5.0 ON WINDOWS XP                             | A.1           |

| CREATING THE VIRTUAL DIRECTORIES<br>CONFIGURING THE PROPERTIES OF THE VIRTUAL DIRECTORIES<br>CONFIGURING IIS 6.0 ON WINDOWS SERVER 2003<br>CONFIGURING THE APPLICATION POOL<br>CREATING THE VIRTUAL DIRECTORIES | A.1<br>A.2<br>A.4<br>A.4<br>A.4<br>A.6 |
|----------------------------------------------------------------------------------------------------|----------------------------------------|
| CONFIGURING THE PROPERTIES OF THE VIRTUAL DIRECTORIES                                                                                                    | A.7                                    |
| RESTORING THE DATABASE                                                                                                    | B.1<br>B.2                             |
| APPENDIX C - TUTORIAL: ASSETVIEW DEVICE WIZARD                                                                                                    | C.1                                    |
| CREATING XML TEMPLATES FOR DEVICES                                                                                                    | C.2                                    |
| OPENING A TEMPLATE                                                                                                    | C.5                                    |
| CONFIGURING BLOCKS                                                                                                    | C.6                                    |
| UPDATING ENUMERATIONS                                                                                                    | C.6                                    |
| CONFIGURING PAGES                                                                                                    | C.7                                    |
| CREATING XML DD                                                                                                    | C.8                                    |
| CONFIGURING IMAGES                                                                                                    | C.8                                    |
|                                                                                                    | D (                                    |
| APPENDIX D - I YPICAL SETTINGS AND HOW TO INCLUDE MULTIPLE AREAS                                                                                                    | D.1                                    |
|                                                                                                    | D.1                                    |
| HOW TO CONSOLIDATE DIFFERENT AREAS IN ONE XML FILE                                                                                                    | D.2                                    |
|                                                                                                    |                                        |

# **INSTALLATION AND CONFIGURATION**

## Installing AssetView with System302 version 7.0.x or higher

If you are installing **AssetView** with **System302** version 7.0 or higher, please refer first to the **System302 Installation Guide** available in the **System302** Documentation and follow the instructions to complete the installation and configure your system.

Then, refer to the steps described in subsections **After the Installation** and **AssetView Initial Settings** in this manual, and configure specific system settings to execute **AssetView** properly.

## Installing AssetView with System302 Version 6.1.x

Before installing **AssetView** with **System302** version 6.1.x, you must have already installed some essential applications that support **Smar** software.

#### Installing Internet Explorer 6.0 or higher

The Internet Explorer installation file is located at the folder Tools/IE6, in the System302 CD.

Run the application **le6setup.exe** and follow the instructions in the dialog boxes to complete the installation. It will be necessary to restart the computer after the IE installation.

#### Installing IIS on Windows XP or Windows Server 2003

Install the *Internet Information Services* (IIS), version 5.0 or higher. The IIS is a Windows *Add-on Component*. Place the Windows CD in the CD-ROM drive. Open the **Control Panel** and double-click the **Add or Remove Programs** application.

In the Add or Remove Programs window, click Add or Remove Windows Components on the menu on the left. The Windows Components Wizard dialog box will open.

 On Windows XP, mark the item Internet Information Services (IIS) and click Next. Follow the instructions to complete the IIS installation and click Finish.

| Windows Components Wizard                                                                                                    | ×                                         |
|----------------------------------------------------------------------------------------------------|-------------------------------------------|
| Windows Components<br>You can add or remove components of Windows XP.                                                                          | t                                         |
| To add or remove a component, click the checkbox. A shaded b<br>part of the component will be installed. To see what's included in<br>Details. | iox means that only<br>a component, click |
| Components:                                                                                                    |                                           |
| 🗹 🥭 Internet Explorer                                                                                                    | 0.0 MB 🔺                                  |
| 🗹 💐 Internet Information Services (IIS)                                                                                                    | 13.5 MB                                   |
| Management and Monitoring Tools                                                                                                    | 2.0 MB                                    |
| 🔲 🚅 Message Queuing                                                                                                    | 0.0 MB                                    |
| MSN Explorer                                                                                                    | 20.7 MB 🔟                                 |
| Description: Includes Web and FTP support, along with support<br>transactions, Active Server Pages, and database or                            | for FrontPage,<br>onnections.             |
| Total disk space required: 56.2 MB                                                                                                    | Details                                   |
| Space available on disk: 876.4 MB                                                                                                    |                                           |
|                                                                                                    |                                           |
| < Back                                                                                                    | Next > Cancel                             |

Figure 1.1. Installing IIS on Windows XP

 On Windows 2003 Server, select the item Application Server and click Details. In the Application Server dialog box, mark the items ASP.NET and Internet Information Services (IIS) and click Ok. In the Windows Component Wizard, click Next and follow the instructions to complete the installation. Click Finish to conclude.

| Application Server                                         |                                                  |                                   |                           | 2                              |
|------------------------------------------------------------|--------------------------------------------------|-----------------------------------|---------------------------|--------------------------------|
| To add or remove a compon<br>of the component will be inst | ent, click the check b<br>alled. To see what's i | ox. A shaded t<br>ncluded in a co | oox means t<br>mponent, c | hat only part<br>lick Details. |
| Subcomponents of Applicati                                 | on Server:                                       |                                   |                           |                                |
| 🔲 🚡 Application Server C                                   | onsole                                           |                                   |                           | 0.0 MB 👝                       |
| 🗹 🇞 ASP.NET                                                |                                                  |                                   |                           | 0.0 MB                         |
| 🗹 👰 Enable network COM                                     | 4+ access                                        |                                   |                           | 0.0 MB                         |
| Enable network DTC access                                  |                                                  |                                   |                           | 0.0 MB                         |
| 🗹 🏹 Internet Information                                   | Services (IIS)                                   |                                   | 2                         | 23.3 MB                        |
| 🗌 🐋 Message Queuing                                        |                                                  |                                   |                           | 6.5 MB                         |
|                                                            |                                                  |                                   |                           | <b>*</b>                       |
| Description: Microsoft Mai<br>administrative               | nagement Console Sn<br>interface.                | ap-in for the Ap                  | plication Se              | erver                          |
| Total disk space required:                                 | 0.0 MB                                           |                                   |                           | Details                        |
| Space available on disk:                                   | 4699.0 MB                                        |                                   | _                         | Farmen                         |
|                                                            |                                                  | 01                                |                           | Cancel                         |

Figure 1.2. Installing IIS on Windows 2003

| IMPORTANT                                                                                                    |
|----------------------------------------------------------------------------------------------------|
| If IIS was already installed in the machine but the ASP.NET was not installed, it will be necessary to remove IIS and install ASP.NET together with IIS.                                                                                                    |
| In this case, open the <b>Application Server</b> dialog box and unmark the item <b>Internet Information</b><br><b>Services (IIS)</b> . Click <b>Ok</b> and click <b>Next</b> on the <b>Windows Components Wizard</b> window. Follow the instructions to uninstall IIS.                                  |
| Then, open the <b>Windows Components Wizard</b> window again, select the item <b>Application</b><br><b>Server</b> and click <b>Details</b> . Mark the items <b>ASP.Net</b> and <b>Internet Information Services (IIS)</b> , click<br><b>Ok</b> and follow the instruction to complete the installation. |
|                                                                                                    |

To check if the installation was successful, open the *Internet Explorer* window and type the machine name or "*localhost*". The **Internet Information Services** page should be loaded.

### Installing AssetView

#### IMPORTANT

To install *AssetView*, the user must be logged on as the **Administrator** or a member of the **Administrators** group.

If **AssetView** will be installed in a domain, the user installing the software must have administrator rights to access the domain.

Place the **System302** Installation DVD at the DVD-ROM driver. The **Installation** dialog box will automatically open. Click **Install SYSTEM302**.

Follow the instructions in the dialog boxes, providing the necessary information during the installation.

Make sure to select the **Custom** installation mode. In the **Select Features** dialog box, check the option **AssetView** from the list of applications available:

| elect Features                 |                                                                                                    |                              |                                                                              |
|--------------------------------|----------------------------------------------------------------------------------------------------|------------------------------|------------------------------------------------------------------------------|
| Choose the features Setup will | install.                                                                                                    |                              |                                                                              |
|                                | Select the features you want to in<br>System302<br>Documentation<br>SupericeSupport<br>SlockSupport<br>Syscon<br>Interfaces<br>FieldD evices<br>FCView<br>Studio302<br>ProgT col<br>NetConf<br>TagList<br>LogicView<br>Space Required on C: | stall, and clear the feature | s you do not want to install.<br>Description<br>Field Device Management Tool |
|                                | Space Available on L:                                                                                                    | 760660 K                     |                                                                              |
|                                |                                                                                                    |                              |                                                                              |

Figure 1.3. Installing AssetView

It will be necessary to restart the computer after the installation is complete.

#### IMPORTANT

If a database application is not located during the **AssetView** installation, the MSDE database will be automatically installed.

If any error message appears during the *AssetView* installation and configuration, please refer to the section **Known Problems and Limitations** for details on how to manually configure the system.

## **AssetView Licensing**

AssetView Server requires a HardKey to run properly. A specific number of field devices will be managed according to the license option select by the user.

The following table shows the license types available according to the maximum number of field devices installed on the plant.

Note that if there are more than 200 instruments, it will not be possible to use the MSDE database, only the SQL Server database.

| Option | Number of Devices | Database Required  |
|--------|-------------------|--------------------|
| 1      | 25                | MSDE or SQL Server |
| 2      | 100               | MSDE or SQL Server |
| 3      | 200               | MSDE or SQL Server |
| 4      | 300               | SQL Server         |
| 5      | 400               | SQL Server         |
| 6      | 500               | SQL Server         |
| 7      | 750               | SQL Server         |
| 8      | 1000              | SQL Server         |
| 9      | 1500              | SQL Server         |

| А | 2000  | SQL Server |
|---|-------|------------|
| В | 2500  | SQL Server |
| С | 3000  | SQL Server |
| D | 4000  | SQL Server |
| E | 5000  | SQL Server |
| F | 7500  | SQL Server |
| G | 10000 | SQL Server |

Connect the *HardKey* to the parallel port or USB port in the machine. Then select **Start > Programs > System302** and click **Get License**.

| License Lode: 3365389813<br>Syscon Licensed to 4096 Blocks Remo<br>LogicView Licensed to 10000 Items Remo<br>Studio Licensed to 10000 Items Remo<br>Simulator Licensed Grant License Keys Use DEMO Keys                                                                                             |              |                          |                       |  |
|----------------------------------------------------------------------------------------------------|--------------|--------------------------|-----------------------|--|
| Syscon     Licensed to 4096 Blocks     Remo       DFI OLE Server     Licensed to 4096 Blocks     Remo       LogicView     Licensed     Remo       Studio     Licensed to 10000 Items     Remo       Simulator     Licensed     Remo       Generate FaxBack     Grant License Keys     Use DEMO Keys | ense Code:   | 3365389813               |                       |  |
| DFI OLEServer Licensed to 4096 Blocks Remo<br>LogicView Licensed to 10000 Items Remo<br>Studio Licensed to 10000 Items Remo<br>Simulator Licensed Remo                                                                                                    | iscon        | Licensed to 4096 Blocks  | Remove                |  |
| LogicView Licensed Remo<br>Studio Licensed to 10000 Items Remo<br>Simulator Licensed Grant License Keys Use DEMO Keys                                                                                                    | FI OLEServer | Licensed to 4096 Blocks  | Remove                |  |
| Studio Licensed to 10000 Items Remo<br>Simulator Licensed Remo<br>Generate FaxBack Grant License Keys Use DEMO Keys                                                                                                    | gicView      | Licensed                 | Remove                |  |
| Simulator Licensed Remo<br>Generate FaxBack Grant License Keys Use DEMO Keys                                                                                                    | udio         | Licensed to 10000 Items  |                       |  |
| Generate FaxBack Grant License Keys Use DEMO Keys                                                                                                    | mulator      | Licensed                 | Remove                |  |
| ardkey                                                                                                    | Generate Fa  | KBack Grant License Keys | Use DEMO Keys Details |  |

Figure 1.4. Checking the HardKey

On the **Get License** application, Hard keys are automatically detected. Click the button **Details** to open the diagnostic report about Hard Key(s). Click **Exit** to conclude.

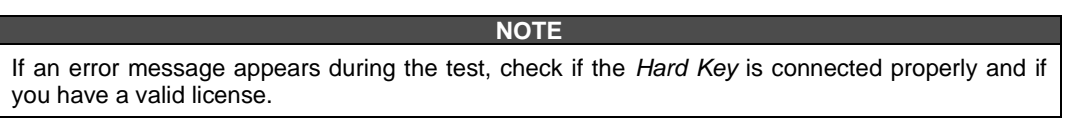

# After the Installation

Remember that it is necessary to restart the computer after the installation is complete.

AssetView supports MSDE and SQL Server versions 2000 and 2005.

### **Configuring the Windows Firewall**

NOTA The following steps are not required for **System302 versions 7.3.4 SP1** or higher. See the **SYSTEM302 Handbook** (GetStarted) for further information.

NOTE

If the Windows Firewall is enabled, add the port 80 used by AssetView to the exception list:

- 1. Open the Windows Control Panel and double-click the option Windows Firewall.
- 2. The Windows Firewall dialog box will open. Click the Exceptions tab:

| <b>i</b> w          | indov                            | vs Firewall                                                          |                                                                              |                                     |                               |                     | >                    |
|---------------------|----------------------------------|----------------------------------------------------------------------|------------------------------------------------------------------------------|-------------------------------------|-------------------------------|---------------------|----------------------|
| Ger                 | neral                            | Exceptions                                                           | Advanced                                                                     |                                     |                               |                     |                      |
| W<br>pr<br>to<br>Pr | 'indow<br>ogram<br>work<br>ogram | rs Firewall is t<br>s and service<br>better but min<br>rs and Servic | blocking incoming ne<br>es selected below. A<br>ght increase your sec<br>es: | twork ca<br>dding ex<br>curity risk | nnections, (<br>ceptions allo | except f<br>iws som | or the<br>e programs |
| Π                   | Name                             |                                                                      |                                                                              |                                     |                               |                     |                      |
| Ē                   | 🗖 МЗ                             | N Messenae                                                           | ar 7.5                                                                       |                                     |                               |                     |                      |
|                     | 🗹 Na                             | vicat                                                                |                                                                              |                                     |                               |                     |                      |
|                     | 🗹 Re                             | mote Assista                                                         | nce                                                                          |                                     |                               |                     |                      |
|                     | Re                               | mote Deskto                                                          | P                                                                            |                                     |                               |                     |                      |
|                     | 🗹 Sk                             | уре                                                                  |                                                                              |                                     |                               |                     |                      |
|                     | SmarStudioBridgeProxy            |                                                                      |                                                                              |                                     |                               |                     |                      |
|                     | l SN<br>⊡ SN                     | ITP ( )                                                              | . (THENT 2000                                                                |                                     |                               |                     |                      |
|                     | му зу:<br>Банна                  | scon for Wini                                                        | ∃ows[im]nii, 2000.<br>√                                                      | and AP                              |                               |                     |                      |
|                     | l∎ wi                            | ne riailewu<br>ndows Messi                                           | in<br>ender                                                                  |                                     |                               |                     |                      |
|                     | <u> </u>                         | 100110 110000                                                        | Shigor                                                                       |                                     |                               |                     | -                    |
|                     | Add F                            | Program                                                              | Add Port                                                                     | E                                   | dit                           | [                   | Delete               |
|                     | Disp                             | lay a notifica                                                       | tion when Windows                                                            | Firewall t                          | olocks a pro                  | gram                |                      |
| <u>w</u>            | 'hat ar                          | e the risks of                                                       | allowing exceptions                                                          | 2                                   |                               |                     |                      |
|                     |                                  |                                                                      |                                                                              |                                     | ОК                            |                     | Cancel               |

Figure 1.5. Configuring the Windows Firewall

- 3. Click the button Add Port.
- 4. On the **Add a Port** dialog box, type **Web** as the port name and type **80** for the port number. Select the **TCP** protocol and click **Ok** to conclude.

| Add a Port                                              |                                                                                                    | x        |
|---------------------------------------------------------|----------------------------------------------------------------------------------------------------|----------|
| Use these settings<br>number and protoc<br>want to use. | to open a port through Windows Firewall. To find the por<br>col, consult the documentation for the program or service ; | t<br>you |
| Name:                                                   | Web                                                                                                    |          |
| Port number:                                            | 80                                                                                                    |          |
|                                                         | ● TCP C UDP                                                                                                    |          |
| What are the risks                                      | of opening a port?                                                                                                    |          |
| Change scope                                            | OK Cancel                                                                                                    |          |

Figure 1.6. Configuring the Port 80

5. Click Ok on the Windows Firewall window to conclude.

#### **Configuring the DCOM Properties Manually**

Advanced security properties from Windows XP SP2 and Windows Server 2003 SP1 must be configured to enable the communication between **AssetView** and **System302** components. For operating systems Windows 7, Windows Server 2008, or higher refer to **SYSTEM302 Handbook** (GetStarted) for further information.

On the Start menu, click Run, type dcomcnfg and click Ok. The Component Services window will open. On the left panel, select Component Services > Computers > My Computer.

Right-click the icon **My Computer** and select the option **Properties**. On the **My Computer Properties** dialog box, select the **Default Properties** tab and check if the option **Enable Distributed COM on this computer** is marked.

Select the **COM Security** tab. Click **Edit Default** on the **Access Permissions** area. The **Access Permission** dialog box will open:

|              | ?                 |
|--------------|-------------------|
|              |                   |
|              |                   |
|              |                   |
|              |                   |
|              |                   |
|              |                   |
|              |                   |
| Add          | Remove            |
| Allow        | Deny              |
| V            |                   |
| $\checkmark$ |                   |
|              |                   |
|              |                   |
|              |                   |
|              |                   |
|              |                   |
|              |                   |
|              | Add<br>Allow<br>V |

Figure 1.7. Configuring the Access Permission

Click Add and include the user ASP.NET and the following groups: Administrators, Users, Interactive, System, Engineer, AssetViewGuest. See the example in the figure below:

| Select Users or Groups                                                                                  | ? ×          |
|----------------------------------------------------------------------------------------------------|--------------|
| Select this object type:                                                                                |              |
| Users, Groups, or Built-in security principals                                                          | Object Types |
| From this location:                                                                                     |              |
| JULIANA                                                                                                 | Locations    |
| Enter the object names to select ( <u>examples</u> ):                                                   |              |
| <u>JULIANA\Administrator; JULIANA\AssetViewGuest;</u><br>JULIANA\Engineer; INTERACTIVE; JULIANA\ASPNET_ | Check Names  |
| Advanced OK                                                                                             | Cancel       |

Figure 1.8. Adding Users and Groups

Click **Ok** to return to the **Access Permission** dialog box. For each user and group added, select its icon and mark the **Allow** column for the options **Local Access** and **Remote Access**.

| Access Permission                                         |                             | ? ×      |
|-----------------------------------------------------------|-----------------------------|----------|
| Default Security                                          |                             |          |
| Group or user names:                                      |                             |          |
| Administrator (JULIANA\Admi     ASP.NET Machine Account ( | nistrator)<br>JULIANA\ASPNE | т)<br>Т  |
| 🕵 AssetViewGuest (JULIANA\A                               | ssetViewGuest)              |          |
| Gengineer (JULIANA\Engineer                               | )                           | <b>_</b> |
|                                                           | Add                         | Remove   |
| Permissions for AssetViewGuest                            | Allow                       | Deny     |
| Local Access<br>Remote Access                             | N                           |          |
|                                                           |                             |          |
|                                                           |                             |          |
|                                                           |                             |          |
|                                                           | OK                          | Cancel   |

Figure 1.9. Local and Remote Access Permissions

Click Ok to return to the My Computer Properties dialog box. Then, click Edit Default on the Launch and Activation Permissions area and repeat the steps described above to add the same user and groups, allowing the permission for Local Launch, Remote Launch, Local Activation, and Remote Activation.

| Launch Permission                                                      |                               | ? ×            |
|------------------------------------------------------------------------|-------------------------------|----------------|
| Default Security                                                       |                               |                |
| Group or user names:                                                   |                               |                |
| Administrator (JULIANA\Adm<br>Administrators (JULIANA\Adm              | ninistrator)<br>ministrators) | -              |
| SP.NET Machine Account                                                 | (JULIANA\ASPNE                | T)             |
|                                                                        | AssetViewGuest)<br>⊷          | <b>•</b>       |
| •                                                                      |                               |                |
| Permissions for ASP.NET<br>Machine Account                             | Add                           | Remove<br>Deny |
| Local Launch<br>Remote Launch<br>Local Activation<br>Remote Activation | N<br>N<br>N<br>N<br>N         |                |
|                                                                        | ОК                            | Cancel         |

Figure 1.10. Launch and Activation Permissions

Click Ok to return to the My Computer Properties dialog box and click Ok again to conclude.

# AssetView Initial Settings

On the Start menu, select Programs > System302 > AssetView > Installation Guide. The AssetView Welcome Screen will open.

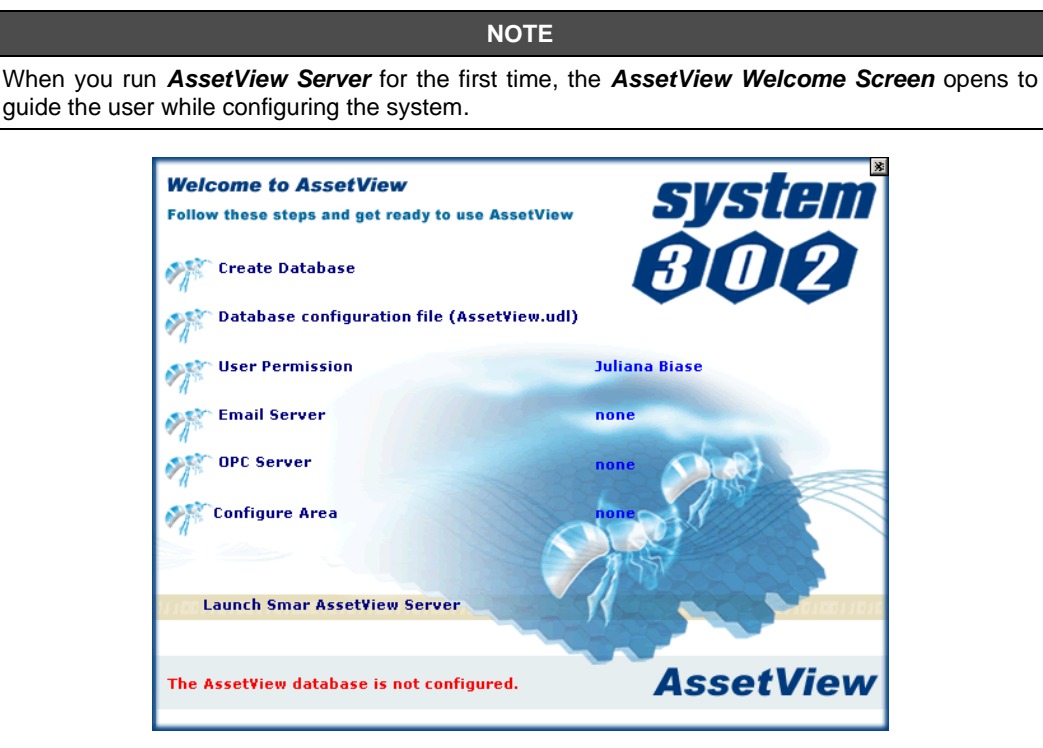

Figure 1.11. AssetView Welcome Screen

The **Welcome Screen** indicates the status of the **AssetView** installation. For example, if the user is executing the application for the first time, the **Welcome Screen** indicates that the database is not configured.

If an error message appears indicating that the *HardKey* is not valid, check if it is connected properly and if you have a valid license. See section **AssetView Licensing** for further details.

Use the links in the **Welcome Screen** and follow the instruction in the sections below to configure the computer to run the **AssetView** and **AssetView Server** applications.

#### IMPORTANT

When installing **AssetView** in a domain, the groups **Engineer** and **AssetViewGuest** are created in the domain server machine and all other users must be created in the same machine. The message in the figure below appears when **AssetView** is executed for the first time, when the **Welcome Screen** appears:

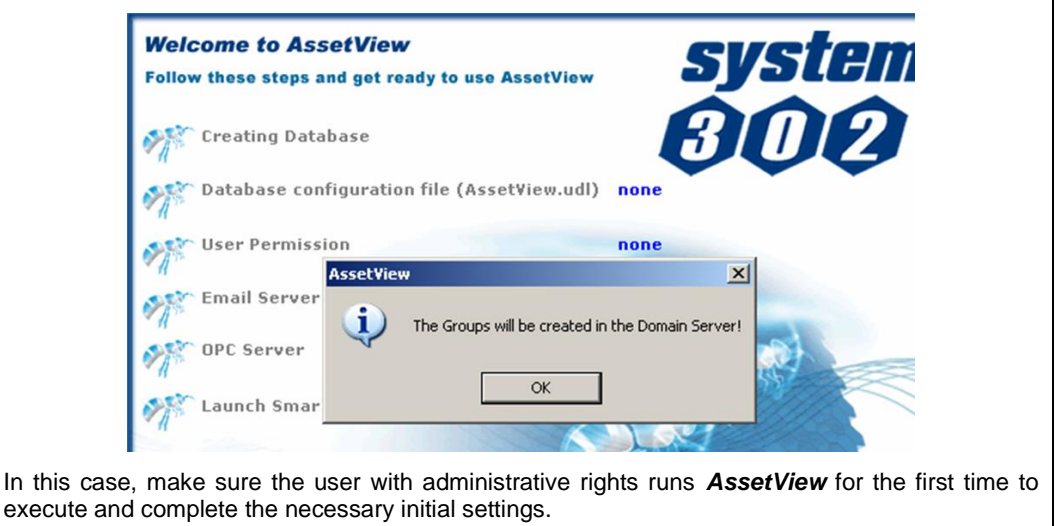

## **Creating the Database**

Run this procedure in the machine that hosts the database server to create the **AssetView** database.

It is not necessary to install **System302** and the database on the same machine, because the **AssetView Server** can remotely access the database. The SQL Server can be installed in any computer that communicates with the **AssetView Server**.

#### IMPORTANT

The database for **AssetView** version 4.1 or higher is not compatible with previous **AssetView** versions. When creating the database, the history of all registers and operations will be deleted. For further information on how to keep the database history from versions previous to **AssetView 4.1**, contact your Smar representative.

To create the *AssetView* database, the user must be logged as the *Administrator* or a member of the *Administrators* group.

In the **Welcome Screen**, click the link **Creating Database**. The **Configure SQL Server Database** dialog box will open:

| 🔋 Configure SQL Server Database                           | × |
|-----------------------------------------------------------|---|
|                                                           |   |
| Notes                                                     | 1 |
| 1) MAKE SURE THE SERVER EXISTS AND IS WORKING<br>PROPERLY |   |
| 2) THE SQL SERVER VERSION MUST BE 2000/2005               |   |
| Select the database server                                | 1 |
| YOUR_SQLSERVER_NAME                                       |   |
|                                                           | J |
| <u>C</u> reate Cjose                                      | 1 |
|                                                           | 1 |

Figure 1.12. Configuring the SQL Server Database

Select the AssetView database server from the drop-down list and click Create.

If the database already exists in the selected server, a message box will open asking if the user wants to create a new database. Click **Yes** and all existing data will be deleted.

Wait a few seconds until the message box opens alerting the user that the database was created. Click **Ok** to close this dialog box:

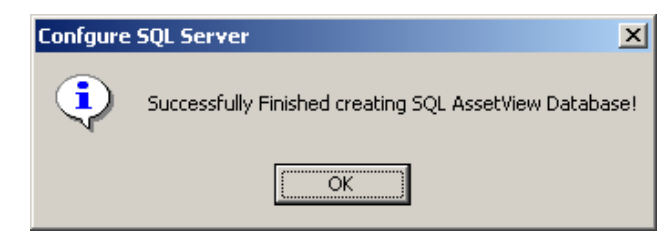

Figure 1.13. Creating the SQL Server Database

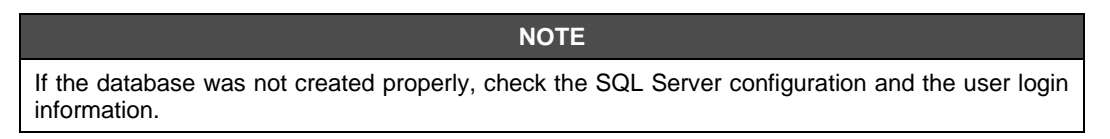

Click **Close** to conclude the database configuration.

#### **Creating the Remote Database**

Follow this procedure to create the **AssetView** database in a dedicated machine, that is, in the remote computer where all database information will be saved.

Locate the **AssetView** installation folder. The default path is "C:\Program Files\Smar\AssetView". Copy the folder **SQL Server Support** to the remote machine and run the file **SqlServer.exe**, double-clicking its icon.

Select the database server from the drop-down list and click **Create**. When the database is created, click **Close** to conclude.

### **Database Configuration File**

Now check if the database connection is configured properly. In the **Welcome Screen**, click the link **Database Configuration File**. The **Data Link Properties** dialog box opens.

| 😼 Data Li | nk Properties                                |
|-----------|----------------------------------------------|
| Provider  | Connection Advanced All                      |
| Specify   | the following to connect to SQL Server data: |
| 1. Sel    | ect or enter a server name:                  |
|           | ServerName 💽 Refresh                         |
| 2. Ent    | er information to log on to the server:      |
| 6         | Use Windows NT Integrated security           |
| 0         | Use a specific user name and password:       |
|           | User name: sa                                |
|           | Password:                                    |
|           | Blank password     Allow saving password     |
| 3. 🖸      | Select the database on the server:           |
|           | AssetView                                    |
| 0         | Attach a database file as a database name:   |
|           | AssetView                                    |
|           | Using the filename:                          |
|           |                                              |
|           |                                              |
|           | Test Connection                              |
|           |                                              |
|           |                                              |
|           | OK Cancel Help                               |

Figure 1.14. Connecting to the SQL Server Database

At the Connection tab:

- 1. Select the name of the SQL Server.
- 2. Choose the log on mode.
- Select the AssetView Database on the server. If the database was created in the remote machine, make sure to select the name of the remote server.
- 4. Click Test Connection and wait for the message confirming the test succeeded:

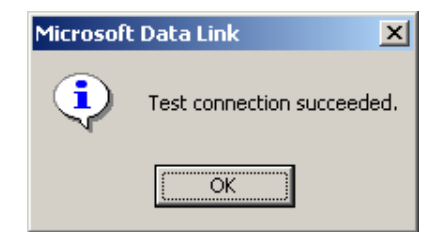

Figure 1.15. Testing the connection

Click Ok on the Data Link Properties dialog box to conclude.

#### **User Permission**

In the Welcome Screen, click the link User Permission to open the Local Users and Groups window.

Only the **AssetView** administrator can configure the access level. The access control of **AssetView** uses the Windows authentication, and for this reason the **AssetView** administrator is the administrator of the machine where the **System302** was installed.

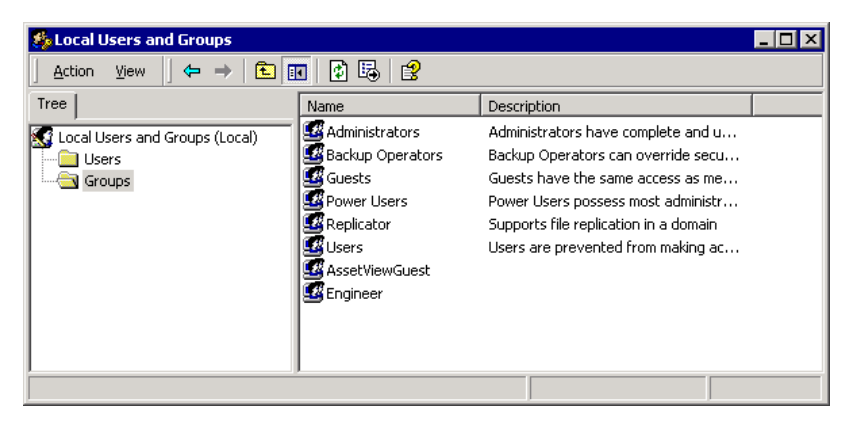

Figure 1.16. Local Users and Groups Window

Users added to the **Engineers Group** will have permission for writing and reading information from the server. Double-click the **Engineer** group to open the **Engineer Properties** dialog box.

Click **Add** and select the user(s) to be included in the **Engineer** group. Click **Ok** to confirm and conclude this procedure.

Users added to the **AssetViewGuest** group will only have permission to read information from the server. Double-click the **AssetViewGuest** group to open the **Properties** dialog box.

Click Add and select the user(s) to be included in the AssetViewGuest group. Click Ok to confirm and conclude.

#### **Email Server**

In the **Welcome Screen**, click the link **Email Server** to configure the SMTP Server address. The **Mail Options** dialog box will open:

| Mail Options 🛛 🗙                              |
|-----------------------------------------------|
|                                               |
| Smtp Server mail.smar.com.br Smtp Port 465    |
| TimeOut (ms) 100 Use Authenticate Mode? Yes 💌 |
| AssetView Email Account jubiase@smar.com.br   |
| AssetView Email Password SSL                  |
|                                               |
| OK Cancel                                     |

Figure 1.17. Configuring E-mail Options

- 1. Type the name or the IP address of the e-mail server in the SMTP Server box.
- 2. Configure the maximum idle time, in milliseconds, for the communication with the e-mail server in the **TimeOut** box. It is recommended to use a value 10 times bigger than the server's response time.
- 3. Configure the e-mail account for AssetView.

- 4. If the e-mail server requires authentication, select **Yes** in the **Use Authenticate Mode** box and type the password for the e-mail address in **AssetView**.
- 5. If the mail server uses the SSL protocol, check the option **SSL** and type the corresponding number for the SMTP port, on the **SMTP Port** box.
- 6. Click **Ok** to save the changes and close this dialog box.

| NOTE                                                                                                    |
|----------------------------------------------------------------------------------------------------|
| Some e-mail servers may require a Domain and User name instead of the email address to configure the <b>AssetView Email Account</b> field. |

## **Configuring the Communication**

In the **Welcome Screen**, click the link **OPC Server** to configure the communication interface. The **Communication Settings** dialog box will open:

| PCommunication Se   | ettings 📃 🗖 🗙 |
|---------------------|---------------|
| Server Id:          |               |
| Smar.Dfi0leServer.0 |               |
| Server Context      |               |
| C Inprocess         | C Remote      |
| C Local             | C All         |
|                     |               |
|                     | OK Cancel     |

Figure 1.18. Configuring the Communication

Select the communication server from the list of available servers. Click Ok to conclude.

# Selecting the Topology Configuration

In the **Welcome Screen**, click the link **Configure Area** to select the project configuration that will be used by the **AssetView Server**. The **Areas** dialog box will open:

| as                                             |          |              |
|------------------------------------------------|----------|--------------|
| Current Area —<br>Name: Not co<br>Path: Not co | nfigured | HSEAlarms CK |
| )thers Areas —                                 |          |              |
| Name                                           | Path     | Computer     |
|                                                |          |              |
|                                                |          |              |
|                                                |          |              |
|                                                |          |              |
|                                                |          |              |
|                                                |          |              |
|                                                |          |              |
|                                                |          |              |
|                                                |          |              |
|                                                |          |              |
|                                                |          | Close        |
|                                                |          |              |

Figure 1.19. Areas dialog box

Click the combo box on the upper right corner on the Areas dialog box to select the configuration from the list of configurations available and click **Ok**.

If the desired configuration is not listed on the combo box, click the button ... as indicated in the figure above and the **Open** dialog box will open. Browse the folders to locate the configuration file with the extension .ffp. Select the file icon and click **Open** to import the plant project configuration to the **AssetView Server**.

| Open                                                                                                    |                |                   |   |         | ? ×    |
|----------------------------------------------------------------------------------------------------|----------------|-------------------|---|---------|--------|
| Look in:                                                                                                    | PROJ_AV        |                   | • | 🗢 🗈 💣 💷 | •      |
| My Recent<br>Documents<br>Oesktop                                                                                                    | PROJ_AV.ffp    |                   |   |         |        |
| My Documents                                                                                                    |                |                   |   |         |        |
| In the second second se |                |                   |   |         |        |
| <b>(</b>                                                                                                    | File name:     | PR0J_AV.ffp       |   | •       | Open   |
| My Network                                                                                                    | Files of type: | Projects (*.ffp)  |   | •       | Cancel |
| Flaces                                                                                                    |                | Open as read-only |   |         |        |

Figure 1.20. Selecting the configuration file

| ATTENTION                                                                                                    |
|----------------------------------------------------------------------------------------------------|
| From <b>System302</b> version 7.0.x on, project configuration files are managed by <b>Studio302</b> . Those files are saved in the corresponding project folder, in a common directory. The default path to project folders is C:\Program Files\Smar\ConfigurationWorkspace\Client\CWFiles\System302. |

A message box will open indicating the topology was stored in the database.

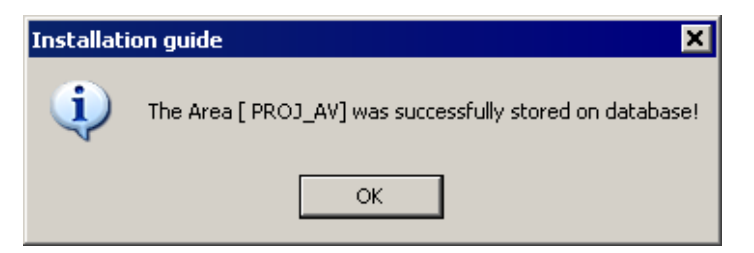

Figure 1.21. Selecting the configuration file

Click Ok to return to the Areas dialog box and click Close to conclude.

Now the system is ready to execute the **AssetView Server** and navigate on the **AssetView** devices' pages.

Click Launch Smar AssetView Server to start AssetView Server. The following sections on this manual will describe the AssetView Server interface and how to navigate the pages available for the field devices

# **ASSETVIEW SERVER**

The **Smar** AssetView Server runs transparently to the user. The AssetView Server monitors the devices, controls the number of devices monitored and grants permissions to users.

Before initializing the AssetView Server, it is necessary to:

- 1. Create the device configuration using Syscon.
- 2. Export the tags.
- 3. Initialize the communication using **Syscon** to check if the settings are correct.
- 4. Check if the Online Characterization window shows the parameter values in Syscon.

It is not necessary to keep the **Syscon** window open while executing the **AssetView Server**. Remember that **Syscon** and **AssetView** can be installed separately, on different computers. Refer to the **Syscon User's Manual** for details about project configurations.

## Starting AssetView Server

#### Using System302 Version 6.1

To open the *AssetView Server* window, click **Start > Programs > System302 > AssetView > AssetView Server**:

|            | Smar ProcessView       | 1       |                       |   |          |                           |
|------------|------------------------|---------|-----------------------|---|----------|---------------------------|
| (internet) | Smar WebHMI 🔹 🕨        |         |                       |   |          |                           |
| 6          | Startup 🕨              |         |                       |   |          |                           |
| m          | System302              | m       | AssetView             | Þ | 0        | AssetView Areas           |
| <b></b>    | WinRAR •               | 6       | PROFIBUS Configurator | ۲ | Þ        | AssetView Server          |
| ۲          | Internet Explorer      | <b></b> | Studio302             | ۲ | 5        | AssetView.udl             |
| 5          | Outlook Express        | <b></b> | Tools                 | ۲ | 饂        | AVTerminal                |
| 2          | Remote Assistance      | ۲       | Getting Started       |   | <b>(</b> | Backup AssetView Database |
| 88         | Windows Live Messenger | ۲       | Readme                |   | *        | Installation Guide        |
| Θ          | Windows Media Player   | Γ       |                       |   |          | SqlServer Create Database |

Figure 2.1. Initializing the AssetView Server

#### Using System302 Version 7.0.x

From the Start menu, select Programs > System302 > Studio302 and click Studio302, as indicated below:

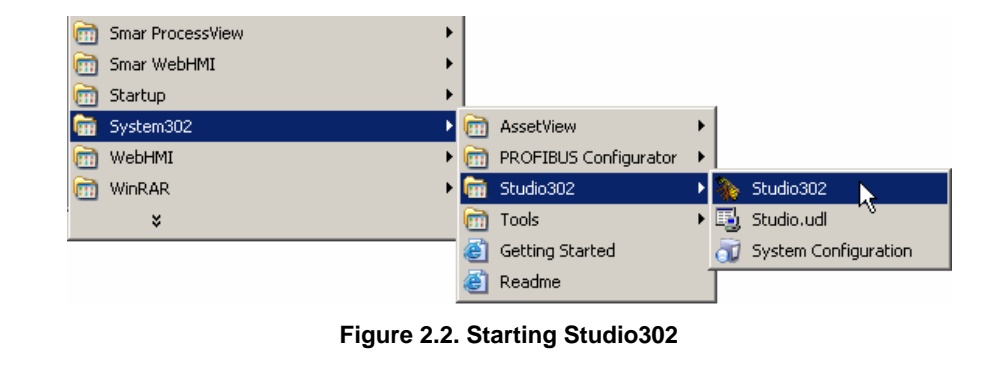

Click the button Point the Studio302 toolbar and the following dialog box will open:

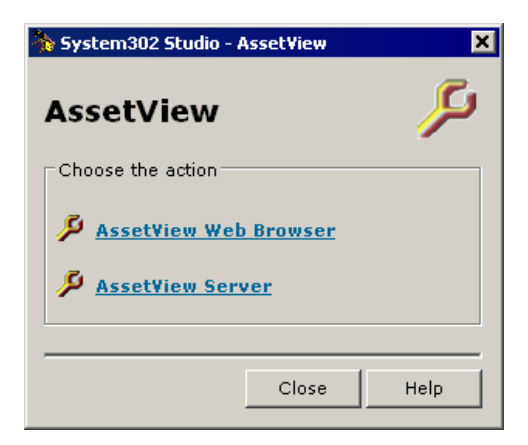

Figure 2.3. Initializing the AssetView Server

Click the option *AssetView Server* to execute this application. The following figure shows the *AssetView Server* window:

| en Topology | Register Tracking | User     |              |      |            |           |                |         | Version    |
|-------------|-------------------|----------|--------------|------|------------|-----------|----------------|---------|------------|
| vice List   |                   |          |              |      |            |           |                | Details | Thumbna    |
| \G          | ID                | Protocol | Manufacturer | Туре | Registered | Monitored | HIRT Block Tag | Bridge  | FF Channel |
|             |                   |          |              |      |            |           |                |         |            |
|             |                   |          |              |      |            |           |                |         |            |
|             |                   |          |              |      |            |           |                |         |            |
|             |                   |          |              |      |            |           |                |         |            |
|             |                   |          |              |      |            |           |                |         |            |
|             |                   |          |              |      |            |           |                |         |            |
|             |                   |          |              |      |            |           |                |         |            |
|             |                   |          |              |      |            |           |                |         |            |
|             |                   |          |              |      |            |           |                |         |            |
|             |                   |          |              |      |            |           |                |         |            |
|             |                   |          |              |      |            |           |                |         |            |
|             |                   |          |              |      |            |           |                |         |            |
|             |                   |          |              |      |            |           |                |         |            |
| ntLog       |                   |          | 1            |      |            |           |                |         | Clear      |
| in and time | Merrozen          |          |              |      | Davi       | oo Too    | Block Tao      |         | Protocol   |
|             | maaaago           |          |              |      | 000        | cortug    | biocic rug     |         | 11010001   |
|             |                   |          |              |      |            |           |                |         |            |
|             |                   |          |              |      |            |           |                |         |            |
|             |                   |          |              |      |            |           |                |         |            |
|             |                   |          |              |      |            |           |                |         |            |

Figure 2.4. AssetView Server Interface

At the bottom of the **AssetView Server** window, the status bar indicates the configurations made by the user at the **AssetView Welcome Screen**, when the tool is executed for the first time. This means that the status bar indicates the OPC server selected for the communication, the e-mail server, the number of licenses available according to the number of the devices registered in the **AssetView Server** database, and also indicates if the connection to the database is active.

# Selecting the Topology

Click **Open Topology** on the main menu to read the configuration from the **Syscon** file selected on the *Welcome Screen*, which was configured when **AssetView** is executed for the first time.

Wait a few seconds while the information from blocks and devices are read from the configuration file and from the communication network, in case the configuration has HART devices.

#### ATTENTION

To read information from another project configuration, it will be necessary to create the database again and include the configuration file, at the *AssetView Welcome Screen*. Refer to the section **Selecting the Topology Configuration** for details.

# **Registering Devices**

When executing **AssetView Server** for the first time, there are no devices registered in the database. Registering a device implies the parameter values from this device are read and stored in the database, and after that it is possible to monitor maintenance and diagnostic events, for example.

| On the main menu. | click the option | n Register to oper | n the List of Devices | s dialog box. |
|-------------------|------------------|--------------------|-----------------------|---------------|
|                   |                  |                    |                       |               |

| ist of Devices           |                                 |              |            |                     |                   |           |             |
|--------------------------|---------------------------------|--------------|------------|---------------------|-------------------|-----------|-------------|
| Register ( 15 )          | Select All Clear selection      |              | Register T | ime Out (minutes) : | 3 +               |           | Close       |
| Tag                      | ID                              | Manufacturer | Туре       | Bridge              | FF Channel        | Detail(s) | Protocol    |
| 🗖 🏪 DFI-307              | 0003020008:SMAR-DF51:307        | SMAR         | DF51       |                     |                   | Yes       | FF          |
| 🗹 🍋 DFI 367              | 0003020008:SMAR-DF51:367        | SMAR         | DF51       |                     |                   | No        | FF          |
| 🗹 🗑 DC302_0_1            | 0003020010:SMAR-DC302:137800127 | SMAR         | DC302      | DFI 367             | Fieldbus 11       | No        | FF          |
| 🗹 🞯 FI-302-1             | 0003020005:SMAR-FI302:006801691 | SMAR         | FI302      | DFI 367             | Fieldbus 14       | No        | FF          |
| 🗹 🞯 Device 2             | 0003020004:SMAR-FP302:007801017 | SMAR         | FP302      | DFI 367             | Fieldbus 14       | No        | FF          |
| 🗹 😳 TT-92031             | 0003020002:SMAR-TT302:004803166 | SMAR         | TT302      | DFI 367             | Fieldbus 14       | No        | FF          |
| 🗹 👰 DT-302               | 000302000e:SMAR-DT302:000804483 | SMAR         | DT302      | DFI 367             | Fieldbus 14       | Yes       | FF          |
| 🗹 🚭 LD-302-AV            | 0003020001:SMAR-LD302:000804818 | SMAR         | LD 302     | DFI 367             | Fieldbus 14       | No        | FF          |
| 🗹 🚭 IF-302               | 0003020003:SMAR-IF302-004804495 | SMAR         | IF302      | DFI 367             | Fieldbus 14       | No        | FF          |
| 🗹 😨 TP-302-AV            | 000302000b:SMAR-TP302:000809712 | SMAR         | TP302      | DFI 367             | Fieldbus 14       | No        | FF          |
| 🗹 🚭 FR-302               | 0003020020:SMAR-FR302:249800012 | SMAR         | FR302      | DFI 367             | Fieldbus 14       | No        | FF          |
| 🗹 🚭 TT 302               | 0003020002:SMAR-TT302:004805865 | SMAR         | TT302      | DFI 367             | Fieldbus 14       | No        | FF          |
| 🗹 🗐 DT302-1              | 000302000e:SMAR-DT302:000812339 | SMAR         | DT302      | DFI 367             | Fieldbus 14       | No        | FF          |
| 🗹 😨 TP-302-1             | 000302000b:SMAR-TP302:000809792 | SMAR         | TP302      | DFI 367             | Fieldbus 14       | Yes       | FF          |
| 🗹 👰 LD-302-1             | 000302000D:SMAR-LD292           | SMAR         | LD292      | DFI 367             | Fieldbus 14       | Yes       | FF          |
| 🗹 🗑 FP302-1              | 0003020004:SMAR-FP302:007801685 | SMAR         | FP302      | DFI 367             | Fieldbus 14       | No        | FF          |
|                          |                                 |              |            |                     |                   |           |             |
|                          |                                 |              |            |                     |                   |           |             |
| Register Device Details  |                                 |              |            |                     | -Number of Device | s         |             |
| Device is ready to be re | gistered.                       |              |            |                     | Uploaded:         | 16 Ber    | nistered: 0 |
|                          |                                 |              |            |                     |                   | 10 Lier   |             |
|                          |                                 |              |            |                     | Unregistered:     |           |             |

Figure 2.5. List of Devices

Text displayed in orange means the device can be registered but some restrictions apply. Missing or outdated information are indicated in the **Register Device Details** text box, at the bottom of the dialog box. Select the device on the table to display the details about the status.

Mark the devices to be registered in the database. To select all devices, click the button **Select All**. To unmark all devices, click the button **Clear Selection**.

The procedure to register the devices has a time limit variable and its default value is 3 minutes. This value can be edited in the **Register Time Out** box. When the idle time interval defined by the user expires, the register procedure for the instrument being registered is aborted.

Click Register to start registering the selected devices in the database.

| ist of Devices  |                                 |              |                       |                       |             |           |          |
|-----------------|---------------------------------|--------------|-----------------------|-----------------------|-------------|-----------|----------|
| Register ( 15 ) | Select All Clear selection      | 1            | Register <sup>-</sup> | l'ime Out (minutes) : | 3 +         |           | Close    |
| Tag             | ID                              | Manufacturer | Туре                  | Bridge                | FF Channel  | Detail(s) | Protocol |
| 🗖 🏪 DFI-307     | 0003020008:SMAR-DF51:307        | SMAR         | DF51                  |                       |             | Yes       | FF       |
| 🗹 🏪 DFI 367     | 0003020008:SMAR-DF51:367        | SMAR         | DF51                  |                       |             | No        | FF       |
| 🗹 🚭 DC302_0_1   | 0003020010:SMAR-DC302:137800127 | SMAR         | DC302                 | DFI 367               | Fieldbus 11 | No        | FF       |
| 🗹 😳 FI-302-1    | 0003020005:SMAR-FI302:006801691 | SMAR         | FI302                 | DFI 367               | Fieldbus 14 | No        | FF       |
| 🗹 😨 Device 2    | 0003020004:SMAR-FP302:007801017 | SMAR         | FP302                 | DFI 367               | Fieldbus 14 | No        | FF       |
| 🗹 😳 TT-92031    | 0003020002:SMAR-TT302:004803166 | SMAR         | TT302                 | DFI 367               | Fieldbus 14 | No        | FF       |
| 🗹 😳 DT-302      | 000302000e:SMAR-DT302:000804483 | SMAR         | DT302                 | DFI 367               | Fieldbus 14 | Yes       | FF       |
| 🗹 🗑 LD-302-AV   | 0003020001:SMAR-LD302:000804818 | SMAR         | LD 302                | DFI 367               | Fieldbus 14 | No        | FF       |
| 🗹 🗑 IF-302      | 0003020003:SMAR-IF302-004804495 | SMAR         | IF302                 | DFI 367               | Fieldbus 14 | No        | FF       |
| 🗹 🗑 TP-302-AV   | 000302000b:SMAR-TP302:000809712 | SMAR         | TP302                 | DFI 367               | Fieldbus 14 | No        | FF       |
| 🗹 🚭 FR-302      | 0003020020:SMAR-FR302:249800012 | SMAR         | FR302                 | DFI 367               | Fieldbus 14 | No        | FF       |
| 🗹 🚭 TT302       | 0003020002:SMAR-TT302:004805865 | SMAR         | TT302                 | DFI 367               | Fieldbus 14 | No        | FF       |
| 🗹 🚭 DT302-1     | 000302000e:SMAR-DT302:000812339 | SMAR         | DT302                 | DFI 367               | Fieldbus 14 | No        | FF       |
| 🗹 😳 TP-302-1    | 000302000b;SMAR-TP302:000809792 | SMAR         | TP302                 | DFI 367               | Fieldbus 14 | Yes       | FF       |
| 🗹 🚭 LD-302-1    | 000302000D:SMAR-LD292           | SMAR         | LD292                 | DFI 367               | Fieldbus 14 | Yes       | FF       |
| - 23 FD202 1    | 000302000A-SMAB-EP302-007801695 | SMAB         | FP302                 | DFI 367               | Fieldbus 14 | No        | FF       |

**AssetView** can monitor HART devices using the Smar HI302 - HART/Foundation Fieldbus Interface. It is necessary to update the firmware version to 0601 (6.01 or higher) and create the blocks configuration for the HI302. Please refer to the **HI302 User's Manual** (Chapter 3) for further information.

The current *AssetView* version supports the devices FY301, LD301, TT301, DT301, TP301 and FY400. Other HART devices will use a generic page, as well as the devices from other manufacturers.

If a device selected to be registered does not have all required blocks or has an old firmware revision, the device will be registered in the database but some functionalities, such as calibration and diagnostic methods, may not be available.

The example on the figure below shows the dialog box that will appear while the instruments are being registered:

| R  | egistering                                                      | ):01 of 15 - ( 0 % )                                                            |
|----|-----------------------------------------------------------------|---------------------------------------------------------------------------------|
|    | Device Tag<br>Device ID<br>Manufactum<br>Device Typ<br>Protocol | DFI 367<br>0003020008:SMAR-DF51:367<br>er SMAR<br>e DF51<br>Fieldbus Foundation |
|    |                                                                 | Abort <u>S</u> kip                                                              |
| In |                                                                 |                                                                                 |
| Ľ  |                                                                 |                                                                                 |
|    | Block                                                           | Parameter                                                                       |
|    | TRDRED1                                                         | TAG DESC                                                                        |
|    | TRDRED1                                                         | SOFTWARE_NAME                                                                   |
|    | TRDRED1                                                         | RED_ROLE_L                                                                      |
|    | TRDRED1                                                         | RED_STATE_L                                                                     |
|    | TRDRED1                                                         | RED_SYNC_STATUS_L                                                               |
|    | TRDRED1                                                         | RED_ROLE_R                                                                      |
|    | TRDRED1                                                         | RED_STATE_R                                                                     |
|    | TRDRED1                                                         | RED_SYNC_STATUS_R                                                               |
|    | TRDRED1                                                         | RED_BAD_CONDITIONS_L                                                            |
|    | TRDRED1                                                         | RED_BAD_CONDITIONS_R                                                            |
|    | TRDRED1                                                         | ST REV                                                                          |

Figure 2.6. Registering devices

If the selected devices have *Maintenance Templates*, *AssetView Server* will register these maintenances after registering the blocks. See section **Maintenances Templates** for details about the *AssetView Maintenance Wizard*.

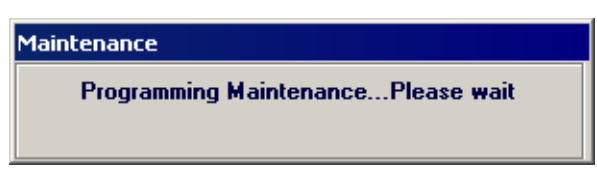

Figure 2.7. Programming Maintenances

The **Register Report** window will open indicating if the instruments were registered with success. See the example below:

| ister Report |               |                              |                                                                           |                |  |  |  |
|--------------|---------------|------------------------------|---------------------------------------------------------------------------|----------------|--|--|--|
| ımmary :     | @(1) 🔞(       | 2)                           |                                                                           |                |  |  |  |
| Registered   | Tag           | ID                           | Message                                                                   | Bridge         |  |  |  |
| 🛛 Yes        | LD292-949-2-1 | 000302000D:SMAR-LD292        | Device registered with restrictions (Some parameters won't be available). | DFI 367        |  |  |  |
| 📴 No         | LT-01         | 0003020001:SMAR-LD302:800570 | Register timeout expired.                                                 | DFI-734        |  |  |  |
| 🖗 No         | TT-01         | 0003020002:SMAR-TT302:S410   | Register timeout expired.                                                 | DFI-734        |  |  |  |
|              |               |                              |                                                                           |                |  |  |  |
|              |               |                              |                                                                           |                |  |  |  |
|              |               |                              |                                                                           |                |  |  |  |
|              |               |                              |                                                                           |                |  |  |  |
|              |               |                              |                                                                           |                |  |  |  |
|              |               |                              |                                                                           |                |  |  |  |
|              |               |                              |                                                                           |                |  |  |  |
|              |               |                              |                                                                           |                |  |  |  |
|              |               |                              |                                                                           |                |  |  |  |
|              |               |                              |                                                                           |                |  |  |  |
|              |               |                              |                                                                           | 1              |  |  |  |
|              |               |                              |                                                                           | Start Tracking |  |  |  |

#### Figure 2.8. Details Window

Click the button **Start Tracking** to start monitoring and tracking the devices. Refer to the section **Tracking** for further details.

# Tracking

The **Tracking** option initializes the monitoring of the devices registered in the database, storing the changes of the parameter values in the historical information.

On the main menu, click the option **Tracking**. *AssetView Server* starts monitoring the information from the Fieldbus network and the **Tracking** window displays the information about the devices being monitored.

| pen Topology Register Tracking User <u>Yersion 4.</u>                                                                                                    |                                                                                                    |            |           |        |         |  |  |  |
|----------------------------------------------------------------------------------------------------|----------------------------------------------------------------------------------------------------|------------|-----------|--------|---------|--|--|--|
| evice List                                                                                                    |                                                                                                    |            | D         | etails | Thumbna |  |  |  |
| 🛐 IF 302 🌍 DT                                                                                                    | 302 🐻 FY301                                                                                                    |            |           |        |         |  |  |  |
|                                                                                                    | -                                                                                                    |            |           |        |         |  |  |  |
|                                                                                                    |                                                                                                    |            |           |        |         |  |  |  |
|                                                                                                    |                                                                                                    |            |           |        |         |  |  |  |
|                                                                                                    |                                                                                                    |            |           |        |         |  |  |  |
|                                                                                                    |                                                                                                    |            |           |        |         |  |  |  |
|                                                                                                    |                                                                                                    |            |           |        |         |  |  |  |
|                                                                                                    |                                                                                                    |            |           |        |         |  |  |  |
|                                                                                                    |                                                                                                    |            |           |        |         |  |  |  |
|                                                                                                    |                                                                                                    |            |           |        |         |  |  |  |
|                                                                                                    |                                                                                                    |            |           |        |         |  |  |  |
|                                                                                                    |                                                                                                    |            |           |        |         |  |  |  |
|                                                                                                    |                                                                                                    |            |           |        |         |  |  |  |
|                                                                                                    |                                                                                                    |            |           |        |         |  |  |  |
|                                                                                                    |                                                                                                    |            |           |        |         |  |  |  |
|                                                                                                    |                                                                                                    |            |           |        |         |  |  |  |
| OPC DA: <b>25</b> Good                                                                                                    | : 25                                                                                                    |            |           |        |         |  |  |  |
| OPC DA: 25 Good                                                                                                    | : 25                                                                                                    |            |           |        | Clear   |  |  |  |
| OPC DA: <b>25</b> Good<br>ant Log<br>ate and time                                                                                                    | : 25<br>Message                                                                                                    | Device Tag | Block Tag | Prol   | Clear   |  |  |  |
| OPC DA: <b>25</b> Good<br>ant Log<br>ate and time<br>10/2009 10:37:02                                                                                                    | 25<br>Message<br>Number of Hart devices found on topology : 6                                                                                                    | Device Tag | Block Tag | Pro    | Clear   |  |  |  |
| OPC DA: 25 Good<br>ent Log<br>ate and time<br>10/2009 10:37:02<br>10/2009 10:37:04                                                                                                    | 25<br>Message<br>Number of Hart devices found on topology : 6<br>[[ask Control] Starting Task Control                                                                                                    | Device Tag | Block Tag | Pro    | Clear   |  |  |  |
| OPC DA: <b>25</b> Good<br><b>ent Log</b><br>ale and time<br>10/2009 10.37.02<br>10/2009 10.37.04<br>10/2009 10.37.04<br>10/2009 10.37.04                                                                    | 25      Message Nunber of Hart devices found on topology: 6      [Tack Control] Stating Tack Control      [Tack Control] Stating OPC DA Servers      [Tack Control] Stating OPC DA Servers                                                                                                    | Device Tag | Block Tag | Pro    | Clear   |  |  |  |
| OPC DA: 25 Good<br>ent Log<br>ate and time<br>10/2009 10:37:02<br>10/2009 10:37:04<br>10/2009 10:37:04<br>10/2009 10:37:04<br>10/2009 10:37:04<br>10/2009 10:37:04                                          | Message         Number of Hart devices found on topology : 6         [Task Control] Stating Task Control         [Task Control] Stating OPC DA Serverz         [Task Control] OPC DA Serverz         [Task Control] OPC DA Serverz         [Task Control] OPC DA Serverz                                                                                                    | Device Tag | Block Tag | Prol   | Clear   |  |  |  |
| OPC DA: 25 Good<br>ent Log<br>late and time<br>10/2009 10:37:04<br>10/2009 10:37:04<br>10/2009 10:37:04<br>10/2009 10:37:08<br>10/2009 10:37:08                                                             | Message         Number of Hart devices found on topology : 6         If ask Control Starting Task Control         If ask Control Starting OPC DA Servers.         If ask Control OPC DA Servers.         If ask Control OPC DA Servers.         If ask Control OPC DA Servers.         If ask Control OPC DA Server.         If ask Control OPC DA Server Constant.         Consociolito estamentor IDA Server.         Consociolito estamentor IDA Server.         Consociolito estamentor IDA Server.         Consociolito estamentor IDA Server.         Consociolito estamentor IDA Server.                                                                                                    | Device Tag | Block Tag | Prol   | Clear   |  |  |  |
| OPC DA: 25 Good<br>ent Log<br>ale and time<br>10/2009 10:37:02<br>10/2009 10:37:04<br>10/2009 10:37:04<br>10/2009 10:37:08<br>10/2009 10:37:08<br>10/2009 10:37:08                                          | 25      Message     Number of Hat devices found on topology : 6     Trak Control [Stating DFA Servers.     Trak Control [Stating DFA Servers.     Trak Control [Stating DFA Servers.     Trak Control [DFD DA Server Smar DDIaServer.0] successfully connected.     Trak Control [DFD DA Server Smar DDIaServer.0] successfully connected.     Trak Control [DFD DA Server Smar DDIaServer.0] successfully connected.     Trak Control [Stating DFA Server Smar DDIaServer.0] successfully connected.     Trak Control [DFD DA Server Smar DDIaServer.0] successfully connected.     Trak Control [Stating DFA Server Smar DDIaServer.0] successfully connected.     Trak Control [Stating DFA Server Smar DDIAServer.0] successfully connected.     Trak Control [Stating DFA Server Smar DDIAServer.0] successfully connected.     Trak Control [Stating DFA Server Smar DDIAServer.0] successfully connected.     Trak Control [Stating DFA Server Smar DDIAServer.0] successfully connected.     Trak Control [Stating DFA Server Smar DDIAServer.0] successfully connected.     Trak Control [Stating DFA Server Smar DDIAServer.0] successfully connected.     Trak Control [Stating DFA Server Smar DDIAServer.0] successfully connected.     Trak Control [Stating DFA Server Smar DDIAServer.0] successfully connected.     Trak Control [Stating DFA Server Smar DDIAServer.0] successfully connected.     Trak Control [Stating DFA Server Smar DDIAServer Smar DDIAServer Sma | Device Tag | Block Tag | Prol   | Clear   |  |  |  |
| OPC DA: 25 Good<br>ent Log<br>late and time<br>10/2009 10:37:04<br>10/2009 10:37:04<br>10/2009 10:37:04<br>10/2009 10:37:08<br>10/2009 10:37:08<br>10/2009 10:37:08<br>10/2009 10:37:08                     | 25      Message Number of Hart devices found on topology : 6     (Task Control) Stating Task Control     (Task Control) Stating OPC DA Servers     (Task Control) OPC DA Servers     (Task Control) PDC DA Server Concert (Smart Drift) DeServer (D) successfully connected.     (Task Control) PDC DA Server Concert (Smart Drift) DeServer (D) successfully connected.     (Task Control) PDC DA Server Concert (Smart Drift) DeServer (D) successfully connected.     (Task Control) PDC DA Server Concert (D) successfully connected.     (Task Control) PDC DA Server Concert (D) Sating Tasking Services.     (Tracking Service) Stating Tasking Services.                                                                                                    | Device Tag | Block Tag | Pro    | Clear   |  |  |  |
| OPC DA: 25 Good<br>ent Log<br>also and time<br>10/2009 10-37.04<br>10/2009 10-37.04<br>10/2009 10-37.04<br>10/2009 10-37.08<br>10/2009 10-37.08<br>10/2009 10-37.09<br>10/2009 10-37.09<br>10/2009 10-37.09 | 25      Message     Munder of Hat devices found on topology: 6     Task Control [Stating DFA Control.     Task Control [Stating DFA Control.     Task Control [Stating DFA Control.     Task Control [Stating DFA Control.     Task Control [Stating DFA Control.     Task Control [Stating DFA Control.     Task Control [Stating DFA Control.     Task Control [Stating DFA Control.     Connecting parameters to DA Server (Smar DDIaServer I) successfully connected     Task Control [Stating DFA Control.     Connecting parameters to DA Server. Check the "Statup Progress" on the status bar.     Tracking Service [Stating Topicanot Service.     Diagnostic Service] Stating Tasking Service.     Diagnostic Service I Control Tasking Service.                                                                                                    | Device Tag | Block Tag | Pro    | Clear   |  |  |  |

Figure 2.9. Tracking results

ATTENTION Devices must be registered in the database and **online** on the Fieldbus network to be monitored.

# **Tracking Failings**

If a device is displayed in the **Tracking** window with a red  $\mathbf{X}$  on its icon, it means that the device is not being monitored because of a failure in the communication.

A typical example of a communication failure occurs when the device goes offline and returns to online mode after a short period of time. The system automatically detects when the instrument starts communicating again. The monitoring process is restarted and the device icon in the **Tracking** window is restored to its normal state.

Right-click the device icon and select **Failing Reason** to see the details about the tracking fail. This option is also available in the device popup menu, in the **Device List** window.

| 🗃 Device Fall                                                      | ing Reason                                                           | × |
|--------------------------------------------------------------------|----------------------------------------------------------------------|---|
| Device ID :                                                        | 0003020020:SMAR-FR302:249800013                                      |   |
| Device Tag :                                                       | FR302_TESTE                                                          |   |
| Falling Reason                                                     | 1:                                                                   |   |
| ST_REV_FR3<br>ST_REV_FR3<br>ST_REV_FR3<br>ST_REV_FR3<br>ST_REV_FR3 | 02_TESTE_DIAGTRD<br>02_TESTE_DO-1<br>02_TESTE_DO-2<br>02_TESTE_SOPID |   |
| L                                                                  | OK                                                                   |   |

Figure 2.10. Failing Reasons

#### NOTE

To stop tracking the devices, it is necessary to close *AssetView Server*. In the **Topology** menu, click **Exit**.

# Managing Devices in the Database

You can check the list of devices registered in the database or remove a device register from the database. The **Devices List** dialog box has two view modes that can be selected clicking the buttons **Details** and **Thumbnails** on the upper right side of the window.

| span reporegy |                                  |          |              |        |            |           |                |         |             |            |
|---------------|----------------------------------|----------|--------------|--------|------------|-----------|----------------|---------|-------------|------------|
| evice List    |                                  |          |              |        |            |           |                |         | Details     | Thumbnails |
| TAG           | ID                               | Protocol | Manufacturer | Туре   | Registered | Monitored | HIRT Block Tag | Bridge  | FF Unannel  |            |
| 🗑 Bridge 6    | 0003020008:SMAR-DF51:666         | Fieldbus | SMAR         | DF51   | No         | No        | NA             |         |             |            |
| 🗑 DF51        | 0003020008:SMAR-DF51:305         | Fieldbus | SMAR         | DF51   | No         | No        | NA             |         |             |            |
| 🗃 DFI 367     | 0003020008:SMAR-DF51:367         | Fieldbus | SMAR         | DF51   | No         | No        | NA             |         |             |            |
| 😨 WESTLOCK    | 5743430001Westlock A00001411     | Fieldbus | WESTLOCK     | FPAC V | No         | No        | NA             | DFI 367 | Fieldbus 13 |            |
| 🗐 LD 302      | 0003020001:SMAR-LD302:000804818  | Fieldbus | SMAR         | LD 302 | No         | No        | NA             | DFI 367 | Fieldbus 13 |            |
| 🗃 IF 302      | 0003020003:SMAR-IF302-004804495  | Fieldbus | SMAR         | IF302  | Yes        | Yes       | NA             | DFI 367 | Fieldbus 13 |            |
| 1LPSVP0051    | 0051006000FisherDVC0050206213048 | Fieldbus | Fisher Contr | DVC60  | No         | No        | NA             | DFI 367 | Fieldbus 13 |            |
| 🗐 DT 302      | 000302000e:SMAR-DT302:000812339  | Fieldbus | SMAR         | DT302  | Yes        | Yes       | NA             | DFI 367 | Fieldbus 13 |            |
| 🗑 LD 292      | 000302000D:SMAR-LD292            | Fieldbus | SMAR         | LD292  | No         | No        | NA             | DFI 367 | Fieldbus 13 |            |
| 🗑 FP 302      | 0003020004:SMAR-FP302:007801685  | Fieldbus | SMAR         | FP302  | No         | No        | NA             | DFI 367 | Fieldbus 13 |            |
| 🗃 DC 302      | 0003020010:SMAR-DC302:137800127  | Fieldbus | SMAR         | DC302  | No         | No        | NA             | DFI 367 | Fieldbus 14 |            |
| 🗃 FI-302-1    | 0003020005:SMAR-FI302:006801691  | Fieldbus | SMAR         | FI302  | No         | No        | NA             | DFI 367 | Fieldbus 16 |            |
| FP-302-AV     | 0003020004:SMAR-FP302:007801017  | Fieldbus | SMAR         | FP302  | No         | No        | NA             | DFI 367 | Fieldbus 16 |            |
| 🗑 TT-92031    | 0003020002:SMAR-TT302:004803166  | Fieldbus | SMAR         | TT302  | No         | No        | NA             | DFI 367 | Fieldbus 16 |            |
| 🗑 FR-302-1    | 0003020020:SMAR-FR302:249800061  | Fieldbus | SMAR         | FR302  | No         | No        | NA             | DFI 367 | Fieldbus 16 |            |
| 3051          | 0011513051092601082020-070000150 | Fieldbus | Rosemount    | 3051   | No         | No        | NA             | DFI 367 | Fieldbus 16 |            |
| (3) TP-302.6V | 0003020005-SMAR-TP302-000809712  | Fieldhus | SMAR         | TP302  | No         | No        | NA             | DEI 367 | Fieldhus 16 |            |

Figure 2.11. Device List Dialog Box - Details View

The option **Detils** displays information about the devices, such as the manufacturer, device type and protocol. Click the column header to sort the list of devices, toggling between ascendant and descendent sorting.

The option **Thumbnails** shows only the devices registered on the database that are being monitored.

| ₽ Smar AssetView Server                |         | _ 8 ×             |
|----------------------------------------|---------|-------------------|
| Open Topology Register Tracking User   |         | tion 1.0. Puild 4 |
| Device List                            | Details | Thumbnails        |
| @9 <sup>[1-322]</sup> @ DT 322 @ Fr331 |         |                   |
| On OPC DA: 25 Good: 25                 |         |                   |

Figure 2.12. Device List Dialog Box - Thumbnails View

The devices displayed in this dialog box are configured in the **Syscon** file. The **Tracking** procedure reads the information related to these devices from the database and from the Fieldbus Network. See section **Tracking** for further information about monitoring a device.

You can manage the devices adding or removing their register from the database, according to the number of devices allowed by the *License Key* to be included in the topology.

### **Unregistering Devices**

On the Device List dialog box, right-click the device icon and select the option Unregister.

| Smar AssetView Server |                                 |          |  |  |  |  |  |  |  |
|-----------------------|---------------------------------|----------|--|--|--|--|--|--|--|
| Open Topology Reg     | ister Tracking User             |          |  |  |  |  |  |  |  |
| Device List           |                                 |          |  |  |  |  |  |  |  |
| TAG                   | ID                              | Protocol |  |  |  |  |  |  |  |
| 🗑 Bridge 6            | 0003020008:SMAR-DF51:666        | Fieldbus |  |  |  |  |  |  |  |
| 🗑 DF51                | 0003020008:SMAR-DF51:305        | Fieldbus |  |  |  |  |  |  |  |
| 🗑 DFI 367             | 0003020008:SMAR-DF51:367        | Fieldbus |  |  |  |  |  |  |  |
| 🗑 WESTLOCK            | 5743430001Westlock A00001411    | Fieldbus |  |  |  |  |  |  |  |
| 🗑 LD 302              | 0003020001:SMAR-LD302:000804818 | Fieldbus |  |  |  |  |  |  |  |
| F 302 Unregister      | 3020003:SMAR-IF302-004804495    | Fieldbus |  |  |  |  |  |  |  |
| Pailing Reason        | 1006000FisherDVC0050206213048   | Fieldbus |  |  |  |  |  |  |  |
| DT 36z                | 000302000e:SMAR-DT302:000812339 | Fieldbus |  |  |  |  |  |  |  |

Figure 2.13. Unregistering a Device

The option **Unregister** is also available from the **Thumbnails** view on the **Tracking** window.

A message box opens to confirm the operation. Click **Yes** to remove the device register from the database or click **No** to cancel. Another message box indicates to the user that the operation was concluded with success. Click **Ok** to conclude.

# **Event Log**

The log with the events executed in **AssetView Server** is shown at the bottom of the **AssetView Server** window.

| Event Log                                                                                                    |                                             |            |           | Clear    |
|----------------------------------------------------------------------------------------------------|---------------------------------------------|------------|-----------|----------|
| Date and time                                                                                                    | Message                                     | Device Tag | Block Tag | Protocol |
| 15/4/2009 16:35:27                                                                                                    | Getting list of FF devicesPlease wait       |            | ĺ         |          |
| 15/4/2009 16:35:48                                                                                                    | Number of FF devices found on topology : 15 |            |           |          |
|                                                                                                    |                                             |            |           |          |
|                                                                                                    |                                             |            |           |          |
|                                                                                                    |                                             |            |           |          |
|                                                                                                    |                                             |            |           |          |
|                                                                                                    |                                             |            |           |          |
| OPC Server: Smar.DfiDleServer.0 Email Server: Not Configured Scheduling Service: Started License: Registered:0/Allowed:9999 Database: |                                             |            |           |          |

#### Figure 2.14. Event Log window

In case an error occurred, it is indicated in red. Double-click the corresponding row in the **Event Log** window to open the **Error Message** that provides information about the error.

| Error I | Message                                                         |                                                                        | ×                              |
|---------|-----------------------------------------------------------------|------------------------------------------------------------------------|--------------------------------|
| 8       | Scope :<br>Procedure :<br>Error Description :<br>Error Number : | CHartControl<br>StartHartMonitorin<br>Failed to connect<br>-2147220988 | ig<br>OPC Server. Description: |
|         | •                                                               |                                                                        | F                              |
|         |                                                                 |                                                                        | ОК                             |

Figure 2.15. Error Details

## **Deleting the Event Log**

Click the button **Clear** on the right side of the window to delete all the information in the **Event Log** window.

# **User Management**

It is necessary to configure permissions for users to access the **AssetView Server**. Click **User** on the main menu to open the dialog box:

| Users                    |                   | × |
|--------------------------|-------------------|---|
| Group Engine             | er 💌              |   |
| User Name<br>juliana     | Email             |   |
| IUSR_JULIANA<br>Everyone |                   |   |
| Add                      | Edit Delete Close |   |

Figure 2.16. Users dialog box

## **Adding Users**

Click the Add button to add a new user. The Add Users dialog box will open:

| Add User    | ×                    |
|-------------|----------------------|
| Group       |                      |
| Username    |                      |
| Description |                      |
| Full Name   |                      |
| Password    |                      |
| E-mail      |                      |
|             | OK Cancel Existing > |

Figure 2.17. Adding Users

- Select the group to which the user will be added: Engineers or AssetViewGuest. Users added to the Engineers group will have permission for writing and reading information from the server. Users added to the AssetViewGuest group will only have permission to read information from the server.
- 2. Type the user name.
- 3. Type a brief description for the user.
- 4. Type the user's full name.
- 5. Choose a password for the user.
- 6. Type the user's e-mail.
- 7. Click **Ok** to conclude.

## **Adding Existing Users**

On the Add Users dialog box, click Existing to open the list of users for the local machine:

| Add User    |                                        | ×                                                                                         |
|-------------|----------------------------------------|-------------------------------------------------------------------------------------------|
| Group       | AssetViewGuest                         | Administrator (Domain Users)                                                              |
| Username    | Guest                                  | Authenticated Users (Users)<br>brunobueno (Domain Users)<br>clearcase_albd (Domain Users) |
| Description |                                        | daniel (Domain Üsers)<br>daniele (Domain Users)                                           |
| Full Name   |                                        | Domain Users (Users)<br>evandro (Domain Users)<br>ferracini (Domain Users)                |
| Password    | XXXXXXXXXXXXXXXXXXXXXXXXXXXXXXXXXXXXXX | Guest (Domain Users)                                                                      |
| E-mail      |                                        | krbtgt (Domain Users)<br>omar (Domain Users)                                              |
|             | OK Cancel < Existing                   |                                                                                           |

Figure 2.18. Existing Users

- 1. Select the user name from the list of existing users.
- 2. Select the group to which the user will be added: Engineers or AssetViewGuest.
- 3. Type the user's e-mail.
- 4. Click **Ok** to conclude.

### **Editing User's Attributes**

Only the e-mail address can be altered, it is not possible to change the user's name or password, for example.

On the **Users** dialog box, click **Edit** to open the **Add User** dialog box and type the new e-mail address. Click **Ok** to conclude.

### **Removing Users**

Click the user's name in the Users dialog box and click Delete.

A message box opens to confirm the operation. Click **Yes** to proceed and remove the user from the group of **AssetView** users.

Another message opens to confirm whether the user should be removed from Windows. Click **Yes** to remove the user from the operational system, or click **No** and the user will only be removed from the group of **AssetView** users.

# **ASSETVIEW AREAS**

For many reasons, a large plant is usually divided into several areas. From the **AssetView** point of view, each area is represented by one particular **AssetView Server**, which will be in charge of registering all devices and keeping track of them.

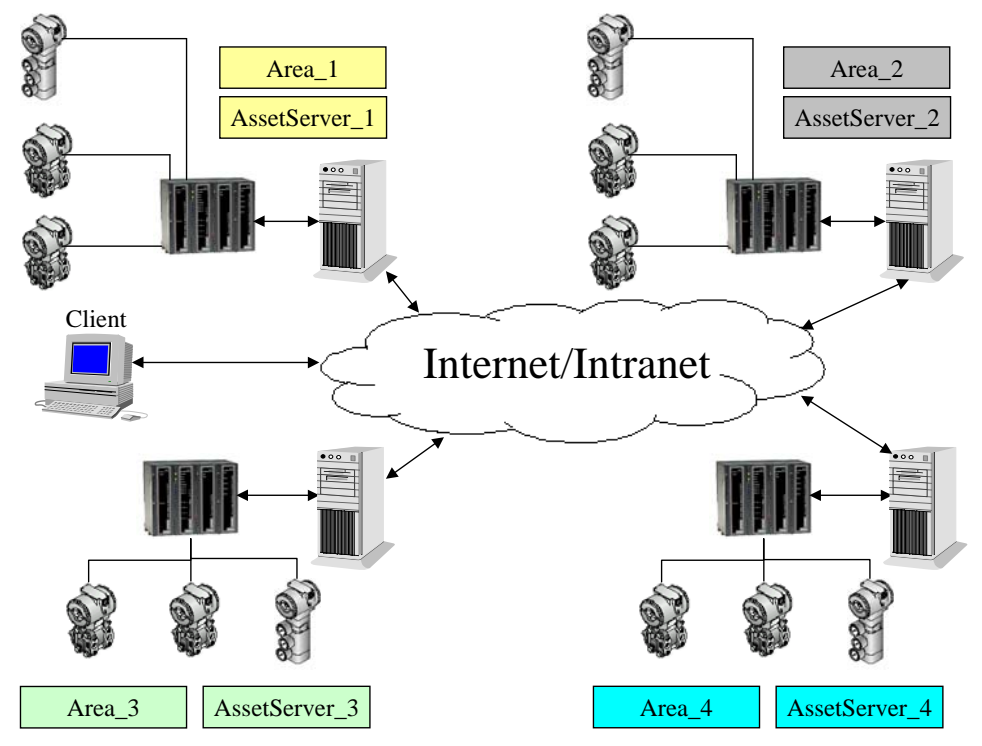

Figure 3.1. Managing different areas

**AssetView** provides a Web page with links to all these areas, so the user can easily navigate through these areas just by clicking a link. This Web page can be opened from any of the **AssetView Server** machines as well as any other client computer (intranet/internet) that has a browser installed. To achieve this functionality, follow the steps below to configure the **AssetView** areas.

To open the AssetView Areas window, go to the Start menu and select Programs > System302 > AssetView > AssetView Areas, as indicated below:

| Imar ProcessView                         | •                                                |        |
|------------------------------------------|--------------------------------------------------|--------|
| 🛅 Smar WebHMI                            | ▶                                                |        |
| 🛅 Startup                                | ▶                                                |        |
| 🖬 System302                              | 🕨 🖬 AssetView 🔹 🕨 🌖 AssetView Areas              |        |
| m WinRAR                                 | 🕨 🛅 PROFIBUS Configurator 🔸 💋 AssetView Server 👘 | ۲<br>۲ |
| 🥑 Internet Explorer                      | 🛅 Studio302 🔹 💀 🗓 AssetView.udl                  |        |
| 🗐 Outlook Express                        | 🛅 Tools 🔹 🛃 🔛 🛅 AVTerminal                       |        |
| 💫 Remote Assistance                      | 🙆 Getting Started 🛛 🚯 Backup AssetView Data      | base   |
| 😂 Windows Live Messenger                 | 🕘 Readme 🥻 🦄 Installation Guide                  |        |
| <ul> <li>Windows Media Player</li> </ul> | 🔋 🔋 SqlServer Create Datab                       | ase    |

Figure 3.2. Initializing the AssetView Areas

The AssetView Areas window will open:

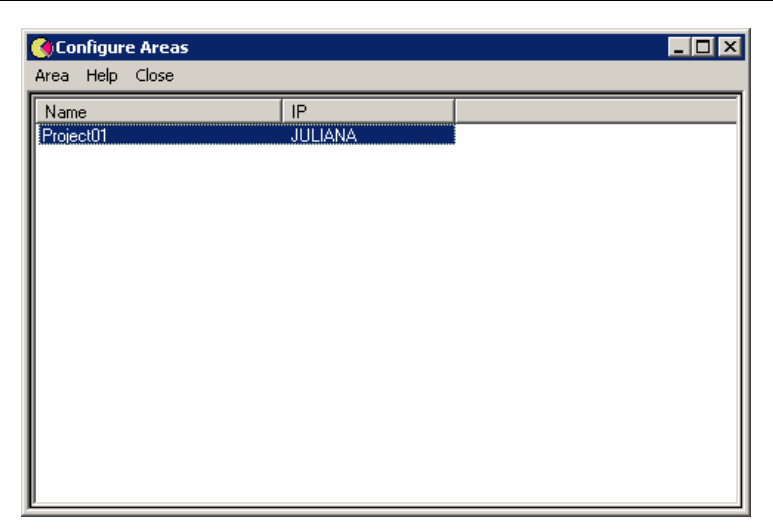

Figure 3.3. Configuring Areas

# **Changing Areas Attributes**

Select the area icon from the list of areas. On the main menu, select **Area** and click **Change Attributes**. The **Change Attributes** dialog box will open.

| 🍓 Configure Ar    | eas                     | _ 🗆 ×             |
|-------------------|-------------------------|-------------------|
| Area Help Clo:    | se                      |                   |
| Name<br>Project01 | IP<br>JULIANA           |                   |
|                   | Change Attributes       | Project01         |
|                   | AssetServer IP address: | JULIANA<br>Change |
|                   |                         |                   |

Figure 3.4. Changing Areas Attributes

At the **AssetServer IP address** text box, type the new IP address or the network machine name where the devices from this area have been registered. Click **Change** to conclude.

Repeat the steps described above to change the attributes from other areas.

# **Opening the Areas Topology**

Open the Web browser and type the web address to the Areas page: http://<server address>/assetview/area.htm

#### IMPORTANT

The **Areas** page must be opened in the browser using the server address or the name of the server machine where the areas were configured with **AssetView Areas**. The address is indicated in the column **IP** corresponding to the area, in the **Configure Areas** window described above.

Click the expansion sign next to the plant icon to expand the tree and see the links to the areas:

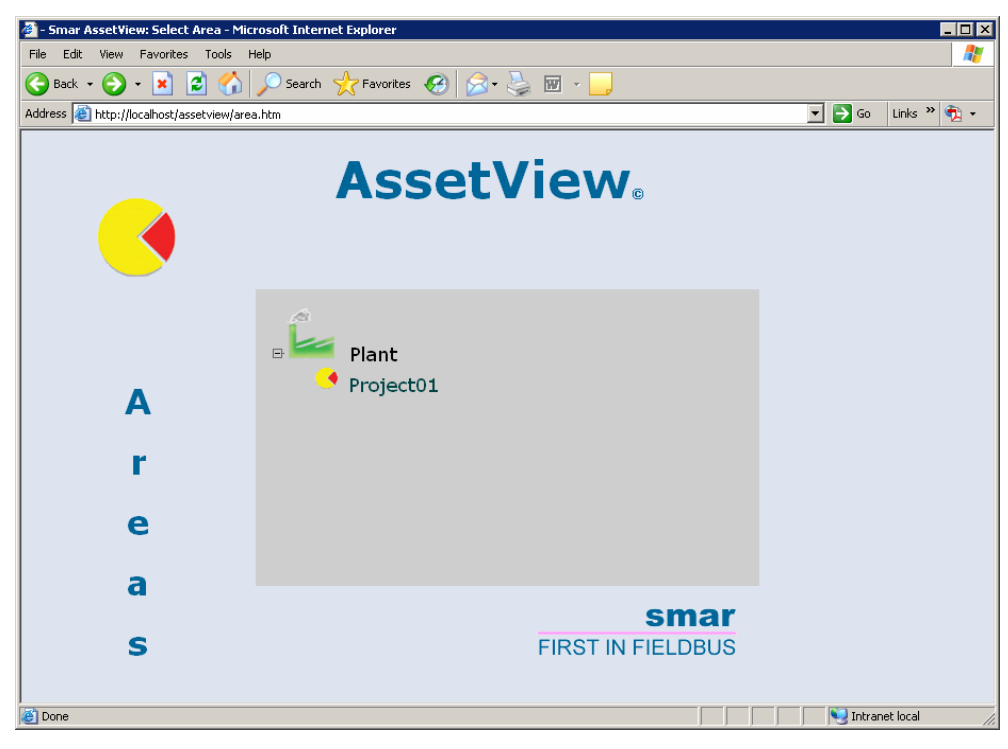

Figure 3.5. Areas topology

Clicking a link to an area will open the **AssetView** page from the respective machine, identified by the IP address configured previously by the **AssetView Areas** application. On the **AssetView** page, the user must type the login and password to open the configuration topology tree and access the **AssetView** functionalities.

| 🚈 Smar AssetView - Microsoft Internet Explorer                                                        | _ 🗆 × |
|----------------------------------------------------------------------------------------------------|-------|
| File Edit View Favorites Tools Help                                                                   | 1     |
| 🚱 Back 🔹 🕥 🖌 😰 🏠 🔎 Search 🤺 Favorites 🤣 😥 - 😓 👿 🔹 🛄                                                   |       |
| Address 🙆 http://localhost/AssetView/Generic/c_login.aspx                                             | 🔁 🗸   |
| AssetView<br>Diagnostic Maintenance Web Tool                                                          | 4     |
| Login                                                                                                 |       |
| Please enter your login and password to access the system.<br>Login<br>Password<br>Domain<br>LOGIN    |       |
| This product is protected by U.S. patent numbers 6,631,298; 6,725,182 and other U.S. Patents pending. |       |
| 🙆 Done                                                                                                | 11.   |

Figure 3.6. User Authentication

Once the user name and the password are correct, the *AssetView* topology will open on the browser, as illustrated below:

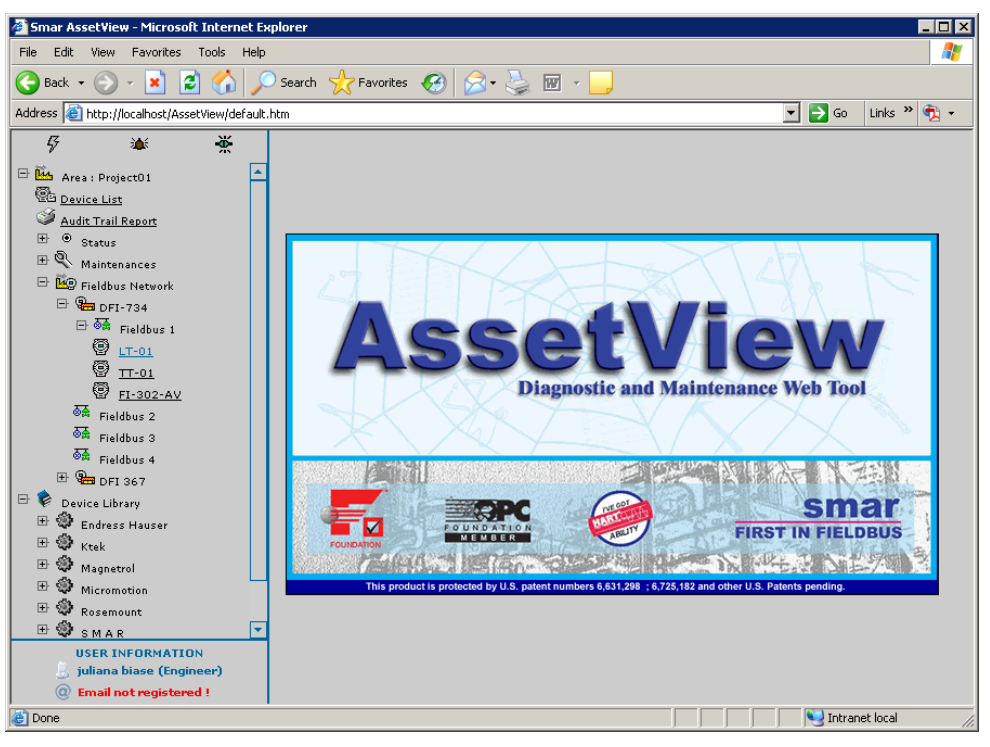

Figure 3.7. Loading the topology
# ASSETVIEW

# Loading the Configuration

To start AssetView, open the Internet Explorer and type:

| http://machine name/assetview (local or remote access)                 |
|------------------------------------------------------------------------|
| or                                                                     |
| http://localhost/assetview (local access)                              |
| or                                                                     |
| <pre>http://machine IP_number/assetview (local or remote access)</pre> |

| Smar AssetView - Microsoft Internet Explorer                                                          |           |
|----------------------------------------------------------------------------------------------------|-----------|
| File Edit View Favorites Tools Help                                                                   |           |
| 🚱 Back 🔹 🕥 👻 😰 🏠 🔎 Search 🥋 Favorites 🚱 😥 - چ 🕅 🝷 🛄                                                   |           |
| Address 🙆 http://localhost/AssetView/                                                                 | nks » 撠 🔹 |
| AssetView<br>Diagnostic Maintenance Web Tool                                                          | ×         |
| Login                                                                                                 |           |
| Please enter your login and password to access the system.<br>Login<br>Password<br>Domain<br>LOGIN    |           |
| This product is protected by U.S. patent numbers 6,631,298; 6,725,182 and other U.S. Patents pending. | <b>•</b>  |
| 🕘 Done                                                                                                | ocal //.  |

Figure 4.1. AssetView Home Page

On the **AssetView** main page, the user will have to type the login and password to access the configuration topology tree and the **AssetView** functionalities.

#### ATTENTION

If *AssetView* is installed in a domain, it will be necessary to type the domain name to access the *AssetView* functionalities.

AssetView reads the network topology from the Syscon configuration file. The user can browse the operational devices at different plant locations using AssetView.

The frame on the left side of the browser window will display the plant topology. Click the expansion sign to expand the *Fieldbus Network* and its segments.

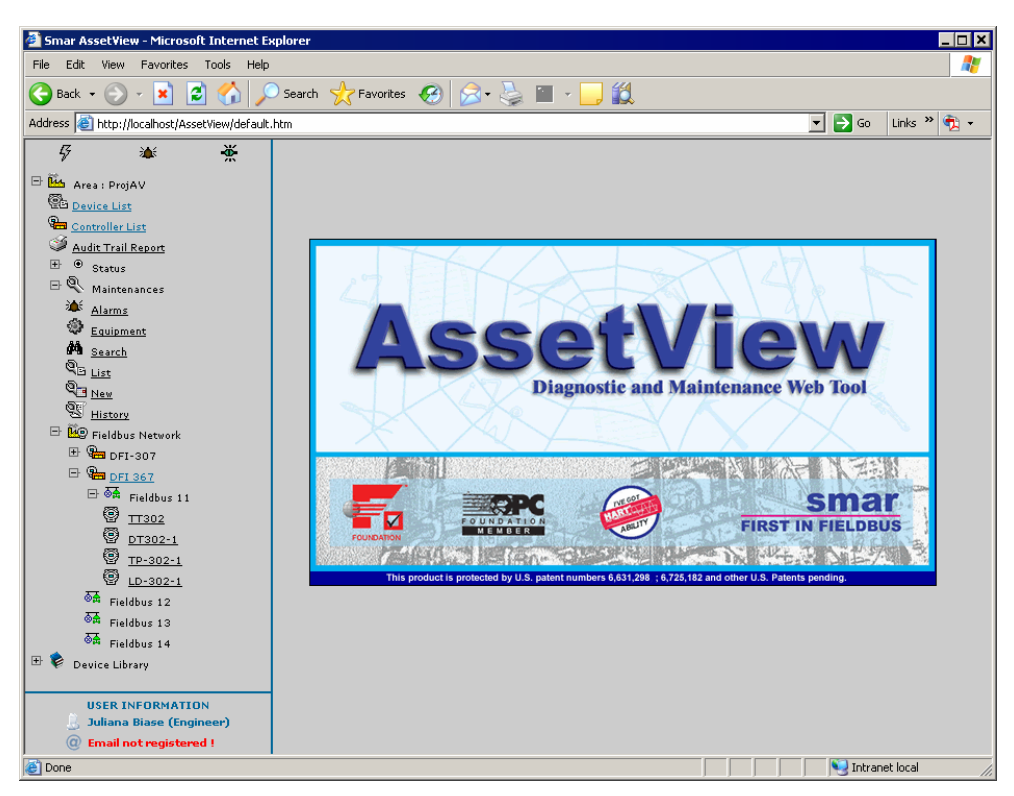

Figure 4.2. Browsing the Topology

# **Opening the Device Home Page**

Each device type has a standard home page layout. Every device in a plant location has a home page from where the user can proceed with the calibration, configuration, identification, diagnostics or reconciliation of the device configuration.

Navigating through the topology tree, click on any device icon to display its home page. The figure below shows the home page of the LD302 with the tag name LD 302:

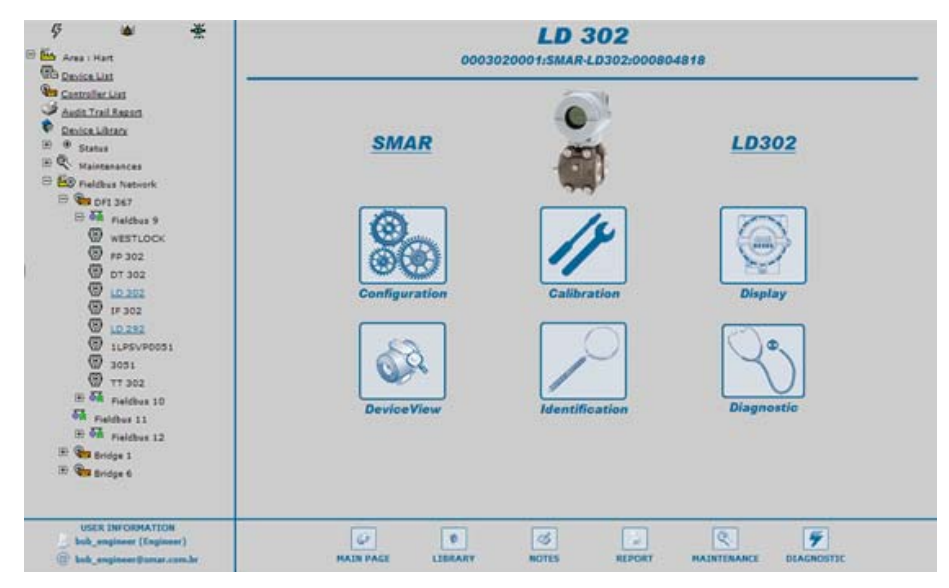

Figure 4.3. Device Home Page

According to each device type, the main page may have the following links:

### Calibration

Calibration is the correction of sensor reading and physical outputs. During this process messages are displayed to the user indicating the status of this condition. There are specific calibration methods for each device based on scripts defined by the manufacturers.

### Configuration

In the Configuration page, the user can read and write the parameter values of the devices. From this page, the user can also access the Reconciliation page and compare the current configurations to previous configurations of the devices stored in the database. Refer to subsection *Reconciliation*.

### **Diagnostics**

Simple diagnostics are displayed to the user. Comprehensive tests can be done from time to time using several charts to check the condition of the field device. Because of the diagnostic it is possible to first remotely check the device if there really is a failure before going into the field. And yet, because of the detailed information about the Network and device operation provided by the diagnostics, the user knows exactly where the problem is.

### Identification

The Identification page provides all the information relevant to maintenance of the device, such as its manufacturer, device type, tag, serial number, and its versions. Materials of construction for wetted parts are also indicated.

### **Device View**

The Device View page monitors the instrument data, such as temperature or pressure values read from the instrument.

### Display

In the Display page, the user can configure the device's display, viewing and modifying parameters such as device mnemonics.

### Reconciliation

Reconciliation allows comparison of current device settings with past configurations stored in the database.

The **Time** menu on the left side of the page list the modifications made in the device, including the last modification that is also called the "current device parameterization". The Time menu on the right side also list the modifications made in the device except date and time for the current device parameterization.

|                       |                      | LD 302 [ RECO           | N CONFIGUR                    | ATION ]   |               |                    |
|-----------------------|----------------------|-------------------------|-------------------------------|-----------|---------------|--------------------|
|                       |                      | IBRATION DISPLAY        | DEVICEVI                      |           | TION<br>[ Mon | DIAGNOSTIC         |
| Time 6/10/2009 17     | :18:28 🗸             |                         |                               | Tir       | ne 6/         | 10/2009 17:18:14 💌 |
|                       |                      | Device Operat           | tion Mode                     |           |               |                    |
| RES                   | Auto 🗲               | Auto                    | TRD                           | Auto      | +             | Auto               |
| AI                    | Auto 🗲               | Auto                    | DSP                           | Auto      | ←             | Auto               |
|                       |                      | Measurement Co          | onfiguration                  |           |               |                    |
| Auto Zero Fals        | e 🔶                  | False                   | Function                      | Direct    | -             | Direct             |
| Characterization Disa | able and Restore Cal | Disable and Restore Cal | Low Cut Off                   | 0         | -             | )                  |
|                       | Engineering Varia    | ble                     |                               | Process V | ariab         | le                 |
| Unit                  | •R 🗲                 | ٥R                      | Unit                          | psi       | +             | osi                |
| 0%                    | 0 ←                  | 0                       | Lower Range                   | 1         | <b>+</b>      | 1                  |
| 100%                  | 100 ←                | 100                     | Upper Range                   | 100       | <b>←</b>      | 100                |
|                       |                      | Alert Config            | uration                       |           |               |                    |
| Max Offset Deviation  | 10 ←                 | 10                      | Max Gain<br>Devition          | 20        | -             | 20                 |
| Overpressure Limit    | 10                   | 10                      | Max Number of<br>Overpressure | 7         | •             | 5                  |
|                       |                      | Submi                   | t                             |           |               |                    |

Figure 4.4. Reconciliation Page

Values of parameters that differ between the selected modification dates are highlighted.

When the parameter values differ between the two dates selected in the Time menu, it is possible to

transfer the value from the moment selected on the right clicking the arrow <u>between the</u> highlighted values. After transferring the values, click **Submit** to apply the values to the device and a new modification date will be created on the **Time** menu indicating the current time and date.

### Integrating Devices

### **HART Devices**

AssetView monitors HART instruments using the Smar HI302 (HART/Foundation Fieldbus Interface).

It is necessary to create the blocks configuration for the HI302 to represent the HART instruments installed in the plant. Please refer to the **HI302 User's Manual** (Chapter 3) for further information.

If the HART instrument being registered with the **AssetView Server** has not been registered in the database, this instrument will be registered as a generic instrument. The **List of Devices** dialog box will indicate the instrument is generic:

| ist of Devices                                    |                                             |              |            |                      |               |           |             |
|---------------------------------------------------|---------------------------------------------|--------------|------------|----------------------|---------------|-----------|-------------|
| Register ( 0 )                                    | Select All Clear selection                  | n            | Register 1 | Time Out (minutes) : | 1             |           | Close       |
| Tag                                               | ID                                          | Manufacturer | Туре       | Bridge               | FF Channel    | Detail(s) | Protocol    |
| 🗖 🏪 DFI 305                                       | 0003020008:SMAR-DF51:305                    | SMAR         | DF51       |                      |               | Yes       | FF          |
| 🗖 🗑 LD-302-1                                      | 000302000D:SMAR-LD292                       | SMAR         | LD292      | DFI 367              | Fieldbus 12   | No        | FF          |
| 🗖 🗑 FI-302-1                                      | 0003020005:SMAR-FI302:006801691             | SMAR         | FI302      | DFI 367              | Fieldbus 12   | Yes       | FF          |
| 🗖 🗑 FY-AV-06                                      | 00 00 06                                    | SMAR         | FY301      | DFI-307              | Fieldbus 5    | No        | HART        |
| 🗖 🗑 FY-AV-03                                      | 00 00 00                                    | SMAR         | FY301      | DFI-307              | Fieldbus 5    | No        | HART        |
| 🗖 🗑 FY-AV-02                                      | 00 00 45                                    | SMAR         | FY301      | DFI-307              | Fieldbus 5    | No        | HART        |
| 🗖 😨 FY-AV-04                                      | 00 00 02                                    | SMAR         | FY301      | DFI-307              | Fieldbus 5    | No        | HART        |
| 🗖 🗑 TI-AV-07                                      | FF 00 03                                    | SMAR         | FY301      | DFI-307              | Fieldbus 5    | No        | HART        |
| 🗖 🗑 TT-AV-03                                      | 0C 75 7D                                    | SMAR         | TT301      | DFI-307              | Fieldbus 7    | No        | HART        |
| D-AV-08                                           | OC BD 7E                                    | SMAR         | LD301      | DFI-307              | Fieldbus 7    | Yes       | HART        |
|                                                   |                                             |              |            |                      |               |           |             |
|                                                   |                                             |              |            |                      |               |           |             |
|                                                   |                                             |              |            |                      |               |           |             |
|                                                   |                                             |              |            |                      |               |           |             |
|                                                   |                                             |              |            |                      |               |           |             |
|                                                   |                                             |              |            |                      |               |           |             |
|                                                   |                                             |              |            |                      |               |           |             |
|                                                   |                                             |              |            |                      |               |           |             |
| Register Device Detail:                           | Register Device Details : Number of Devices |              |            |                      |               |           |             |
| Web pages not found f<br>It can be registered usi |                                             | Uploaded:    | 29 Reg     | gistered: 18         |               |           |             |
|                                                   |                                             |              |            |                      | Unregistered: | 10 Lice   | ense : 9999 |

Figure 4.5. Generic HART Device

Select the HART instrument and the **Details** box will indicate the device is generic and it is ready to be registered.

|   | Register Device Details :                                                                   | <br> |
|---|---------------------------------------------------------------------------------------------|------|
|   | Web pages not found for this device type.<br>It can be registered using generic Hart pages. |      |
| L |                                                                                             |      |

Figure 4.6. Registering a Generic Device

HART instruments from **Smar** or other manufacturers that don't have registered pages will use the generic pages located in the folder "Web Pages\Hart Device Support\GenericHart", inside the *AssetView* installation folder.

Observe the figure below:

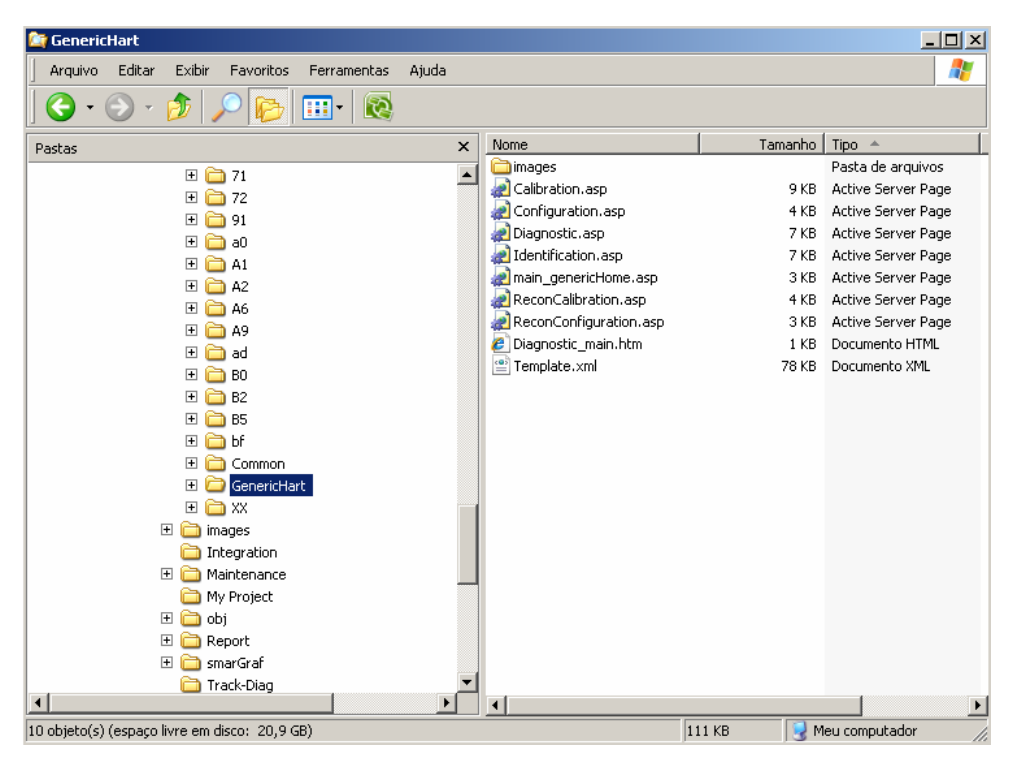

Figure 4.7. Generic Pages for HART Instruments

# **DEVICE AND CONTROLLER LIST**

## **Device List**

Click the link Device List to open a page with the list of all devices in the topology from the project configuration selected in AssetView Server.

|          |          | Та         | g Search:                            |       |       |      |
|----------|----------|------------|--------------------------------------|-------|-------|------|
|          |          | (73)       | SUMMARY (0) (0) (2) (2)              | (0)   |       |      |
| Tag      | Bridge   | Channel    | ld                                   | Track | Maint | Diag |
| FI302 21 | DF62_A7V | Fieldbus 1 | 0003020005:SMAR-FI302:00000021       | ۲     | Ø.    | ۲    |
| FI302 22 | DF62_A7V | Fieldbus 1 | 0003020005:SMAR-FI302:00000022 @ 🔍 😨 |       |       |      |
| FI302 23 | DF62_A7V | Fieldbus 1 | 0003020005:SMAR-FI302:00000023       |       |       |      |
| FI302 24 | DF62_A7V | Fieldbus 1 | 0003020005:SMAR-FI302:00000024       | ۲     | Q.    | ۲    |
| FI302 25 | DF62_A7V | Fieldbus 1 | 0003020005:SMAR-FI302:000000025      | 0     | ą.    | 0    |
| FY302 26 | DF62_A7V | Fieldbus 1 | 0003020006:SMAR-FY302:00000026       | ۲     | Q.    | ۲    |
| FY302 27 | DF62_A7V | Fieldbus 1 | 0003020006:SMAR-FY302:00000027       | 0     | ą.    | 0    |
| FY302 28 | DF62_A7V | Fieldbus 1 | 0003020006:SMAR-FY302:00000028       | ۲     | Q.    | ۲    |
| FY302 29 | DF62_A7V | Fieldbus 1 | 0003020006:SMAR-FY302:000000029      | ۲     | ą.    | 0    |
| FV302 30 | DF62_A7V | Fieldbus 1 | 0003020006:SMAR-FY302:00000030       | ۲     | Q.    | ۲    |

Figure 5.1. Device List Page

At the top of the page, use the **Tag Search** box to search for a specific device tag:

| Tag Search: |  |
|-------------|--|
|             |  |

Figure 5.2. Searching for a Device

Type the desired text and the tags list will be shown dynamically based on that the user has typed.

You can order the list of devices in alphabetical order, ascendant or descendent, clicking each column header.

In the Tag column, click the device tag to open the device home page.

The Bridge and Channel columns indicate the tag of the controller and to which channel the instrument is connected, respectively.

In the Track column, the following icons indicate the device status:

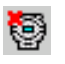

Indicates the device has communication problems.

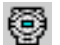

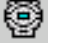

Indicates the device is operating in normal conditions.

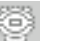

Indicates the device is off-line.

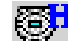

Indicates a HART device operating in normal conditions.

In the **Diag** column, the following icons indicate diagnostic events:

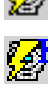

Indicates that a diagnostic event has occurred.

2

Indicates the device is operating in normal conditions.

Indicates a HART device and there is a diagnostic event for the device.

In the **Maint** column, the following icons indicate the maintenance status for the device:

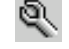

Indicates there are no pending maintenances for the device.

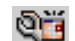

Indicates that maintenance should be executed in the device.

### **Controller List**

Click the link **Controller List** to open a page with the list of all controllers in the topology from the project configuration selected in **AssetView Server**.

|         | AssetView Controller List    | t in the second second s |      |       |
|---------|------------------------------|----------------------------------------------------------------------------------------------------|------|-------|
| Tag Se  | earch:                       | Search 🗌 One P                                                                                                    | age  |       |
|         | SUMMARY                      |                                                                                                    |      |       |
|         | 🗣 (2) 🎙 (0) 😪 (0) 👫 (0       | o) 💐 (0)                                                                                                    |      |       |
| TAG     | Ш                            | <u>TRACK</u>                                                                                                    | DIAG | MAINT |
| DFI 367 | 0003020008:SMAR-DF51:367 🖳 🖳 |                                                                                                    |      | ą.    |
| DFI-307 | 0003020008:SMAR-DF51:307     | 0003020008:SMAR-DF51:307                                                                                                    |      |       |

Figure 5.3. Controller List Page

At the top of the page, use the **Tag Search** box to search for a specific controller tag, as described previously for searching a device.

Click the column header to order the list of controllers in alphabetical order, ascendant or descendent.

In the Tag column, click the controller to open its home page.

In the Track column, the following icons indicate the controller status:

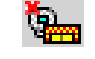

Indicates the controller has communication problems.

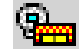

Indicates the controller is operating in normal conditions.

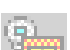

Indicates the controller is off-line.

In the **Diag** column, the following icons indicate diagnostic events:

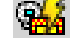

Indicates that a diagnostic event has occurred.

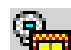

Indicates the controller is operating in normal conditions.

In the Maint column, the following icons indicate the maintenance status for the controller:

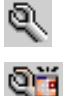

Indicates there are no pending maintenances for the controller.

Indicates that maintenance should be executed in the controller.

# AUDIT TRAIL REPORTS

**AssetView** has different types of reports to be configured by the user. Click the link **Audit Trail Report** to open the page with available reports.

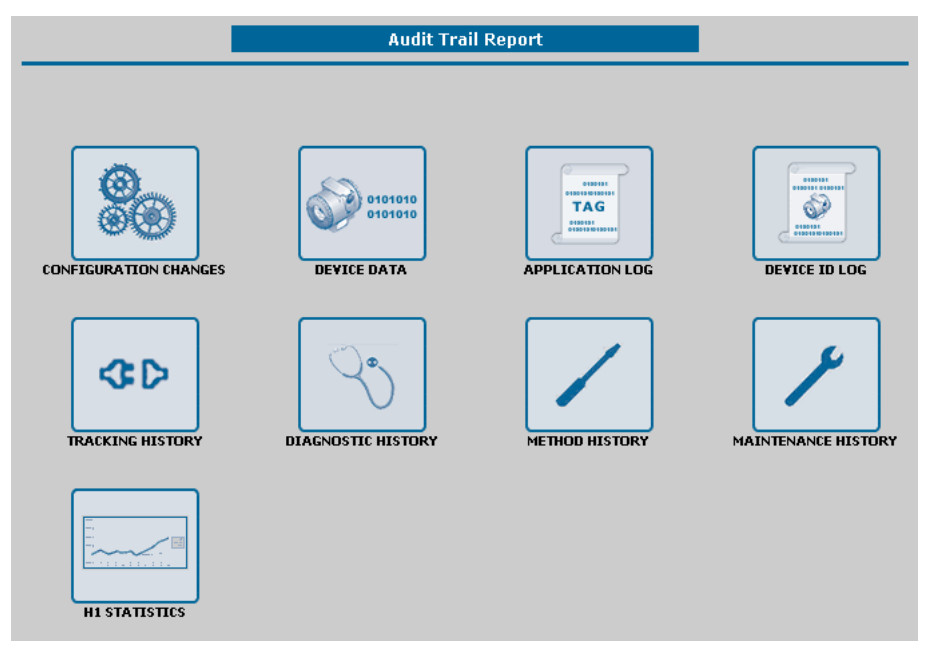

Figure 6.1. Audit Trail Reports in AssetView

The subsections below describe the functionality of these reports and how to generate them. For all reports, the following filters will be available:

|             | Audit Trail Repo | ort - Configuration | Changes |     |
|-------------|------------------|---------------------|---------|-----|
| START DATE: |                  | PROTOCOL:           | All     |     |
| END DATE:   | • •              | DEVICE TYPE:        | All     | •   |
|             |                  | DEVICE TAG:         | All     | - 1 |

#### Figure 6.2. Filters for the Reports

- START DATE: Select the initial date to search for the information to generate the report.
- END DATE: Select the final date to search for the information to generate the report.
- PROTOCOL: Select the devices of a specific communication protocol (HART or Fieldbus).
- **DEVICE TYPE:** Select the type of the device from the list of devices registered in the database.
- **DEVICE TAG:** This filter will display the list of tags from the devices registered in the database.

After configuring the filters, select the file format to generate the report:

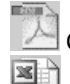

Click this icon to generate the audit trail report in the **pdf** file format.

Click this icon to generate the audit trail report in the MS Excel file format.

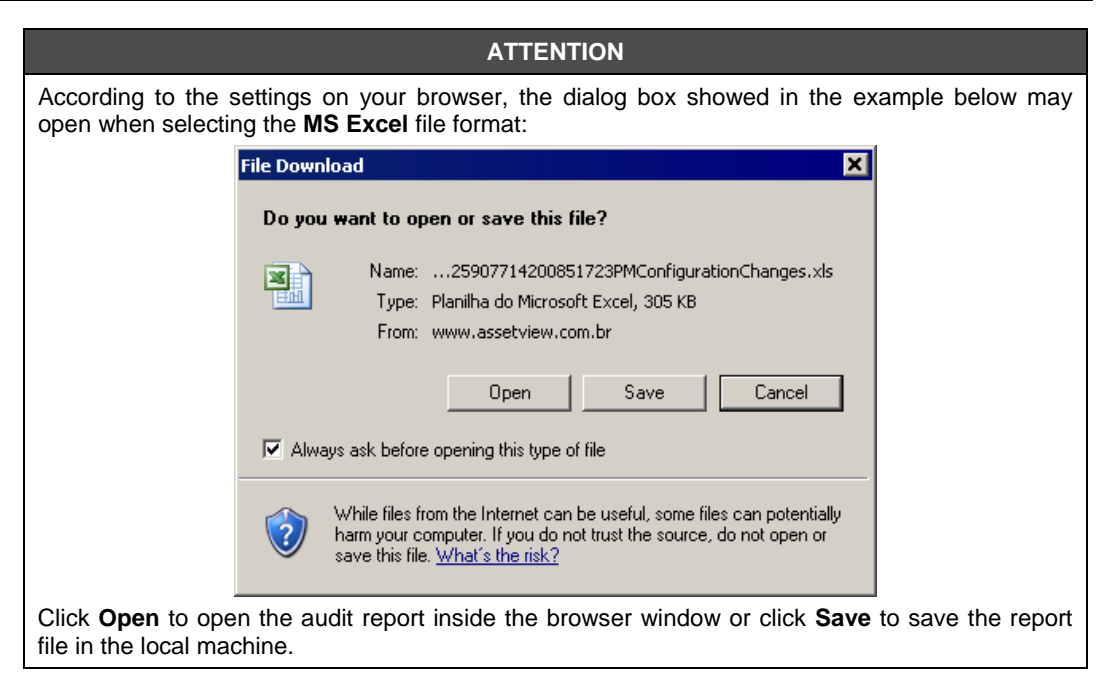

# **Configuration Changes Report**

This report shows all changed parameters of the device in a specific period of time.

To generate this report, click the link **Configuration Changes** in the **Audit Trail Reports** page and configure the filters to generate the report in the **pdf** or **xls** file format.

See the example below in pdf format:

|                                                                      |                             | DEVIC                    | e tag: All                      |                                     |
|----------------------------------------------------------------------|-----------------------------|--------------------------|---------------------------------|-------------------------------------|
| Save a Copy 🚔 🊦                                                      | 🚞 🔮 🎁 Searci                | h 🚺 🚺 Select 📷           | 🔋 🔍 - 🚺 🛃 😁 🛿 89%               | • •                                 |
|                                                                      |                             |                          |                                 |                                     |
| sma                                                                  | ar                          |                          | Configurat                      | ion Changes                         |
| DATE / TIME US                                                       | SER BLO                     | CK TAG                   | PARAMETER                       | VALUE                               |
| Protocol FIELDBUS<br>Device Type 3051                                | - DFI 367   Fieldbus 11   3 | 051                      |                                 |                                     |
| 8/7/2008 14:05:23 Sy                                                 | vstem 3051                  | _AI_1                    | CHANNEL                         | Pressure                            |
| 8/7/2008 14:05:23 Sy                                                 | /stem 3051                  | _AI_1                    | XD_SCALE.UNITS_INDEX            | <undefined></undefined>             |
| 10/7/2008 14:29:06 Sy                                                | /stem 3051                  | _TRD_1                   | CAL_POINT_LO                    | 2                                   |
| 10/7/2008 14:52:35 Sy                                                | vstem 3051                  | TRD_1                    | CAL_POINT_LO                    | 1                                   |
| 10/7/2008 14:54:45 Sy                                                | stem 3051                   | TRD_1                    | CAL_POINT_LO                    | 3                                   |
| 10/7/2008 15:01:33 Sy                                                | /stem 3051                  | _TRD_1                   | CAL_POINT_LO                    | 2                                   |
| 10/7/2008 15:04:16 Sy                                                | /stem 3051                  | _TRD_1                   | CAL_POINT_LO                    | 3                                   |
| Device Type DT30                                                     | 2 - DFI 367   Fieldbus 12   | DT302-1                  |                                 |                                     |
| 3/7/2008 12:09:52 Sy                                                 | /stem DT3                   | 02-1-BLK-1               | CAL_POINT_HI                    | 5                                   |
| 3/7/2008 12:09:52 Sy                                                 | /stem DT3                   | 02-1-BLK-1               | CAL_POINT_LO                    | 1,2                                 |
| 3/7/2008 12:09:52 Sy                                                 | /stem DT3                   | 02-1-BLK-1               | CAL_TEMPERATURE                 | 50                                  |
| 3/7/2008 12:09:52 Sy                                                 | /stem DT3                   | 02-1-BLK-1               | DEAD_BAND_BYPASS                | True                                |
| 3/7/2008 12:09:52 Sy                                                 | /stem DT3                   | 02-1-BLK-1               | SENSOR_CAL_DATE                 | [Wed] Jul 02,2008 14:15:34:00       |
| 3/7/2008 12:09:52 Sy                                                 | /stem DT3                   | 02-1-BLK-1               | SENSOR_CAL_WHO                  | ricardo                             |
| 3/7/2008 12:09:52 Sy                                                 | /stem DT3                   | 02-1-BLK-1               | TEMP_GAIN                       | 0,1293103                           |
| 3/7/2008 12:09:52 Sy                                                 | /stem DT3                   | 02-1-BLK-1               | TEMP_ZERO                       | 50                                  |
| 3/7/2008 12:09:52 Sy                                                 | /stem DT3                   | 02-1-BLK-1               | ZERO_ADJUST_TEMP                | 50                                  |
| 3/7/2008 14:31:41 Sy                                                 | /stem DT3/                  | 02-1-BLK-1               | TRANSDUCER_TYPE                 | Other                               |
| 3/7/2008 14:51:58 Sy                                                 | stem DT3                    | 02-1-BLK-1               | TRANSDUCER_TYPE                 | Standard Pressure with calibra      |
| 3/7/2008 14:56:48 Sy                                                 | /stem DT3                   | 02-1-BLK-1               | CAL_POINT_LO                    | 2                                   |
|                                                                      | vstem DT3                   | 02-1-BLK-1               | TRANSDUCER_TYPE                 | Other                               |
| 3/7/2008 14:56:48 Sy                                                 |                             |                          |                                 |                                     |
| 3/7/2008 14:56:48 Sy<br>3/7/2008 14:58:06 Sy                         | stem DT3                    | 02-1-BLK-1               | TRANSDUCER_TYPE                 | Standard Pressure with calibra      |
| 3/7/2008 14:56:48 Sy<br>3/7/2008 14:58:06 Sy<br>3/7/2008 16:12:40 Sy | rstem DT3<br>rstem DT3      | 02-1-BLK-1<br>02-1-BLK-1 | TRANSDUCER_TYPE<br>CAL_POINT_LO | Standard Pressure with calibra<br>5 |

Figure 6.3. Configuration Changes Report

### **Device Data Report**

This report shows the current status of the device in a specific period of time, listing the last values of all parameters at the selected date.

To generate this report, click the link **Device Data** in the **Audit Trail Reports** page and configure the filters to generate the report in the **pdf** or **xIs** file format.

| Device Date         Device Date           Date / Time         USER         BLOCK TAG         PARAMETER         VALUE           Protocol FIELDBUS         Device Type 3051 - DFI 367   Fieldbus 11   3051         Calibration         1,25358         System         3051_TRD_1         CAL_VINT         bar           1/7/2008         20:33:58         System         3051_TRD_1         CAL_VINT         bar         0           1/7/2008         20:33:58         System         3051_TRD_1         CAL_VINT         bar           1/7/2008         20:33:58         System         3051_TRD_1         CAL_VINT         bar           1/7/2008         20:33:58         System         3051_TRD_1         CAL_VINT         bar           1/7/2008         20:33:58         System         3051_TRD_1         PRIMARY_VALUE_DAMPING         0           1/7/2008         20:33:58         System         3051_TRD_1         SENSOR_CAL_METHOD         factory trim standard           1/7/2008         20:33:58         System         3051_TRD_1         SENSOR_RANGE.EU_0         -2210.98           1/7/2008         20:33:58         System         3051_TRD_1         SENSOR_RANGE.EU_100         2210.98           1/7/2008         20:33:58         System         3051_                                                                                                    | CIA                      |                                                 |            |                          | Device Dete                          |  |  |  |  |
|----------------------------------------------------------------------------------------------------|--------------------------|-------------------------------------------------|------------|--------------------------|--------------------------------------|--|--|--|--|
| DATE / TIME         USER         BLOCK TAG         PARAMETER         VALUE           Protocol FIELDBUS         Device Type 3051 - DFI 367   Fieldbus 11   3051         Calibration         1,25358         1,25358           17/7008 20:33:58         System         3051_TRD_1         CAL_MIN_SPAN         1,25358           17/7008 20:33:58         System         3051_TRD_1         CAL_POINT_HI         137,8939           17/7008 20:33:58         System         3051_TRD_1         CAL_UNIT         bar           17/7008 20:33:58         System         3051_TRD_1         PRIMARY_VALUE_DAMPING         0           17/7008 20:33:58         System         3051_TRD_1         PRIMARY_VALUE_TYPE         differential pressure           17/7008 20:33:58         System         3051_TRD_1         SENSOR_CAL_METHOD         factory trim standard           17/7008 20:33:58         System         3051_TRD_1         SENSOR_RANGE.EU_0         -2219,98           17/7008 20:33:58         System         3051_TRD_1         SENSOR_RANGE.UNITS_INDEX         psi           17/7008 20:33:58         System         3051_AL2         CHANNEL         Pressure           17/7008 20:33:58         System         3051_AL2         IO_OPTS <none>           17/7008 20:33:58         System<th>21</th><th></th><th></th><th></th><th>Device Data</th></none>                                              | 21                       |                                                 |            |                          | Device Data                          |  |  |  |  |
| Protocol FIELDBUS           Device Type 3051 - DFI 387   Fieldbus 11   3051           Calibration           1/7/2008 203356         System         3051_TRD_1         CAL_MIN_SPAN         1,25358           1/7/2008 203356         System         3051_TRD_1         CAL_POINT_HI         137,8939           1/7/2008 203356         System         3051_TRD_1         CAL_UNIT         bar           1/7/2008 203356         System         3051_TRD_1         PRIMARY_VALUE_DAMPING         0           1/7/2008 203356         System         3051_TRD_1         PRIMARY_VALUE_TYPE         differential pressure           1/7/2008 203356         System         3051_TRD_1         SENSOR_RANGE.EU_0         -2210,08           1/7/2008 203356         System         3051_TRD_1         SENSOR_RANGE.EU_0         -2210,08           1/7/2008 203356         System         3051_TRD_1         SENSOR_RANGE.EU_0         -2210,08           1/7/2008 203356         System         3051_TRD_1         SENSOR_RANGE.EU_0         -2210,08           1/7/2008 203356         System         3051_AI_2         CHANNEL         Pressure           1/7/2008 203356         System         3051_AI_2         CHANNEL         Terminal Temperature           1/7/2008 2                                                                                                    | DATE / TIME              | USER                                            | BLOCK TAG  | PARAMETER                | VALUE                                |  |  |  |  |
| Device Type 3051 - DFI 307   Fieldbus 11   3051           Calibration           17/2008 2033:58         System         3051_TRD_1         CAL_MIN_SPAN         1.25358           17/2008 2033:58         System         3051_TRD_1         CAL_POINT_HI         137,8939           17/2008 2033:58         System         3051_TRD_1         CAL_POINT_HI         137,8939           17/2008 2033:58         System         3051_TRD_1         PRIMARY_VALUE_DAMPING         0           17/2008 2033:58         System         3051_TRD_1         PRIMARY_VALUE_TYPE         differential pressure           17/2008 2033:58         System         3051_TRD_1         PRIMARY_VALUE_TYPE         diabration           17/2008 2033:58         System         3051_TRD_1         SENSOR_CAL_METHOD         factory trim standard calibration           17/2008 2033:58         System         3051_TRD_1         SENSOR_RANGE.EU_0         -2219,98           17/2008 2033:58         System         3051_TRD_1         SENSOR_RANGE.EU_100         2219,98           17/2008 2033:58         System         3051_AL2         CHANNEL         Pressure           17/2008 2033:58         System         3051_AL2         IO_OPTS <none>           17/2008 2033:58         System         &lt;</none>                                                                                                    | Protocol FIELDB          | Protocol FIELDBUS                               |            |                          |                                      |  |  |  |  |
| 1/7/2008         20:33:58         System         3051_TRD_1         CAL_MIN_SPAN         1,25358           1/7/2008         20:33:58         System         3051_TRD_1         CAL_POINT_HI         137,8939           1/7/2008         20:33:58         System         3051_TRD_1         CAL_POINT_HI         137,8939           1/7/2008         20:33:58         System         3051_TRD_1         PRIMARY_VALUE_DAMPING         0           1/7/2008         20:33:58         System         3051_TRD_1         PRIMARY_VALUE_TYPE         differential pressure           1/7/2008         20:33:58         System         3051_TRD_1         PRIMARY_VALUE_TYPE         differential pressure           1/7/2008         20:33:58         System         3051_TRD_1         SENSOR_CAL_METHOD         factory tim standard           1/7/2008         20:33:58         System         3051_TRD_1         SENSOR_RANGE.EU_0         -2210,98           1/7/2008         20:33:58         System         3051_TRD_1         SENSOR_RANGE.UNITS_INDEX         psi           1/7/2008         20:33:58         System         3051_A1_2         CHANNEL         Pressure           1/7/2008         20:33:58         System         3051_A1_2         IO_OPTS <none></none>                                                                                                    | Device Ty<br>Calibration | Device Type 3051 - DFI 367   Fieldbus 11   3051 |            |                          |                                      |  |  |  |  |
| 1/7/2008 20:33:58         System         3051_TRD_1         CAL_POINT_HI         137,8939           1/7/2008 20:33:58         System         3051_TRD_1         CAL_UNIT         bar           1/7/2008 20:33:58         System         3051_TRD_1         PRIMARY_VALUE_DMPING         0           1/7/2008 20:33:58         System         3051_TRD_1         PRIMARY_VALUE_TYPE         differential pressure           1/7/2008 20:33:58         System         3051_TRD_1         PRIMARY_VALUE_TYPE         differential pressure           1/7/2008 20:33:58         System         3051_TRD_1         SENSOR_CAL_METHOD         calibration           1/7/2008 20:33:58         System         3051_TRD_1         SENSOR_RANGE.EU_0         -2219.08           1/7/2008 20:33:58         System         3051_TRD_1         SENSOR_RANGE.LU_100         2219.08           1/7/2008 20:33:58         System         3051_AL2         CHANNEL         Pressure           1/7/2008 20:33:58         System         3051_AL2         CHANNEL         Terminal Temperature           1/7/2008 20:33:58         System         3051_AL2         IO_OPTS <none>           1/7/2008 20:33:58         System         3051_AL2         IO_OPTS         <none>           1/7/2008 20:33:58         System</none></none>                                                                                                    | 1/7/2008 20:33:58        | System                                          | 3051 TRD 1 | CAL MIN SPAN             | 1.25358                              |  |  |  |  |
| 1/7/2008         20:33:56         System         3051_TRD_1         CAL_UNIT         bar           1/7/2008         20:33:56         System         3051_TRD_1         PRIMARY_VALUE_DAMPING         0           1/7/2008         20:33:56         System         3051_TRD_1         PRIMARY_VALUE_DAMPING         0           1/7/2008         20:33:56         System         3051_TRD_1         PRIMARY_VALUE_TYPE         differential pressure           1/7/2008         20:33:56         System         3051_TRD_1         SENSOR_CAL_METHOD         calibration           1/7/2008         20:33:56         System         3051_TRD_1         SENSOR_RANGE.EU_0         -2:210.98           1/7/2008         20:33:56         System         3051_TRD_1         SENSOR_RANGE.UNITS_INDEX         psi           Configuration         .         .         .         .         .         .           1/7/2008         20:33:56         System         3051_AL2         CHANNEL         Pressure           1/7/2008         20:33:56         System         3051_AL2         IO_OPTS         .         .           1/7/2008         20:33:56         System         3051_AL2         IO_OPTS         .         .           1/7/2008         20:33                                                                                                    | 1/7/2008 20:33:58        | 3 System                                        | 3051_TRD_1 | CAL_POINT_HI             | 137,8939                             |  |  |  |  |
| 117/2008 20:33:58         System         3051_TRD_1         PRIMARY_VALUE_DAMPING         0           117/2008 20:33:58         System         3051_TRD_1         PRIMARY_VALUE_TYPE         differential pressure           117/2008 20:33:58         System         3051_TRD_1         SENSOR_CAL_METHOD         factory tim standard           117/2008 20:33:58         System         3051_TRD_1         SENSOR_CAL_METHOD         calibration           117/2008 20:33:58         System         3051_TRD_1         SENSOR_RANGE.EU_0         -2210.88           117/2008 20:33:58         System         3051_TRD_1         SENSOR_RANGE.UI100         2219.98           117/2008 20:33:58         System         3051_TRD_1         SENSOR_RANGE.UI100         2219.98           117/2008 20:33:58         System         3051_TRD_1         SENSOR_RANGE.UI15_INDEX         psi           Configuration         1         1         Configuration         1         Terminal Temperature           117/2008 20:33:58         System         3051_AL_2         CHANNEL         Pressure           117/2008 20:33:58         System         3051_AL_2         IO_OPTS <none>           117/2008 20:33:58         System         3051_AL_1         L_TYPE         Indirect           117/2008 20:33:58<!--</td--><td>1/7/2008 20:33:58</td><td>3 System</td><td>3051_TRD_1</td><td>CAL_UNIT</td><td>bar</td></none> | 1/7/2008 20:33:58        | 3 System                                        | 3051_TRD_1 | CAL_UNIT                 | bar                                  |  |  |  |  |
| 1/7/2008 20:33:58         System         3051_TRD_1         PRIMARY_VALUE_TYPE         differential pressure           1/7/2008 20:33:58         System         3051_TRD_1         SENSOR_CAL_METHOD         factory tim standard<br>calibration           1/7/2008 20:33:58         System         3051_TRD_1         SENSOR_RANGE.EU_0         -2219.88           1/7/2008 20:33:58         System         3051_TRD_1         SENSOR_RANGE.EU_100         2219.88           1/7/2008 20:33:58         System         3051_TRD_1         SENSOR_RANGE.EU_100         2219.88           1/7/2008 20:33:58         System         3051_TRD_1         SENSOR_RANGE.UNITS_INDEX         psi           Configuration                                                                                                    | 1/7/2008 20:33:58        | 3 System                                        | 3051_TRD_1 | PRIMARY_VALUE_DAMPING    | 0                                    |  |  |  |  |
| 1/7/2008 20:33:58         System         3051_TRD_1         SENSOR_CAL_METHOD         factory trim standard<br>calibration           1/7/2008 20:33:58         System         3051_TRD_1         SENSOR_RANGE.EU_0         -2210.88           1/7/2008 20:33:58         System         3051_TRD_1         SENSOR_RANGE.EU_100         2210.98           1/7/2008 20:33:58         System         3051_TRD_1         SENSOR_RANGE.EU_100         2210.98           1/7/2008 20:33:58         System         3051_AL2         CHANNEL         Pressure           1/7/2008 20:33:58         System         3051_AL2         CHANNEL         Pressure           1/7/2008 20:33:58         System         3051_AL2         OLOPTS <none>           1/7/2008 20:33:58         System         3051_AL2         IO_OPTS         <none>           1/7/2008 20:33:58         System         3051_AL2         IO_OPTS         <none>           1/7/2008 20:33:58         System         3051_AL2         IO_OPTS         <none>           1/7/2008 20:33:58         System         3051_AL2         LTYPE         Indirect           1/7/2008 20:33:58         System         3051_AL2         LTYPE         Indirect           1/7/2008 20:33:58         System         3051_AL2         LTYPE</none></none></none></none>                                                                                                    | 1/7/2008 20:33:58        | 8 System                                        | 3051_TRD_1 | PRIMARY_VALUE_TYPE       | differential pressure                |  |  |  |  |
| 1/7/2008 20:33:58         System         3051_TRD_1         SENSOR_RANGE.EU_0         -2219.98           1/7/2008 20:33:58         System         3051_TRD_1         SENSOR_RANGE.EU_100         2219.98           1/7/2008 20:33:58         System         3051_TRD_1         SENSOR_RANGE.EU_100         2219.98           1/7/2008 20:33:58         System         3051_TRD_1         SENSOR_RANGE.UNITS_INDEX         psi           1/7/2008 20:33:58         System         3051_AL_2         CHANNEL         Pressure           1/7/2008 20:33:58         System         3051_AL_1         IO_OPTS <none>           1/7/2008 20:33:58         System         3051_AL_2         IO_OPTS         <none>           1/7/2008 20:33:58         System         3051_AL_1         L_OPTS         <none>           1/7/2008 20:33:58         System         3051_AL_1         L_TYPE         Direct           1/7/2008 20:33:58         System         3051_AL_2         L_TYPE         Indirect           1/7/2008 20:33:58         System         3051_AL3         L_TYPE         Indirect           1/7/2008 20:33:58         System         3051_AL1         LOW_CUT         15           1/7/2008 20:33:58         System         3051_AL2         LOW_CUT         16     &lt;</none></none></none>                                                                                                    | 1/7/2008 20:33:58        | System                                          | 3051_TRD_1 | SENSOR_CAL_METHOD        | factory trim standard<br>calibration |  |  |  |  |
| 1/7/2008         2033;58         System         3051_TRD_1         SENSOR_RANGE.EU_100         2219,98           Inf/2008         2033;58         System         3051_TRD_1         SENSOR_RANGE.UNITS_INDEX         psi           Configuration           Inf/2008         2033;58         System         3051_AL_2         CHANNEL         Pressure           1/7/2008         2033;58         System         3051_AL_2         CHANNEL         Pressure           1/7/2008         2033;58         System         3051_AL_1         IO_OPTS <none>           1/7/2008         2033;58         System         3051_AL_2         IO_OPTS         <none>           1/7/2008         2033;58         System         3051_AL_1         L_TYPE         Indirect           1/7/2008         2033;58         System         3051_AL_2         L_TYPE         Indirect           1/7/2008         2033;58         System         3051_AL_2         L_TYPE         Indirect           1/7/2008         2033;58         System         3051_AL_2         L_TYPE         Indirect           1/7/2008         2033;58         System         3051_AL_1         LOW_OUT         15           1/7/2008         2033;58&lt;</none></none>                                                                                                    | 1/7/2008 20:33:58        | 8 System                                        | 3051_TRD_1 | SENSOR_RANGE.EU_0        | -2219,98                             |  |  |  |  |
| 1/7/2008 20:33:58         System         3051_TRD_1         SENSOR_RANGE_UNITS_INDEX         psi           Configuration           1/7/2008 20:33:58         System         3051_Al_2         CHANNEL         Pressure           1/7/2008 20:33:58         System         3051_Al_3         CHANNEL         Terminal Temperature           1/7/2008 20:33:58         System         3051_Al_1         IO_OPTS <none>           1/7/2008 20:33:58         System         3051_Al_2         IO_OPTS         <none>           1/7/2008 20:33:58         System         3051_Al_1         LO_OPTS         <none>           1/7/2008 20:33:58         System         3051_Al_2         IO_OPTS         <none>           1/7/2008 20:33:58         System         3051_Al_1         L_TYPE         Direct           1/7/2008 20:33:58         System         3051_Al_2         L_TYPE         Uninitialized           1/7/2008 20:33:58         System         3051_Al_1         LOW_CUT         15           1/7/2008 20:33:58         System         3051_Al_2         LOW_CUT         10</none></none></none></none>                                                                                                    | 1/7/2008 20:33:58        | 8 System                                        | 3051_TRD_1 | SENSOR_RANGE.EU_100      | 2219,98                              |  |  |  |  |
| Configuration           1/7/2008 2033:58         System         3051_Al_2         CHANNEL         Pressure           1/7/2008 2033:58         System         3051_Al_3         CHANNEL         Terminal Temperature           1/7/2008 2033:58         System         3051_Al_1         IO_OPTS <none>           1/7/2008 2033:58         System         3051_Al_2         IO_OPTS         <none>           1/7/2008 2033:58         System         3051_Al_1         L_OPTS         <none>           1/7/2008 2033:58         System         3051_Al_1         L_OPTS         <none>           1/7/2008 2033:58         System         3051_Al_2         L_TYPE         Direct           1/7/2008 2033:58         System         3051_Al_2         L_TYPE         Uninitialized           1/7/2008 2033:58         System         3051_Al_1         LOW_CUT         15           1/7/2008 2033:58         System         3051_Al_2         LOW_CUT         10</none></none></none></none>                                                                                                    | 1/7/2008 20:33:58        | 8 System                                        | 3051_TRD_1 | SENSOR_RANGE.UNITS_INDEX | psi                                  |  |  |  |  |
| 1/7/2008         2033:58         System         2051_A1_2         CHANNEL         Pressure           1/7/2008         20.33:58         System         3051_A1_3         CHANNEL         Terminal Temperature           1/7/2008         20.33:58         System         3051_A1_1         Io_OPTS <none>           1/7/2008         20.33:58         System         3051_A1_2         Io_OPTS         <none>           1/7/2008         20.33:58         System         3051_A1_3         Io_OPTS         <none>           1/7/2008         20.33:58         System         3051_A1_2         Io_OPTS         <none>           1/7/2008         20.33:58         System         3051_A1_2         LTYPE         Direct           1/7/2008         20.33:58         System         3051_A1_2         LTYPE         Indirect           1/7/2008         20.33:58         System         3051_A1_2         LTYPE         Uninitialized           1/7/2008         20.33:58         System         3051_A1_2         LOW_CUT         15           1/7/2008         20.33:58         System         3051_A1_2         LOW_CUT         10</none></none></none></none>                                                                                                    | Configuratio             | n                                               |            |                          |                                      |  |  |  |  |
| 1/7/2008         2035.85         System         3051_Al_1         IO_OPTS <none>           1/7/2008         20.33.58         System         3051_Al_2         IO_OPTS         <none>           1/7/2008         20.33.58         System         3051_Al_2         IO_OPTS         <none>           1/7/2008         20.33.58         System         3051_Al_2         IO_OPTS         <none>           1/7/2008         20.33.58         System         3051_Al_1         L_TYPE         Direct           1/7/2008         20.33.58         System         3051_Al_2         L_TYPE         Indirect           1/7/2008         20.33.58         System         3051_Al_3         L_TYPE         Uninitialized           1/7/2008         20.33.58         System         3051_Al_1         LOW_OUT         15           1/7/2008         20.33.58         System         3051_Al_2         LOW_OUT         10</none></none></none></none>                                                                                                    | 1/7/2008 20:33:58        | 8 System                                        | 3051_AI_2  | CHANNEL                  | Pressure                             |  |  |  |  |
| 1/7/2008 20:33:58         System         3051_Al_1         IO_OPTS <none>           1/7/2008 20:33:58         System         3051_Al_2         IO_OPTS         <none>           1/7/2008 20:33:58         System         3051_Al_3         IO_OPTS         <none>           1/7/2008 20:33:58         System         3051_Al_1         L_TYPE         Direct           1/7/2008 20:33:58         System         3051_Al_2         L_TYPE         Indirect           1/7/2008 20:33:58         System         3051_Al_3         L_TYPE         Indirect           1/7/2008 20:33:58         System         3051_Al_1         L_WCPUT         15           1/7/2008 20:33:58         System         3051_Al_2         LOW_CUT         10</none></none></none>                                                                                                    | 1/7/2008 20:33:58        | 8 System                                        | 3051_AI3   | CHANNEL                  | Terminal Temperature                 |  |  |  |  |
| 1/7/2008 20:33:58         System         3051_A1_2         IO_OPTS <none>           1/7/2008 20:33:58         System         3051_A1_3         IO_OPTS         <none>           1/7/2008 20:33:58         System         3051_A1_1         L_TYPE         Direct           1/7/2008 20:33:58         System         3051_A1_2         L_TYPE         Indirect           1/7/2008 20:33:58         System         3051_A1_3         L_TYPE         Uninitialized           1/7/2008 20:33:58         System         3051_A1_1         LOW_CUT         15           1/7/2008 20:33:58         System         3051_A1_2         LOW_CUT         10</none></none>                                                                                                    | 1/7/2008 20:33:58        | 8 System                                        | 3051_AI_1  | IO_OPTS                  | <none></none>                        |  |  |  |  |
| 1/7/2008 20:33:58         System         3051_A13         IO_OPTS                                                                                                    | 1/7/2008 20:33:58        | 8 System                                        | 3051_AI_2  | IO_OPTS                  | <none></none>                        |  |  |  |  |
| 1/7/2008 20:33:58         System         3051_Al_1         L_TYPE         Direct           1/7/2008 20:33:58         System         3051_Al_2         L_TYPE         Indirect           1/7/2008 20:33:58         System         3051_Al_3         L_TYPE         Uninitialized           1/7/2008 20:33:58         System         3051_Al_1         LOW_CUT         15           1/7/2008 20:33:58         System         3051_Al_2         LOW_CUT         10                                                                                                    | 1/7/2008 20:33:58        | 8 System                                        | 3051_AI3   | IO_OPTS                  | <none></none>                        |  |  |  |  |
| 1/7/2008 20:33:58         System         3051_A1_2         L_TYPE         Indirect           1/7/2008 20:33:58         System         3051_A13         L_TYPE         Uninitialized           1/7/2008 20:33:58         System         3051_A1_1         LOW_CUT         15           1/7/2008 20:33:58         System         3051_A1_2         LOW_CUT         10                                                                                                    | 1/7/2008 20:33:58        | 8 System                                        | 3051_AI_1  | L_TYPE                   | Direct                               |  |  |  |  |
| 1/7/2008 20:33:58         System         3051_A13         L_TYPE         Uninitialized           1/7/2008 20:33:58         System         3051_A1_1         LOW_CUT         15           1/7/2008 20:33:58         System         3051_A1_2         LOW_CUT         10                                                                                                    | 1/7/2008 20:33:58        | 8 System                                        | 3051_AI_2  | L_TYPE                   | Indirect                             |  |  |  |  |
| 1/7/2008 20:33:58 System 3051_AL_1 LOW_CUT 15<br>1/7/2008 20:33:58 System 3051_AL_2 LOW_CUT 10                                                                                                    | 1/7/2008 20:33:58        | 8 System                                        | 3051_AI3   | L_TYPE                   | Uninitialized                        |  |  |  |  |
| 1/7/2008 20:33:58 System 3051_AL_2 LOW_CUT 10                                                                                                    | 1/7/2008 20:33:58        | 8 System                                        | 3051_AI_1  | LOW_CUT                  | 15                                   |  |  |  |  |
|                                                                                                    | 1/7/2008 20:33:58        | 8 System                                        | 3051_AI_2  | LOW_CUT                  | 10                                   |  |  |  |  |

Figure 6.4. Device Data Report

## **Application Log Report**

**AssetView** stores the tags of the devices in the database. This report shows all devices to which a specific tag has been assigned.

To generate this report, click the link **Application Log** in the **Audit Trail Reports** page and configure the filters to generate the report, in **pdf** or **xIs** format.

| sn                | nar                      |                              | Application Log                   |
|-------------------|--------------------------|------------------------------|-----------------------------------|
| DATE / TIME       | USER                     | DEVICE TYPE                  | DEVICE ID                         |
| Protocol FIELDB   | us                       |                              |                                   |
| Device DFI 367    | FIELDBUS 10   WESTLOC    | KDISCRETE                    |                                   |
| 14/7/2008 17:59:  | 16 System                | FPAC VALVE CONTROLLER EL4010 | 5743430001Westlock A00001411      |
| Device DFI 367    | FIELDBUS 11   3051       |                              |                                   |
| 14/7/2008 17:59:  | 26 System                | 3051                         | 0011513051092601082020-070000150  |
| Device DFI 367    | FIELDBUS 11   FY-302     |                              |                                   |
| 14/7/2008 17:59:4 | 43 System                | FY302                        | 0003020006:SMAR-FY302:006800709   |
| Device DFI 367    | FIELDBUS 12   DT-302     |                              |                                   |
| 14/7/2008 18:04:  | 24 System                | DT302                        | 000302000e:SMAR-DT302:000804483   |
| Device DFI 367    | FIELDBUS 12   DT302-1    | D.T.O.O.                     |                                   |
| 14///2008 18:06:  | 22 System                | D1302                        | 000302000e:SMAR-D1302:000812339   |
| Device DFI 367    | FIELDBUS 12   FP302-1    | 50000                        |                                   |
| Device DEL 202    | FUE DDUC 42 LED 202      | FF302                        | 0003020004.3MAR-FF302.007801085   |
| 14/7/2008 18:05:  | FIELDBUS 12   FK-302     | EB302                        | 0003020020-SMAR-ER302-240800012   |
| Device DEI 367    | EIEL DRUS 42 LIE 202     | 11002                        | 00002022020.0mP(K) 1002.278000012 |
| 14/7/2008 18:04:4 | 47 System                | IE302                        | 0003020003:SMAR-IF302-004804495   |
| Device DEL 367    | FIELDBUS 12     D-302-AV |                              |                                   |
| 14/7/2008 18:03:0 | D9 System                | LD302                        | 0003020001:SMAR-LD302:000804818   |
| Device DFI 367    | FIELDBUS 12   TP-302-1   |                              |                                   |
| 14/7/2008 18:06:  | 38 System                | TP302                        | 000302000b:SMAR-TP302:000809792   |
|                   |                          |                              |                                   |

Figure 6.5. Application Log Report

# **Device ID Log Report**

This report shows all tags that have been assigned to a specific device ID.

To generate the report, click the link **Device ID Log** in the **Audit Trail Reports** page and configure the filters to generate the report, in **pdf** or **xIs** format.

| sn                | Smar Protocol: FieldBus DeviceID |                 |                                   |  |  |  |  |  |  |  |  |
|-------------------|----------------------------------|-----------------|-----------------------------------|--|--|--|--|--|--|--|--|
| DATE / TIME       | USER                             | DEVICE TYPE     | DEVICE TAG                        |  |  |  |  |  |  |  |  |
| Protocol FIELDB   | US                               |                 |                                   |  |  |  |  |  |  |  |  |
| Device ID 00030   | 020001:SMAR-LD302:0008           | 04818           |                                   |  |  |  |  |  |  |  |  |
| 14/7/2008 18:03:0 | 09 System                        | LD302           | DFI 367   Fieldbus 12   LD-302-AV |  |  |  |  |  |  |  |  |
| Device ID 00030   | 020002:SMAR-TT302:0048           | 03166           |                                   |  |  |  |  |  |  |  |  |
| 14/7/2008 18:04:0 | 09 System                        | TT302           | DFI 367   Fieldbus 12   TT-92031  |  |  |  |  |  |  |  |  |
| Device ID 00030   | 020002:SMAR-TT302:0048           | 05865           |                                   |  |  |  |  |  |  |  |  |
| 14/7/2008 18:05:4 | 41 System                        | TT302           | DFI 367   Fieldbus 12   TT302     |  |  |  |  |  |  |  |  |
| Device ID 00030   | 020003:SMAR-IF302-00480          | 04495           |                                   |  |  |  |  |  |  |  |  |
| 14/7/2008 18:04:4 | 4/ System                        | IF302           | DFI 367   Fieldbus 12   IF-302    |  |  |  |  |  |  |  |  |
| Device ID 00030   | 020004:SMAR-FP302:0078           | 01685           |                                   |  |  |  |  |  |  |  |  |
| 14///2008 18:03:4 | 40 System                        | FP302           | DFI 307   Fieldbus 12   FP302-1   |  |  |  |  |  |  |  |  |
| Device ID 00030   | 020006:SMAR-FY302:0068           | 500709<br>EV202 | DEI 2871 Einleihun 11 LEV 202     |  |  |  |  |  |  |  |  |
| Device ID 00020   |                                  | F1302           | DELOUY FREUDUS 11   FT-302        |  |  |  |  |  |  |  |  |
| 14/7/2008 17:58:  | 40 System                        | DE51            | Fieldhus Networks I DEL307        |  |  |  |  |  |  |  |  |
| Device ID 00030   | 20008-SMAD DE51-367              |                 |                                   |  |  |  |  |  |  |  |  |
| 14/7/2008 17:59:0 | 00 System                        | DE51            | Fieldbus Networks   DEI 367       |  |  |  |  |  |  |  |  |
| Device ID 00030   | 2000b-SMAR.TP302-0008            | 09712           |                                   |  |  |  |  |  |  |  |  |
| 14/7/2008 18:05:0 | 06 System                        | TP302           | DFI 367   Fieldbus 12   TP-302-AV |  |  |  |  |  |  |  |  |
| Device ID 00030   | 2000b-SMAR-TP302-0008            | 09792           |                                   |  |  |  |  |  |  |  |  |
| 14/7/2008 18:06:  | 38 System                        | TP302           | DFI 367   Fieldbus 12   TP-302-1  |  |  |  |  |  |  |  |  |
|                   |                                  |                 |                                   |  |  |  |  |  |  |  |  |

Figure 6.6. Device ID Log Report

## Tracking History Report

This report shows the occurrences of communication failures.

To generate this report, click the link **Tracking** in the **Audit Trail Reports** page and configure the filters to generate the report, in **pdf** or **xIs** format.

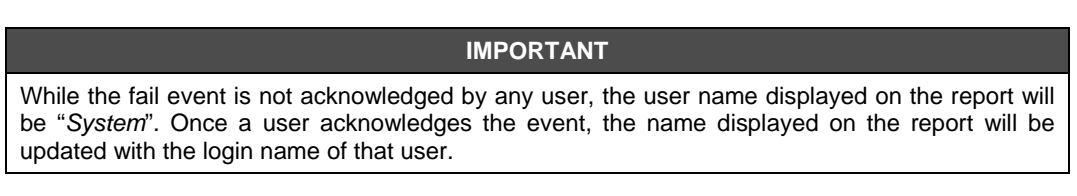

| sn                | าลเ      | ٢                      |                                  | Tracking History |
|-------------------|----------|------------------------|----------------------------------|------------------|
| DATE / TIME       | USER     | STATUS                 | DEVICE TAG                       | ACK              |
| Protocol FIELDBL  | JS       |                        |                                  |                  |
| Device Type 305   | 51       |                        |                                  |                  |
| 15/7/2008 02:29:4 | 5 System | Communication failed   | DFI 367   Fieldbus 11   3051     | none             |
| 15/7/2008 02:41:5 | 7 System | Communication restored | DFI 367   Fieldbus 11   3051     | none             |
| 17/7/2008 03:51:0 | 8 System | Communication failed   | DFI 367   Fieldbus 11   3051     | none             |
| 17/7/2008 03:52:3 | 2 System | Communication restored | DFI 367   Fieldbus 11   3051     | none             |
| 18/7/2008 10:44:2 | 5 System | Communication failed   | DFI 367   Fieldbus 11   3051     | none             |
| 18/7/2008 10:45:2 | 0 System | Communication restored | DFI 367   Fieldbus 11   3051     | none             |
| 19/7/2008 11:24:2 | 1 System | Communication failed   | DFI 367   Fieldbus 11   3051     | none             |
| 19/7/2008 11:25:1 | 1 System | Communication restored | DFI 367   Fieldbus 11   3051     | none             |
| 22/7/2008 02:57:4 | 3 System | Communication failed   | DFI 367   Fieldbus 11   3051     | none             |
| 22/7/2008 02:58:4 | 8 System | Communication restored | DFI 367   Fieldbus 11   3051     | none             |
| 25/7/2008 06:45:4 | 0 System | Communication failed   | DFI 367   Fieldbus 11   3051     | none             |
| 25/7/2008 06:46:3 | 4 System | Communication restored | DFI 367   Fieldbus 11   3051     | none             |
| Device Type DC    | 302      |                        |                                  |                  |
| 15/7/2008 02:29:4 | 5 System | Communication failed   | DFI 367   Fieldbus 9   DC302_0_1 | none             |
| 15/7/2008 02:41:5 | 3 System | Communication restored | DFI 367   Fieldbus 9   DC302_0_1 | none             |
| 17/7/2008 03:51:0 | 8 System | Communication failed   | DFI 367   Fieldbus 9   DC302_0_1 | none             |
| 17/7/2008 03:52:5 | 3 System | Communication restored | DFI 367   Fieldbus 9   DC302_0_1 | none             |
| 18/7/2008 10:44:2 | 5 System | Communication failed   | DFI 367   Fieldbus 9   DC302_0_1 | none             |
| 18/7/2008 10:45:4 | 2 System | Communication restored | DFI 367   Fieldbus 9   DC302_0_1 | none             |
| 19/7/2008 11:24:2 | 0 System | Communication failed   | DEL387 LEieldbus 9 LDC302_0_1    | none             |

Figure 6.7. Tracking History Report

## **Diagnostic History Report**

The diagnostic events indicate failures or operational conditions of the devices, and they are stored in the *AssetView* database.

To generate this report, click the link **Diagnostic History** in the **Audit Trail Reports** page and configure the filters for the report. Click the icon corresponding to the desired file format: **pdf** or **xls**.

| sn                | 1ai          | ſ                                    |                                  | Diagnost   | ic History |
|-------------------|--------------|--------------------------------------|----------------------------------|------------|------------|
| DATE / TIME       | USER         | STATUS                               | DEVICE ID                        | BLOCK TAG  | ACK        |
| rotocol FIELDBU   | JS           |                                      |                                  |            |            |
| Device Type 308   | 51           |                                      |                                  |            |            |
| DFI 367   Fieldb  | us 11   3051 |                                      |                                  |            |            |
| 14/7/2008 18:35:4 | 9 System     | [IN] OutOfService                    | 0011513051092601082020-070000150 | 3051_TRD_1 | none       |
| 14/7/2008 18:35:4 | 9 System     | [IN] No error                        |                                  | 3051_TRD_1 | none       |
| 14/7/2008 18:35:5 | 0 System     | [IN] OutOfService                    |                                  | 3051_AI3   | none       |
| 14/7/2008 18:35:5 | 0 System     | [IN] InputFailure                    |                                  | 3051_AI3   | none       |
| 14/7/2008 18:35:5 | 0 System     | [IN] BlockConfiguration              |                                  | 3051_AI3   | none       |
| 14/7/2008 18:35:5 | 0 System     | [IN] OutOfService                    |                                  | 3051_AI_1  | none       |
| 14/7/2008 18:35:5 | 0 System     | [IN] InputFailure                    |                                  | 3051_AI_1  | none       |
| 14/7/2008 18:35:5 | 0 System     | [IN] BlockConfiguration              |                                  | 3051_AI_1  | none       |
| 14/7/2008 18:35:5 | 0 System     | [IN] OutOfService                    |                                  | 3051_AI_2  | none       |
| 14/7/2008 18:35:5 | 0 System     | [IN] InputFailure                    |                                  | 3051_AI_2  | none       |
| 14/7/2008 18:35:5 | 0 System     | [IN] BlockConfiguration              |                                  | 3051_AI_2  | none       |
| 14/7/2008 18:35:5 | 0 System     | [IN] OutOfService                    |                                  | 3051_RES   | none       |
| 14/7/2008 18:35:5 | 0 System     | [IN] No repair needed                |                                  | 3051_RES   | none       |
| 14/7/2008 18:35:5 | 0 System     | [IN] Jumper/Switch on                |                                  | 3051_RES   | none       |
| 14/7/2008 18:35:5 | 0 System     | [IN] Jumper/Switch off               |                                  | 3051_RES   | none       |
| 14/7/2008 18:35:5 | 0 System     | [IN] Jumper/Switch on, no simulation |                                  | 3051_RES   | none       |
| 14/7/2008 18:35:5 | 0 System     | [IN] Run Mode                        |                                  | 3051_RES   | none       |

#### Figure 6.8. Diagnostic History Report

## Method History Report

Methods are calibration procedures composed by a sequence of reading and writing in the device. The parameter values before writing and the values that were written in the parameters, static or dynamic, are stored in the database.

This report shows all methods performed and the parameters that have been changed.

To generate this report, click the link **Method History** in the **Audit Trail Reports** page. Configure the filters and click the icon corresponding to the desired file format: **pdf** or **xls**.

| 211                | GIL          |                              |                                      | Method                     | History |
|--------------------|--------------|------------------------------|--------------------------------------|----------------------------|---------|
| DATE / TIME        | USER         | DEVICE TAG                   | DEVICE ID                            | METHOD NAME                | STATUS  |
| rotocol FIELDBUS   |              |                              |                                      |                            |         |
| Device Type 3051   |              |                              |                                      |                            |         |
| 21/7/2008 19:13:38 | bob_engineer | DFI 367   Fieldbus 11   3051 | 0011513051092601082020-07000015<br>0 | Engineering Variable       | Success |
| 21/7/2008 19:27:38 | bob_engineer | DFI 367   Fieldbus 11   3051 | 0011513051092601082020-07000015<br>0 | Engineering Variable       | Failed  |
| 21/7/2008 19:32:43 | bob_engineer | DFI 367   Fieldbus 11   3051 | 0011513051092601082020-07000015      | Engineering Variable       | Success |
| 21/7/2008 19:34:08 | bob_engineer | DFI 367   Fieldbus 11   3051 | 0011513051092601082020-07000015      | Engineering Variable       | Failed  |
| 21/7/2008 19:34:57 | bob_engineer | DFI 367   Fieldbus 11   3051 | 0011513051092601082020-07000015      | Engineering Variable       | Success |
| 21/7/2008 19:37:44 | bob_engineer | DFI 367   Fieldbus 11   3051 | 0011513051092601082020-07000015      | Lower Pressure Calibration | Success |
| 21/7/2008 19:38:19 | bob_engineer | DFI 367   Fieldbus 11   3051 | 0011513051092801082020-07000015      | Lower Pressure Calibration | Failed  |
| 21/7/2008 19:39:45 | bob_engineer | DFI 367   Fieldbus 11   3051 | 0<br>0011513051092801082020-07000015 | Upper Pressure Calibration | Failed  |
| 21/7/2008 19:41:20 | bob_engineer | DFI 367   Fieldbus 11   3051 | 0011513051092601082020-07000015      | Engineering Variable       | Success |
| 21/7/2008 19:43:35 | bob_engineer | DFI 367   Fieldbus 11   3051 | 0<br>0011513051092601082020-07000015 | Engineering Variable       | Success |

Figure 6.9. Method History Report

# Maintenance Report

This report shows all maintenances scheduled and performed for each device.

To generate this report, click the link **Maintenance History** in the **Audit Trail Reports** page and configure the filter options. Click the icon corresponding to the desired file format, **pdf** or **xls**, to generate the report.

| si             | na   | ľ          | Maintena   | nce History                  |  |          |
|----------------|------|------------|------------|------------------------------|--|----------|
| DATE / TIME    | USER | DEVICE TAG | TYPE       | MAINTENANCE TITLE            |  | STATUS   |
| /10/2004 15:44 |      | pic101     | Preventive | LD302 Preventive Maintenance |  | Not Done |
|                |      |            |            |                              |  |          |
|                |      |            |            |                              |  |          |
|                |      |            |            |                              |  |          |
|                |      |            |            |                              |  |          |
|                |      |            |            |                              |  |          |
|                |      |            |            |                              |  |          |
|                |      |            |            |                              |  |          |
|                |      |            |            |                              |  |          |
|                |      |            |            |                              |  |          |
|                |      |            |            |                              |  |          |
|                |      |            |            |                              |  |          |
|                |      |            |            |                              |  |          |
|                |      |            |            |                              |  |          |

Figure 6.10. Maintenance Report

## H1 Network Statistics Report

The report generates statistic charts for controllers, representing the values read from the H1 fieldbus channels configured in the plant topology, indicating the date the statistics were calculated and fails occurred in the controller. Using the charts, it is possible to predict potential communication fails between the controller and field devices, and avoid interruptions in the network communication and connected devices.

To generate this report, click the link **H1 Statistics** in the **Audit Trail Reports** page and configure the filter options. Click the icon corresponding to the desired file format, **pdf** or **xls**, to generate the report.

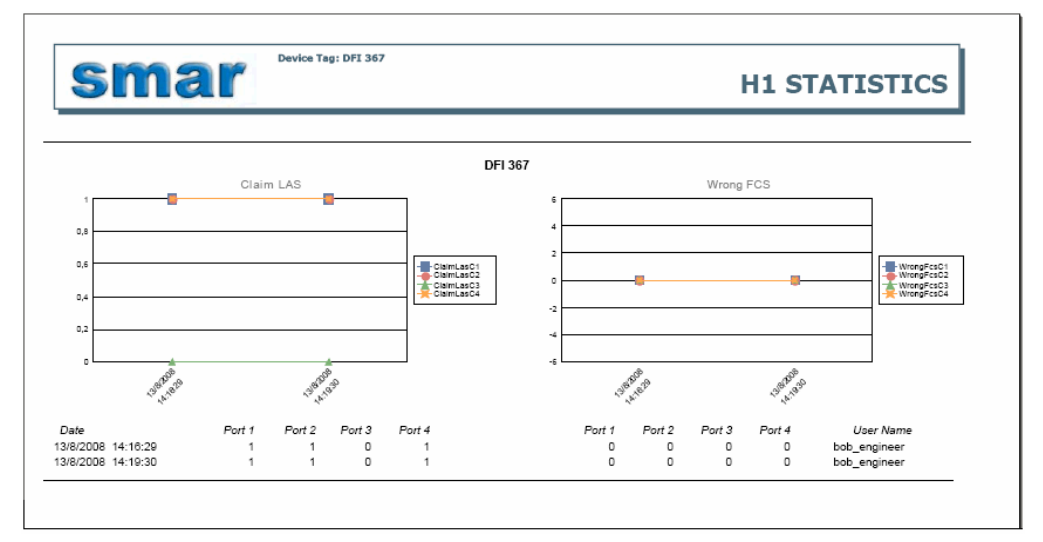

See the example below:

Figure 6.11. H1 Statistics Report

# **MONITORING DEVICE STATUS**

The field devices notify the system when a communication failure or operational conditions occur.

To display the events reported to **AssetView**, click the link **Status** in the topology to expand the monitoring options.

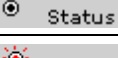

Indicates normal condition, no communication problem occurred.

Status Indicates that a diagnostic event or communication problem has occurred.

# Tracking

The Tracking View page shows the status of the devices and their location.

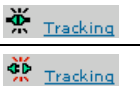

Indicates normal condition, no communication problem occurred.

Indicates that a communication problem has occurred.

When the device is disconnected from the plant or has communication problems, it appears in the tracking list. Click the link **Status > Tracking** in the topology to open the **Tracking List**:

|                       | Status           |                    |                             | Location                                  |
|-----------------------|------------------|--------------------|-----------------------------|-------------------------------------------|
| peration (73) Fai     | I (-) Bad Commun | ication (-) Off-li | ne (-) On Site (70) Warehou | use (1) Maintenance Shop (1) Disposed (1) |
| Device                | Bridge           | Channel            | Status                      | Location •                                |
| PY302 28              | DF62_A7V         | Fieldbus 1         | Operation                   | On Site 💽 Submit                          |
| P <u>FY302_29</u>     | DF62_A7V         | Fieldbus 1         | Operation                   | On Site 💽 Submit                          |
| Priso2 30             | DF62_A7V         | Fieldbus 1         | Operation                   | On Site 💽 Submit                          |
| @ <u>1F302_11</u>     | DF62_A7V         | Fieldbus 1         | Operation                   | On Site 💽 Submit                          |
| ()<br><u>IF302_12</u> | DF62_A7V         | Fieldbus 1         | Operation                   | On Site 💽 Submit                          |
| ()<br><u>IF302_13</u> | DF62_A7V         | Fieldbus 1         | Operation                   | On Site 💽 Submit                          |
| @ <u>1F302_14</u>     | DF62_A7V         | Fieldbus 1         | Operation                   | On Site 💽 Submit                          |
| () <u>IF302_15</u>    | DF62_A7V         | Fieldbus 1         | Operation                   | On Site 💽 Submit                          |
| D292 36               | DF62_A7V         | Fieldbus 1         | Operation                   | On Site 💽 Submit                          |
| ()<br>                | DF62_A7V         | Fieldbus 1         | Operation                   | On Site Submit                            |

Figure 7.1. Tracking List

The **Bridge** and **Channel** columns indicate, respectively, the tag of the controller and to which channel the device is connected.

Click the magnifying glass icon to open a new window that shows detailed information about the device:

| Device               |                                                                                                    |
|----------------------|----------------------------------------------------------------------------------------------------|
| OC 75 56             | ]                                                                                                    |
| TT301-4              |                                                                                                    |
| КТЕК                 |                                                                                                    |
| HART                 |                                                                                                    |
| Status               |                                                                                                    |
| Off-line             |                                                                                                    |
|                      |                                                                                                    |
| Location             |                                                                                                    |
| On Site              |                                                                                                    |
| 6/16/2004 8:08:26 PM |                                                                                                    |
|                      | Device           DC 75 56           TTT301-4           KTEK           HART           Status           Off-line |

Figure 7.2. Device details

### Defining the device status

To define the device status in the tracking list, click the list box in the **Status** column related to the device:

|                         | Status       |                                     |                                                   |                                                          |                            |                                                                                                    |                                                                                                    |                                    |                                                                                                    |
|-------------------------|--------------|-------------------------------------|---------------------------------------------------|----------------------------------------------------------|----------------------------|----------------------------------------------------------------------------------------------------|----------------------------------------------------------------------------------------------------|------------------------------------|----------------------------------------------------------------------------------------------------|
|                         |              |                                     |                                                   |                                                          |                            |                                                                                                    |                                                                                                    | Location                           |                                                                                                    |
| n (-) Fail <b>(1)</b> E | ad Communica | ation (-)                           | Off-line                                          | (-)                                                      | On Site (1)                | Ware                                                                                                    | house (-)                                                                                                    | Maintenance Shop (-)               | Disposed (-)                                                                                                    |
|                         |              |                                     |                                                   |                                                          |                            |                                                                                                    |                                                                                                    |                                    |                                                                                                    |
| Device                  |              | Channe                              | nel Status                                        |                                                          | S                          |                                                                                                    | Locatio                                                                                                    | n                                  | ACK                                                                                                    |
| LD-292-AV-02            | DFI 367      | Fieldbus 4                          |                                                   | Off-lin<br>Discon<br>Off-line                            | e<br>nection reason        | •<br>n:                                                                                                    | On Site                                                                                                    | submit                             | АСК                                                                                                    |
| ,<br>,                  | vice         | vice Bridge<br>LD-292-AV-02 DFI 367 | vice Bridge Chann<br>LD-292-AV-02 DFI 367 Fieldbu | vice Bridge Channel S<br>LD-292-AV-02 DFI 367 Fieldbus 4 | vice Bridge Channel Status | vice Bridge Channel Status           LD-292-AV-02         DFI 367         Fieldbus 4         Off-line           Bridge         DFI 367         Fieldbus 4         Disconnection reason | vice Bridge Channel Status           LD-292-AV-02         DFI 367         Fieldbus 4         Off-line Disconnection reason:<br>Off-line Bad Communication | vice Bridge Channel Status Locatio | vice Bridge Channel Status Location           LD-292-AV-02         DFI 367         Fieldbus 4         Off-line         On Site         Submit           Bridge         Disconnection reason:<br>Off-line         On Site         Submit |

Figure 7.3. Device status

Select the option:

- Off-line: the device is not communicating because it was removed from the plant.
- **Bad Communication**: the device is connected to the plant but has communication problems.

Click the button **Submit** to apply the alterations to the device. The tracking event will be automatically acknowledged. See the example below:

|                              |             |          | S   | tatus      |                 |        |        |     |             |               |         | Location             |              |
|------------------------------|-------------|----------|-----|------------|-----------------|--------|--------|-----|-------------|---------------|---------|----------------------|--------------|
| Оре                          | eration (-) | Fail (-) | Bad | Communicat | tion <b>(1)</b> | Off-li | ne (-) |     | On Site (1) | Warehouse (-) |         | Maintenance Shop (-) | Disposed (-) |
|                              |             |          |     |            |                 |        |        |     |             |               |         |                      |              |
| Device                       |             |          |     | Bridge     | Channel         |        | Status |     |             |               | ocatio  | n                    | ACK          |
| 〕<br>↓ 🖗 <u>LD-292-AV-02</u> |             |          |     | DFI 367    | Fieldbi         | us 4   | Bad (  | Con | nmunication | 0             | On Site | ▼ Submit             | ] 🖌 АСК      |

Figure 7.4. Defining the Device status

### Defining the device location

To define the device's location in the tracking list, click the list box in the **Location** column related to the device:

|              |            |          | Sta   | atus       |                 |        |                   |  |             |       |          | Location |              |      |          |
|--------------|------------|----------|-------|------------|-----------------|--------|-------------------|--|-------------|-------|----------|----------|--------------|------|----------|
| Ope          | ration (-) | Fail (-) | Bad C | Communicat | tion <b>(1)</b> | Off-li | ne (-)            |  | On Site (1) | Wareh | ouse (-) | Maintena | nce Shop (-) | Disp | osed (-) |
| Device       |            |          | E     | Bridge     | Channel         |        | Status            |  |             |       | Locatio  | n        |              | A    | ACK      |
| LD-292-AV-02 |            |          | 02 [  | DFI 367    | Fieldbus 4      |        | Bad Communication |  |             |       | On Site  | 1        | - Submit     |      | 🖌 АСК    |

Figure 7.5. Device Location

Select the option:

- **On Site**: the device is operating in the plant.
- Warehouse: the device is stored in the warehouse.
- Maintenance Shop: the device was removed from the plant for maintenance.
- **Disposed**: the device was removed from the plant and discarded.

Click the button Submit to apply the alterations to the devices.

### Acknowledging the Tracking Event

Click the link ACK in the Tracking View page to acknowledge the event.

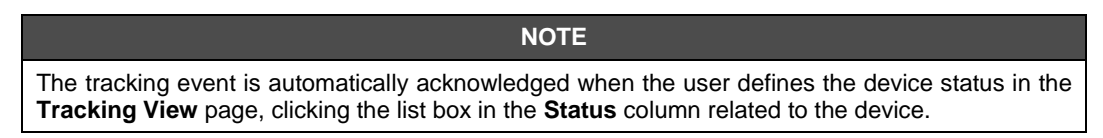

The Acknowledge Tracking window will open:

| LD-292-AV-02 Select reason and press submit to Acknowledg Off-line  Generate Maintenance  Email Notification  clebercf@smar.com.br Add Remove                                                                                                    | Acknow                | ledge Tracking          |
|----------------------------------------------------------------------------------------------------|-----------------------|-------------------------|
| LD-292-AV-02<br>Select reason and press submit to Acknowledg<br>Off-line<br>Call Control Contro |                       |                         |
| Select reason and press submit to Acknowledg                                                                                                    | LD-29                 | 02-AV-02                |
| Off-line <ul> <li>Generate Maintenance</li> <li>Email Notification</li> <li>Elebercf@smar.com.br</li> <li>Add Remove</li> <li>Elebercf@smar.com.br</li> <li>Add Remove</li> <li>Elebercf@smar.com.br</li> <li>Elebercf@smar.com.br</li></ul>                                                                                                    | Select reason and pro | ess submit to Acknowled |
| Generate Maintenance     Email Notification      clebercf@smar.com.br      Clebercf@smar.com.br                                                                                                    | Off-line              |                         |
| Email Notification                                                                                                    | Generate Maintenance  |                         |
| clebercf@smar.com.br 💽 Add Remove                                                                                                    | Email Notification    |                         |
| clebercf@smar.com.br 💽 Add Remove                                                                                                    |                       |                         |
| clebercf@smar.com.br                                                                                                    | lebercf@smar.com.br   | Add Remove              |
|                                                                                                    | abercf@smar.com.br    |                         |

Figure 7.6. Acknowledge Window

- Select the cause of the tracking event: **Off-line** if the device was removed from the plant or **Bad Communication** if the device has communication problems.
- Select the option **Generate Maintenance** to schedule maintenance for the device, corrective or proactive. See section **Scheduling Maintenances for an Event** for details.
- Select the option E-mail Notification to send e-mails to the plant administrator and technicians.

Click the button Submit to acknowledge the tracking event.

NOTE

When acknowledging a tracking event, you do not have to define maintenance for the device, or the e-mail address to be notified.

To create a maintenance related to an acknowledged event, or define an e-mail address, click the link **ACK** in the **Tracking View** page and the **Acknowledge** window will open.

The **Tracking View** page will be updated and a check mark will appear in the column **ACK** for the events that have been acknowledged. Observe the figure below:

|     |                           |  |     |                     |        |                     | Track  | kin | ng View     |      |           |                      |              |
|-----|---------------------------|--|-----|---------------------|--------|---------------------|--------|-----|-------------|------|-----------|----------------------|--------------|
|     |                           |  |     | Status              |        |                     |        |     |             |      |           | Location             |              |
| Ope | Operation (-) Fail (-) Ba |  | Bac | d Communication (-) |        | Off-li              | ne (1) |     | On Site (1) | Ware | house (-) | Maintenance Shop (-) | Disposed (-) |
|     | Device                    |  | _   | Bridge              | Chan   | nel                 | Statu  | s   |             |      | Locatio   | n                    | ACK          |
| 2   | UD-292-AV-02              |  |     | DFI 367             | Fieldb | Fieldbus 4 Off-line |        | e   | On S        |      | On Sit    | e 🛛 🗸 Submit         |              |

Figure 7.7. Event Acknowledged

# Diagnostic

The **Diagnostic View** page shows the events caused by failure notifications or operational conditions programmed by the user to be monitored by the system.

| 🖗 <sub>Diagnostic</sub> | Indicates normal condition, no communication problem occurred. |
|-------------------------|----------------------------------------------------------------|
| 🗲 Diagnostic            | Indicates that a diagnostic event has occurred.                |

When a diagnostic event occurs, it appears in the **Diagnostic View**. Click the link **Status > Diagnostic** in the topology tree to open the list of diagnostic events:

|    |                   | Diag                               | gnostic View      |         |            |     |   |
|----|-------------------|------------------------------------|-------------------|---------|------------|-----|---|
|    | Device            | Block::Parameter                   | Description       | Bridge  | Channel    |     |   |
| 0  | +                 | LD-292-AV-02-RB-1<br>BLOCK_ERR     | OutOfService      | DFI 367 | Fieldbus 4 | ACK | Y |
| Q, | <u> </u>          | LD-292-AV-02-BLK-1<br>BLOCK_ERR    | OutOfService      | DFI 367 | Fieldbus 4 | ACK | Y |
| 0  | <u> </u>          | LD-292-AV-02-BLK-1<br>XD_ERROR     | Default Value Set | DFI 367 | Fieldbus 4 | ACK | Y |
| Q  | +<br>LD-292-AV-02 | LD-292-AV-02-TRDDSP-1<br>BLOCK_ERR | OutOfService      | DFI 367 | Fieldbus 4 | ACK | Y |
| Q  | +<br>LD-292-AV-02 | LD-292-AV-02-AI-1<br>BLOCK_ERR     | OutOfService      | DFI 367 | Fieldbus 4 | ACK | Y |

#### Figure 7.8. Diagnostic View

Click the device icon in the **Device** column to open the corresponding home page.

The **Block** column indicates the tag of the block where the diagnostic event occurred. The **Bridge** and **Channel** columns indicate, respectively, the tag of the controller and to which channel the instrument is connected.

Click the magnifying glass icon to open a new window that shows detailed information about the diagnostic related to the block of the device:

| Device         DEVICE ID       0003020002;SMAR-TT302:004808288         DEVICE TAG       TT302-1         BLOCK TAG       TT302-1-trd2         MANUFACTURER       SMAR         PROTOCOL       FIELDBUS         Event         ERROR DESCRIPTION       Input Failure/process variable has BAD status |                   | Diagnostic View - Details                     |  |
|----------------------------------------------------------------------------------------------------|-------------------|-----------------------------------------------|--|
| Device       DEVICE ID     0003020002;SMAR-TT302:004808288       DEVICE TAG     TT302-1       BLOCK TAG     TT302-1-trd2       MANUFACTURER     SMAR       PROTOCOL     FIELDBUS   Exent ERROR DESCRIPTION Input Failure/process variable has BAD status                                         |                   | Singhostie tieth Sections                     |  |
| Device       DEVICE ID     D003020002;SMAR-TT302:004808288       DEVICE TAG     TT302-1       BLOCK TAG     TT302-1-trd2       MANUFACTURER     SMAR       PROTOCOL     FIELDBUS   Event ERROR DESCRIPTION Input Failure/process variable has BAD status                                         |                   |                                               |  |
| DEVICE ID 0003020002:SMAR-TT302:004808288 DEVICE TAG TT302-1 BLOCK TAG TT302-1-trd2 MANUFACTURER SMAR PROTOCOL FIELDBUS Event ERROR DESCRIPTION Input Failure/process variable has BAD status                                                                                                    |                   | Device                                        |  |
| DEVICE ID 0003020002:SMAR-TT302:004808288 DEVICE TAG TT302-1 BLOCK TAG TT302-1-trd2 MANUFACTURER SMAR PROTOCOL FIELDBUS EVent ERROR DESCRIPTION Input Failure/process variable has BAD status                                                                                                    |                   |                                               |  |
| DEVICE TAG TT302-1 BLOCK TAG TT302-1-trd2 MANUFACTURER SMAR PROTOCOL FIELDBUS Event ERROR DESCRIPTION Input Failure/process variable has BAD status                                                                                                    | DEVICE ID         | 0003020002:SMAR-TT302:004808288               |  |
| BLOCK TAG TT302-1-trd2<br>MANUFACTURER SMAR<br>PROTOCOL FIELDBUS<br>Event<br>ERROR DESCRIPTION Input Failure/process variable has BAD status                                                                                                    | DEVICE TAG        | TT302-1                                       |  |
| MANUFACTURER SMAR                                                                                                    | BLOCK TAG         | TT302-1-trd2                                  |  |
| PROTOCOL FIELDBUS Event ERROR DESCRIPTION Input Failure/process variable has BAD status                                                                                                    | MANUFACTURER      | SMAR                                          |  |
| Event ERROR DESCRIPTION Input Failure/process variable has BAD status                                                                                                    | PROTOCOL          | FIELDBUS                                      |  |
| ERROR DESCRIPTION Input Failure/process variable has BAD status                                                                                                    |                   | Event                                         |  |
| ERROR DESCRIPTION Input Failure/process variable has BAD status                                                                                                    |                   |                                               |  |
|                                                                                                    | ERROR DESCRIPTION | Input Failure/process variable has BAD status |  |
| TIME STAMP 6/17/2004 10:32:02 AM                                                                                                    | TIME STAMP        | 6/17/2004 10:32:02 AM                         |  |
|                                                                                                    |                   |                                               |  |

Figure 7.9. Device Details

### Acknowledging the Diagnostic Event

Click the link ACK in the Diagnostic View page to acknowledge the event.

The Acknowledge Diagnostic window will open:

- Select the option **Generate Maintenance** to schedule maintenance for the device, corrective or proactive. See section **Scheduling Maintenances for an Event** for details.
- Select the option **E-mail Notification** to send e-mails to the plant administrator and technicians.

| Smar Asse | et¥iew - Microsoft Internet Explorer       | _ 🗆 🗙 |
|-----------|--------------------------------------------|-------|
|           | Acknowledge Diagnostic                     |       |
|           |                                            |       |
|           | TT202-1                                    |       |
|           | Press submit to Acknowledge the Diagnostic |       |
|           | Generate Maintenance                       |       |
|           | Email Notification                         |       |
|           | testsupport@smar.com.br 💌 Add Remove       |       |
|           | testsupport@smar.com.br                    |       |
|           |                                            |       |
|           |                                            |       |
|           | '                                          |       |
|           | Submit Cancel                              |       |
|           |                                            |       |
|           |                                            |       |

Figure 7.10. Acknowledging the Event

Click the button **Submit** to acknowledge the diagnostic event.

NOTE

When acknowledging a diagnostic event, you do not have to define maintenance for the device, or the e-mail address to be notified.

To create maintenance for an acknowledged event, or define an e-mail address, click the link **ACK** in the **Diagnostic View** page and the **Acknowledge** window will open.

The **Diagnostic View** will be updated and a check mark will appear in the column **ACK** for the events that have been acknowledged. Observe the figure below:

|   |                   | Dia                                | gnostic View      |         |            |       |   |
|---|-------------------|------------------------------------|-------------------|---------|------------|-------|---|
|   | Device            | Block::Parameter                   | Description       | Bridge  | Channel    |       |   |
| 0 | <u> </u>          | LD-292-AV-02-BLK-1<br>BLOCK_ERR    | OutOfService      | DFI 367 | Fieldbus 4 | ACK   | Y |
| Q |                   | LD-292-AV-02-BLK-1<br>XD_ERROR     | Default Value Set | DFI 367 | Fieldbus 4 | ACK   | Y |
| Q | <u> </u>          | LD-292-AV-02-TRDDSP-1<br>BLOCK_ERR | OutOfService      | DFI 367 | Fieldbus 4 | ACK   | Y |
| Q |                   | LD-292-AV-02-RB-1<br>BLOCK_ERR     | OutOfService      | DFI 367 | Fieldbus 4 | 🖌 АСК | 7 |
| Q | +<br>LD-292-AV-02 | LD-292-AV-02-AI-1<br>BLOCK_ERR     | OutOfService      | DFI 367 | Fieldbus 4 | 🖌 АСК | Y |

Figure 7.11. Event Acknowledged

### **Configuring Diagnostic Events**

Click the link **Diagnostic > Configuration** on the topology tree, as indicated in the figure below, to open the monitored instruments and instruments with diagnostic events.

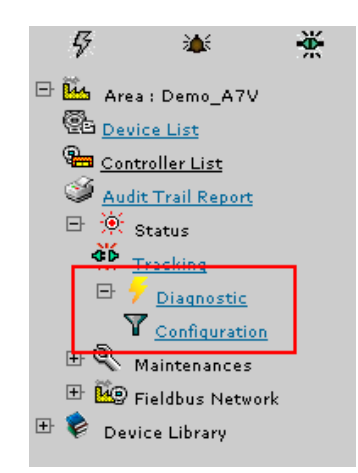

Figure 7.12. Configuring Diagnostic Events

Click the instruments to view the events.

| Manufacturer      | Device Type                   |  |
|-------------------|-------------------------------|--|
| SMAR              | FY302(04 02)                  |  |
| SMAR              | IF302(04 02)                  |  |
| SMAR              | LD292(04 02)                  |  |
| SMAR              | LD302(04 02)                  |  |
| SMAR              | <u>TP302(04 02)</u>           |  |
| SMAR              | TT302(04 02)                  |  |
| WESTLOCK          | FPAC VALVE CONTROLLER EL40106 |  |
| Yokogawa Electric | EJA                           |  |
| Yokogawa Electric | <u>YTA320</u>                 |  |

#### Figure 7.13. Selecting the instrument

The list shows all diagnostic events of the instrument.

To activate a diagnostic event, mark the option in the corresponding column:

- Show: shows an event on the Diagnostic View page.
- Show Report: the selected diagnostic will be listed on the report.
- Send E-mail: sends an e-mail to the user, describing the diagnostic. Click the link Configure referring to a diagnostic to select the instruments from which the diagnostics will be send by email when the respective events occur.

| Diagnostic                                     | Source           | Show     | Show Report             | Send Email       |
|------------------------------------------------|------------------|----------|-------------------------|------------------|
| Default Value Set                              | XD_ERROR         | <b>V</b> | V                       | <u>Configure</u> |
| General Error                                  | XD_ERROR         |          | V                       | Configure        |
| Calibration Error                              | XD_ERROR         |          | V                       | Configure        |
| Configuration Error                            | XD_ERROR         | •        | V                       | Configure        |
| Electronics Failure                            | XD_ERROR         | •        | V                       | Configure        |
| Mechanical Failure                             | XD_ERROR         |          | V                       | Configure        |
| I/O Failure                                    | XD_ERROR         |          | $\overline{\mathbf{v}}$ | Configure        |
| Data Integrity Error                           | XD_ERROR         | •        | V                       | Configure        |
| Software Error                                 | XD_ERROR         | •        | $\overline{\mathbf{v}}$ | Configure        |
| Algorithm Error                                | XD_ERROR         | ▼        | $\overline{\mathbf{v}}$ | Configure        |
| Ima not Centralized ou not Detected            | DIAGNOSES_STATUS | ▼        | $\overline{\mathbf{v}}$ | Configure        |
| Slow Valve Movement or Low Air Supply          | DIAGNOSES_STATUS |          | $\overline{\mathbf{v}}$ | <u>Configure</u> |
| Temperature Out of Range                       | DIAGNOSES_STATUS |          | $\overline{\mathbf{v}}$ | Configure        |
| Base not Trimmed                               | DIAGNOSES_STATUS | V        | $\overline{\mathbf{v}}$ | Configure        |
| Output Module not Initialized or not Connected | DIAGNOSES_STATUS | V        | $\overline{\mathbf{v}}$ | Configure        |
| Deviation Limit Excedeed                       | DIAGNOSES_STATUS |          |                         | Configure        |

Figure 7.14. List of Diagnostic Events

The example from the following figure shows the diagnostic **DEVIATION LIMIT EXCEEDED** for a **FY302** device:

| atch setting(s) | [Deviation Limit Excedeed] Email settings | Ba   |
|-----------------|-------------------------------------------|------|
| Device Tag      | Device ID                                 | Send |
| FY302_29        | 0003020006:SMAR-FY302:000000029           |      |
| FV302_27        | 0003020006:SMAR-FY302:000000027           |      |
| FV302_28        | 0003020006:SMAR-FY302:00000028            |      |
| FV302_26        | 0003020006:SMAR-FY302:000000026           |      |
| FV302_30        | 0003020006:5MAR-FY302:00000030            |      |

Figure 7.15. Configuring sending e-mail of Diagnostic Event

Select the devices, through their tags, on which the user wants to receive notification e-mails.

The figure below shows an example of a notification e-mail related to a diagnostic.

| De:<br>Env<br>Par<br>Ass | De: eduardocorrea@smar.com.br [mailto:eduardocorrea@smar.com.br]<br>Enviada em: quarta-feira, 16 de maio de 2007 08:55<br>Para: eduardocorrea@smar.com.br<br>Assunto: Notification - Diagnostic - by AssetView Service Messenger |                                  |  |  |  |  |  |  |
|--------------------------|----------------------------------------------------------------------------------------------------|----------------------------------|--|--|--|--|--|--|
|                          | Smar AssetView Service Messenger                                                                                                    |                                  |  |  |  |  |  |  |
|                          |                                                                                                    |                                  |  |  |  |  |  |  |
|                          |                                                                                                    | Notification from Smar AssetView |  |  |  |  |  |  |
|                          |                                                                                                    | DIAGNOSTIC NOTIFICATION          |  |  |  |  |  |  |
|                          | Device:                                                                                                    | FY-302-AV01                      |  |  |  |  |  |  |
|                          | Block: FY-302-AV01-TRD                                                                                                    |                                  |  |  |  |  |  |  |
|                          | Diagnostic:                                                                                                    | Out-of-Service                   |  |  |  |  |  |  |
|                          |                                                                                                    |                                  |  |  |  |  |  |  |

Figure 7.16. Notification of a Diagnostic Event

Through the Batch settings option the user can select some diagnostic events simultaneously.

| tch setting(s) | [Deviation Limit Excedeed] Email settings | Back |
|----------------|-------------------------------------------|------|
| Device Tag     | Device ID                                 | Send |
| D/202.20       | 00030300000 EMAR EX203-000000000          |      |

Figure 7.17. Batch Settings option

Click **Batch settings** in the **DEVIATION LIMIT EXCEEDED** diagnostic window, shown above, and the following window will open.

|                    | har a state of the state of the |  |
|--------------------|----------------------------------------------------------------------------------------------------|--|
| Diagnostic         | Source                                                                                                    |  |
| Other              | BLOCK_ERR                                                                                                    |  |
| BlockConfiguration | BLOCK_ERR                                                                                                    |  |
| LinkConfiguration  | BLOCK_ERR                                                                                                    |  |
| SimulationActive   | BLOCK_ERR                                                                                                    |  |
| LocalOverride      | BLOCK_ERR                                                                                                    |  |
| DeviceFaultState   | BLOCK_ERR                                                                                                    |  |
| DeviceMaintenance  | BLOCK_ERR                                                                                                    |  |
| InputFailure       | BLOCK_ERR                                                                                                    |  |
| OutputFailure      | BLOCK_ERR                                                                                                    |  |
| MemoryFailure      | BLOCK_ERR                                                                                                    |  |
| LostStaticData     | BLOCK_ERR                                                                                                    |  |
| LostNVData         | BLOCK_ERR                                                                                                    |  |
| ReadbackCheck      | BLOCK_ERR                                                                                                    |  |
| MaintenanceNeeded  | BLOCK_ERR                                                                                                    |  |
| PowerUp            | BLOCK_ERR                                                                                                    |  |
|                    | BLOCK ERR                                                                                                    |  |

#### Figure 7.18. Selecting some diagnostic events for the notification e-mail

Select the necessary diagnostic events, and notification e-mails related to that list of selected devices will be sent.

### **Filtering diagnostics**

Click the funnel icon to filter the diagnostic.

| Diagnostic View |                             |                                   |                     |          |            |       |   |
|-----------------|-----------------------------|-----------------------------------|---------------------|----------|------------|-------|---|
|                 | Device                      | Block::Parameter                  | Description         | Bridge   | Channel    |       |   |
| Q               |                             | FD_MIB_66_TRD<br>XD_DIAGNOSTICS   | No specific problem | DF62_A7V | Fieldbus 1 | ACK   | T |
| Q,              |                             | FD_MIB_66_RES<br>ERROR_DETAIL[1]  | No Error            | DF62_A7V | Fieldbus 1 | ACK   | 7 |
| Q               | <del>/</del> 3051_58        | 3051_58_RES<br>SUMMARY_STATUS     | Uninitialized       | DF62_A7V | Fieldbus 1 | 🖌 АСК | Y |
| Q               | <del>/</del> <u>3051 58</u> | 3051_58_RES<br>DOWNLOAD_MODE      | Uninitialized       | DF62_A7V | Fieldbus 1 | 🖌 АСК | 7 |
| 0               | <del>/</del> 3051 58        | 3051_58_RES<br>RECOMMENDED_ACTION | Uninitialized       | DF62_A7V | Fieldbus 1 | 🖌 АСК | 7 |

Figure 7.19. Filtering a Diagnostic

# Scheduling Maintenances for an Event

At the **Acknowledge** window, for tracking and diagnostic events, select the option **Generate Maintenance** to schedule maintenance for the device. Click **Submit** to open the window as shown in the example below:

|                             | Generate Maintenance                             |
|-----------------------------|--------------------------------------------------|
|                             |                                                  |
|                             | TAG DEFAULT 253                                  |
| Maintenance from Diagnostic | - TAG DEFAULT 253 - pic-219-trd - Out-of-Service |
| MaintenanceType             | Proactive                                        |
| OperatorEmailAddress        | Proactive                                        |
|                             | Description                                      |
|                             |                                                  |
|                             |                                                  |

Figure 7.20. Generating Maintenance

Select the type for the maintenance: proactive or corrective. In the field **Description**, describe the procedure for executing the maintenance. Click the button **Submit** to conclude. The window below should appear confirming the maintenance was created:

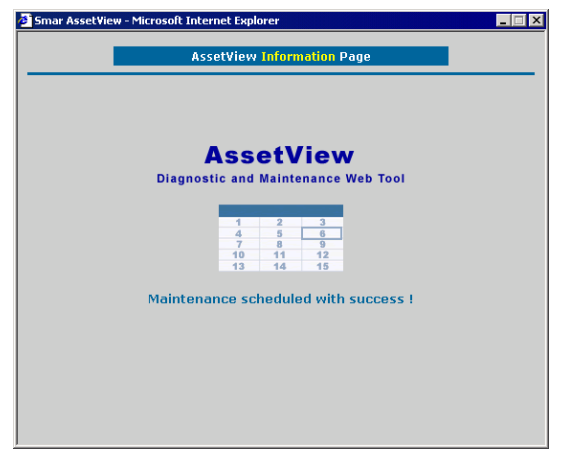

Figure 7.21. Confirming Maintenance

# **MANAGING DEVICE MAINTENANCES**

Procedures for managing maintenances are available from the **Maintenances** menu in the topology tree, as indicated in the figure below:

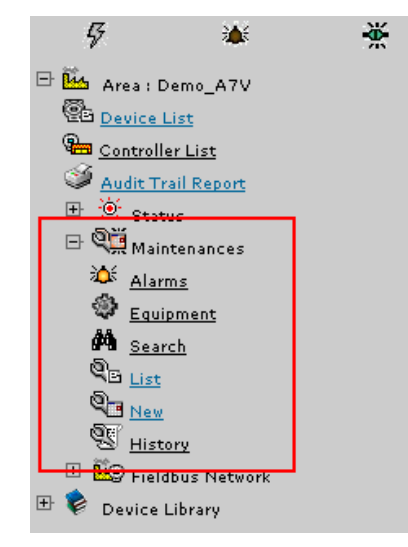

Figure 8.1. Maintenances Menu

Click the link Maintenances > List in the topology tree to open the list of scheduled maintenances:

|                |                   | Maintenances List |         |
|----------------|-------------------|-------------------|---------|
| Туре           | DeviceTag         | Description       | Actions |
| * 😲 Predictive | 🕑 <u>FY-302-A</u> | Calibration       | 🛃 🔀 🖓   |
| 🌣 🤲 Preventive | PIC-0002          | LD302             | 🛃 😒 🥄   |

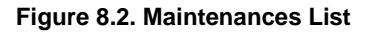

The **Type** column indicates the type of the maintenance. The icon indicates that the maintenance is recurrent, while the icon indicates the maintenance should be executed only once.

Click the device icon in the Device Tag column to open the home page of the device.

# Editing Equipment Information

Click the link **Maintenances > Equipment** in the topology tree to display the list of equipment registered in AssetView and other equipment registered to represent plant control assets.

For example, add a motor as an equipment and generate maintenances for this equipment, as described in subsection Adding Preventive and Predictive Maintenances.

|              |       | Equi                                                         | ipment    |          |      |        |
|--------------|-------|--------------------------------------------------------------|-----------|----------|------|--------|
| ID           |       |                                                              |           |          |      |        |
| *Description |       |                                                              |           |          |      |        |
| Model        |       |                                                              | Туре      |          |      |        |
| Location     |       |                                                              |           |          |      |        |
| Tag          |       |                                                              | Message   |          |      |        |
| Capacity     |       |                                                              | Rating    |          |      |        |
| Serial Nro   |       |                                                              | Date      |          |      |        |
| Manufacturer |       |                                                              |           |          |      |        |
| Commentary 1 |       |                                                              |           |          |      |        |
| Commencary 2 |       | 0                                                            |           |          |      |        |
|              |       | 2                                                            | ubmit     |          |      |        |
|              |       | Equip                                                        | nent List |          |      |        |
| Descri       | ption | Tag                                                          |           | Location | Edit | Delete |
|              |       | DC302_0_1                                                    |           |          | ₿÷   | 3      |
|              |       | WESTLOCKDISCRETE                                             |           |          | B    | 3      |
|              |       | 3051                                                         |           |          | ₿•   | 3      |
|              |       | FY-302                                                       |           |          | ₿•   | 3      |
|              |       | LD-302-AV                                                    |           |          | 0-   | 3      |
|              |       | DC302_0_1<br>WESTLOCKDISCRETE<br>3051<br>FY-302<br>LD-302-AV |           |          |      |        |

Figure 8.3. Equipment List

Use the navigation buttons at the bottom of the page to browse the list of equipment, as indicated in the figure below:

|             | Equipment L     | ist      |      |        |
|-------------|-----------------|----------|------|--------|
| Description | Tag             | Location | Edit | Delete |
|             | DFI-307         |          | ₽    | 3      |
|             | DC302_0_1       |          | B    | 3      |
|             | 3051            |          | B    | Ť      |
|             | FY-302          |          | B    | 3      |
|             | HI3020          |          | B    |        |
| (Page: 1    | of: 4 ) Page: 1 |          |      |        |

Figure 8.4. Navigation Bar

### **Adding Equipment**

Fill the form typing the information related to the equipment and click the button Submit to add the equipment to the **Equipment** list.

|              |                         | Equipment |            |  |
|--------------|-------------------------|-----------|------------|--|
| ID           | 4                       | _         |            |  |
| *Description | Fieldbus Valve Position |           |            |  |
| Model        | Actuator                | Туре      |            |  |
| Location     | Plant01                 |           |            |  |
| Tag          | FY-302                  | Message   |            |  |
| Capacity     |                         | Rating    |            |  |
| Serial Nro   | 22053                   | Date      | 12/08/2008 |  |
| Manufacturer | Smar                    |           |            |  |
| Commentary 1 |                         |           |            |  |
| Commentary 2 |                         |           |            |  |
|              |                         | Submit    |            |  |

#### Figure 8.5. Adding Equipment

A message box informs the equipment was created. Click Ok to conclude and the new equipment is register as a plant asset.

### Editing the information

To change the information related to the equipment, click the icon  $\square$  in column **Edit** corresponding to the equipment and the form in the upper part of the page displays the data. See the example below:

|              |                         | Equi                                        | pment     |        |            |                        |                                      |
|--------------|-------------------------|---------------------------------------------|-----------|--------|------------|------------------------|--------------------------------------|
| íD           | 4                       | _                                           |           |        |            |                        |                                      |
| *Description | Fieldbus Valve Position |                                             |           |        |            |                        |                                      |
| 1odel        | Actuator                |                                             | Туре      |        |            |                        |                                      |
| ocation      | Plant01                 |                                             |           |        |            |                        |                                      |
| rag          | FY-302                  |                                             | Message   |        |            |                        |                                      |
| Capacity     |                         |                                             | Rating    |        |            |                        |                                      |
| Serial Nro   | 22053                   |                                             | Date      |        | 12/08/2008 | :                      |                                      |
| Manufacturer | Smar                    |                                             |           |        |            |                        |                                      |
| Commentary 1 |                         |                                             |           |        |            |                        |                                      |
| Commentary 2 |                         |                                             |           |        |            |                        |                                      |
|              |                         | Su                                          | bmit      |        |            |                        |                                      |
|              |                         | Equipm                                      | ient List |        |            |                        |                                      |
|              |                         |                                             |           |        |            |                        |                                      |
|              | Description             | Τā                                          | ig        | Lo     | cation     | Edit                   | Delete                               |
|              | Description             | DFI-307                                     | ig        | Lo     | cation     | Edit<br>Ø              | Delete<br>👻                          |
|              | Description             | Tc<br>DFI-307<br>DC302_0_                   | 1g<br>1   | Lo     | cation     | Edit<br>D <sup>a</sup> | Delete                               |
|              | Description             | Ta<br>DFI-307<br>DC302_0_<br>3051           | 1g<br>1   | Lo     | cation     | Edit<br>D<br>D<br>D    | Delete                               |
| Fieldbus V.  | Description             | Tá<br>DFI-307<br>DC302_0_<br>3051<br>FV-302 | 1<br>1    | PlantO | cation     | Edit                   | Delete<br>G<br>G<br>G<br>G<br>G<br>G |

Figure 8.6. Editing Data

Type the desired information and click **Submit**. A message box indicates the information was updated with success. Click **Ok** to conclude.

### **Deleting Equipment**

To delete the equipment from the list of plant assets, click the icon  $\widehat{}$  in column **Delete** corresponding to the equipment.

|                         | Equipment List |          |      |        |
|-------------------------|----------------|----------|------|--------|
| Description             | Tag            | Location | Edit | Delete |
|                         | DFI-307        |          | ₽    | 3      |
|                         | DC302_0_1      |          | B    | 8      |
|                         | 3051           |          | ₽.   | 3      |
| Fieldbus Valve Position | FY-302         | Plant01  | ₽    | 3      |
|                         | HI3020         |          | R.   | 2      |
| (Page: 1 of: 5          | ) Page: 1      |          |      |        |

Figure 8.7. Deleting Equipment

The page loads the information related to the selected equipment. Click **Delete** to confirm the operation and remove the equipment from the list, or click **Cancel** to abort the operation. See the example:

|              |                     | Delete Dev     | ice            |       |
|--------------|---------------------|----------------|----------------|-------|
| ID           | 4                   |                |                |       |
| Description  | Fieldbus ¥alve Posi | ition          |                |       |
| Model        | Actuator            | Тур            | 1              |       |
| Location     | Plant01             |                |                |       |
| Tag          | FY-302              | Mes            | sage           |       |
| Capacity     |                     | Rati           | ng             |       |
| Serial Nro   | 22053               | Date           | 12/08/20       | D18   |
| Manufacturer |                     |                |                |       |
| Commentary 1 |                     |                |                |       |
| Commentary 2 |                     |                |                |       |
|              | Are you su          | re you want to | delete this de | vice? |
|              |                     | Delete C       | Cancel         |       |

Figure 8.8. Confirming the Operation

# Adding Preventive and Predictive Maintenances

To schedule maintenance for a specific device, click the link **Maintenances > New** in the topology tree. The **Maintenance Scheduling** page will be loaded:

| Occurs                           | Month            | Starting at                 |
|----------------------------------|------------------|-----------------------------|
| Custom                           |                  | C Now                       |
| O Day                            |                  | Custom                      |
| ) Week                           | Every day(s).    |                             |
| Month                            |                  | August • 5 • 2008 •         |
| O Year                           | Recurrent        | 19 <b>-</b> h 00 <b>-</b> m |
|                                  | Scheduling Alert |                             |
| Safety Period: 🚺 💌 day(s).       |                  |                             |
| lotify user by email?(Alarm): No | •                |                             |
| Operator email address:          |                  | Add Remove                  |
|                                  |                  |                             |
|                                  |                  |                             |
|                                  |                  |                             |
|                                  |                  |                             |
|                                  |                  |                             |

Figure 8.9. Adding Device Maintenances

- 1. In the field **Occurs**, select the maintenance occurrence: customized, daily, weekly, monthly or annual.
- 2. Select the option Recurrent in case the maintenance should occurs repeatedly.
- 3. In the field **Starting at**, select the date and the time that the maintenance should start. To customize the maintenance starting date, click the option **Custom**, select the maintenance date and the time.
- 4. Configure the maintenance alert in the field **Safety Period**, selecting the number of days that the user should be notified in advance.
- 5. In the field **Notify user by e-mail**, select **Yes** in the options list to send e-mails to the users, and add the e-mail address of the user that will be notified about the maintenance.
- 6. Click the button Next to proceed describing the maintenance details:

|             | New Maint              | enance Scheduling - Step 2 | 2             |
|-------------|------------------------|----------------------------|---------------|
|             |                        |                            |               |
| Title       |                        |                            |               |
| Device      | Select Device          | •                          | ]             |
| Periodicity | Custom (Every 30 days) | Safety Period              | 1 Day(s)      |
| Starting at | 5/8/2008 19:00:00      | Maintenance Type           | Select Type 💌 |
|             | Inst                   | ructions (Maintenance Des  | cription)     |
|             |                        |                            |               |
|             |                        |                            |               |
|             |                        |                            |               |
|             |                        |                            |               |
|             |                        |                            |               |
|             |                        |                            |               |
|             |                        |                            |               |
|             | [                      | >> Next Cancel             |               |

Figure 8.10. Maintenance Details

- 7. Type the title of the maintenance.
- 8. Select the device.
- 9. Select the type of the maintenance: preventive or predictive.
- 10. Type the instructions to perform the maintenance.
- 11. Click Next to conclude and update the Maintenances List.

# Editing the Maintenance

In the topology tree, click the link Maintenances > List to open the list of scheduled maintenances.

In the column Action, click the edit icon, Action, related to the device, to open the Maintenance Edit window.

| Maintenance  | Edit - Microsoft Internet Explorer        |                          | _ <b>_</b> X |
|--------------|-------------------------------------------|--------------------------|--------------|
|              |                                           | Maintenance Edit         |              |
|              |                                           |                          |              |
| Maintenance: | Weekly Predictive Maintenance             |                          |              |
| Device Tag:  |                                           |                          |              |
| Recurrent    | At: Fri                                   | Safety Period:           | 2 day(s)     |
| Starting at: | Date: 25 - 5 - 2004 -<br>Hour: 15 - : 0 - | Maintenance Type:        | Predictive   |
|              | М                                         | aintenance Template Desc | ription:     |
|              |                                           |                          |              |
|              | Notify user by email?(Alarm):             | Yes 💌                    |              |
|              | Operator email address:                   | testsupport@smar.com.br  | Add Remove   |
|              | List emails:                              | testsupport@smar.com.br  |              |
|              |                                           | SUBMIT                   |              |
|              |                                           |                          |              |
|              |                                           |                          |              |

### Figure 8.11. Editing the Maintenance

Edit the necessary information and click the button Submit to apply the alterations.

# Removing a Maintenance

In the topology tree, click the link Maintenances > List to open the list of scheduled maintenances.

In the column **Action**, click the delete icon, **A**, related to the device.

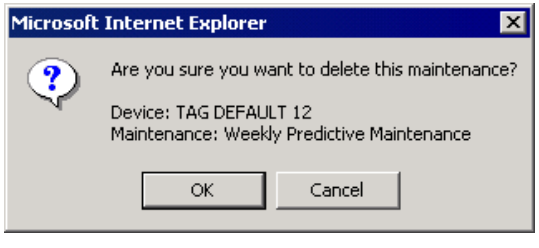

Figure 8.12. Removing a Maintenance

Click Ok to confirm the operation and remove the selected maintenance.

# Sending Service Orders

In the topology tree, click the link Maintenances > List to open the list of scheduled maintenances.

In the column **Action**, click the send service order icon related to the device. This icon will only be available if any e-mail address was assigned to the maintenance. The window to edit the service order opens:

|                | Send Service Order            |  |
|----------------|-------------------------------|--|
| ₹ <sub>A</sub> | Weekly Preventive Maintenance |  |
| To:            | testsupport@smar.com.br;      |  |
|                | Description                   |  |
|                |                               |  |
|                |                               |  |

Figure 8.13. Sending a Service Order

Type the instructions to be sent to the user and click the button **Send** to send the e-mail. The figure below should appear confirming that an e-mail has been sent:

| é | Result | - Microsoft Internet Explorer                                                                                            |
|---|--------|----------------------------------------------------------------------------------------------------|
|   |        | Send Service Order Result                                                                                                |
|   | M      | Maintenance: Maintenance from Diagnostic - FY-A¥-01 - HI302-O-HIRT-1 -<br>Output Module not Initialized or not Connected |
|   |        | Order was successfully sent to [ ,bechuate@smar.com.br ].                                                                |
|   |        | CLOSE                                                                                                    |

Figure 8.14. Confirming the Service Order

### Searching for Maintenances

To search for a specific maintenance, click the link Maintenances > Search in the topology tree.

### Searching a period

The default Maintenance Search page is shown in the figure below:

| Search Month Week           Start Date         End Date           Start Date:         Image: Constraint of the second second se |                   |            | Maintenan | ce Search |          |        |
|----------------------------------------------------------------------------------------------------|-------------------|------------|-----------|-----------|----------|--------|
| Start Date     End Date       Start Date:     Image: Comparison of the start Date:       Device Tag:     All       Maintenance:     Image: Comparison of the start Date:                                                                                                    | Search Month Week |            |           |           |          |        |
| Start Date:     End Date:       Device Tag:     All       Maintenance:     Search                                                                                                    | 9                 | Start Date |           |           | End Date |        |
| Device Tag: All  Maintenance: Search                                                                                                    | Start Date:       |            |           | End Date: |          |        |
| Maintenance: Search                                                                                                    | Device Tag:       | All        |           |           | •        |        |
|                                                                                                    | Maintenance:      |            |           |           | •        | Search |

Figure 8.15. Searching for Maintenances

Select the beginning of the search in the field Start Date and the end of the search in the field End Date, clicking the icon to open the Calendar dialog box.

| 🎒 Cal     | endá      | rio - M   | Micro     | soft .    | 💶         |           |  |
|-----------|-----------|-----------|-----------|-----------|-----------|-----------|--|
| $\leq$    | j         | unho      | de        | 2007      | ,         | ≥         |  |
| d         | 5         | t         | q         | q         | 5         | 5         |  |
| 27        | <u>28</u> | <u>29</u> | <u>30</u> | <u>31</u> | <u>1</u>  | 2         |  |
| 3         | <u>4</u>  | <u>5</u>  | <u>6</u>  | Ζ         | <u>8</u>  | 2         |  |
| <u>10</u> | <u>11</u> | <u>12</u> | <u>13</u> | <u>14</u> | <u>15</u> | <u>16</u> |  |
| <u>17</u> | <u>18</u> | <u>19</u> | <u>20</u> | <u>21</u> | <u>22</u> | <u>23</u> |  |
| <u>24</u> | <u>25</u> | <u>26</u> | <u>27</u> | <u>28</u> | <u>29</u> | <u>30</u> |  |
| 1         | 2         | <u>3</u>  | <u>4</u>  | <u>5</u>  | <u>6</u>  | Ζ         |  |
|           |           | Cle       | ar Da     | ate       |           |           |  |

Figure 8.16. Calendar

- 2. In the field **Device Tag**, filter the tag of a specific device.
- 3. In the field Maintenance, filter the name of the maintenance defined by the user.
- 4. Click the button Search to view the results.

The page with the search results will be loaded. Click the link of the device name to view the information about the maintenance.

|      |       |       |      |          |          |         |       | Maint | tenano | e Sea  | arch     |           |        |        |               |
|------|-------|-------|------|----------|----------|---------|-------|-------|--------|--------|----------|-----------|--------|--------|---------------|
| Sear | rch M | lonth | ) we | eek      |          |         |       |       |        |        |          |           |        |        |               |
|      |       |       |      |          |          | Start D | )ate  |       |        |        |          | End Date  | )      |        |               |
|      |       |       |      | Sta      | rt Date: | 19/06/  | 2007  |       |        | E      | nd Date: | 28/06/200 | 7      |        |               |
|      |       |       |      | Device T | ag:      | All     |       |       |        |        |          | -         |        |        |               |
|      |       |       |      | Maintena | ince:    | All     |       |       |        |        |          | -         |        | Search |               |
|      |       |       |      |          |          |         |       |       | _      |        |          |           |        |        |               |
| 6    |       | 8     | Dev  | vice     |          |         |       |       | Desci  | iptior | )        |           |        |        | Due Date      |
| 1    | •     | 9     | FY-3 | 02-A     | Calibra  | tion    |       |       |        |        |          |           |        | 19/6/2 | 2007 15:24:11 |
| q    | •     | e     | PIC- | 0002     | LD302    |         |       |       |        |        |          |           |        | 22/6/2 | :007 15:00:00 |
|      |       |       |      |          |          |         |       |       |        |        |          |           |        |        |               |
|      |       |       |      |          |          |         |       |       |        |        |          |           |        |        |               |
|      |       |       |      |          |          |         |       |       |        |        |          |           |        |        |               |
|      |       |       |      |          |          |         |       |       |        |        |          |           |        |        |               |
|      |       |       |      |          |          |         |       |       |        |        |          |           |        |        |               |
|      |       |       |      |          |          |         |       |       |        |        |          |           |        |        |               |
|      |       |       |      |          |          |         |       |       |        |        |          |           |        |        |               |
|      |       |       |      |          | (P       | age: 1  | of: 1 | )     | Pag    | je: 1  | -        |           | > [0>] |        |               |
|      |       |       |      |          |          |         |       |       |        |        |          |           |        |        |               |

Figure 8.17. Search Results

### Searching maintenance during the month

Click the button Month to view the maintenances scheduled for the month:

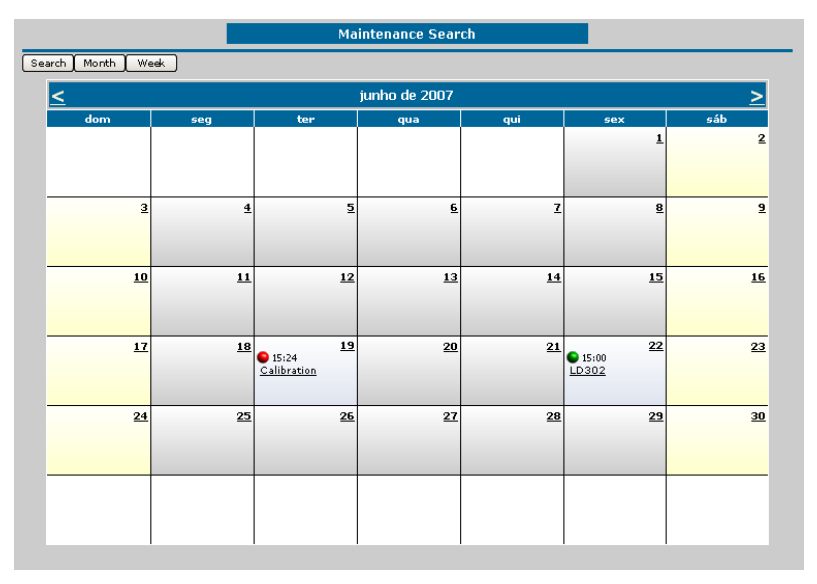

Figure 8.18. Month Calendar

Click the link of the maintenance name to view the instructions related to the maintenance.

### Searching maintenance during the week

Click the button Week to view the maintenances scheduled for a selected week:

|                                                                      |           |           |          | M      | laintei   | nance    | Sear   | ch         |                                                                                  |    |        |        |        |      |
|----------------------------------------------------------------------|-----------|-----------|----------|--------|-----------|----------|--------|------------|----------------------------------------------------------------------------------|----|--------|--------|--------|------|
| arch (Month ) We                                                     | ek.       |           |          |        |           |          |        |            |                                                                                  |    |        |        |        |      |
|                                                                      |           |           | Da       | te     |           |          |        |            |                                                                                  |    |        | S      | how    |      |
| Start Date:                                                          | 19/06/2   | 007       | 1        |        |           | Week:    | 1      | -          |                                                                                  |    |        |        |        |      |
|                                                                      |           |           | Sca      | ile    |           |          |        |            |                                                                                  | 6  | Horiz  | ontal  | O Vert | ical |
|                                                                      | 🔽 Full ti | ime scale |          | Time   | scale ir  | nterval: | 60     | <b>•</b> m | inutes                                                                           |    |        |        |        |      |
| Start of time scale:                                                 | 06:00     | •         |          | En     | d of time | scale:   | 20:0   | 00         | -                                                                                |    |        | Se     | arch   |      |
|                                                                      |           |           |          |        |           |          |        |            |                                                                                  |    |        |        |        |      |
|                                                                      | 06:00 07  | :00 08:00 | 09:00 10 | :00 11 | :00 12:   | 00 13:   | 00 14: | 00         | 15:00 16:00                                                                      | 17 | :00 18 | :00 19 | :00 20 | :00  |
|                                                                      |           |           |          |        |           |          |        |            |                                                                                  | _  |        |        |        |      |
| seg 18/6                                                             |           |           |          |        |           |          |        |            |                                                                                  |    |        |        |        |      |
| seg 18/6<br>ter 19/6                                                 | -         |           |          |        |           |          |        |            | 15:24<br>Calibration                                                             |    |        |        |        |      |
| seg 18/6<br>ter 19/6<br>qua 20/6                                     |           |           |          |        |           |          |        |            | • 15:24<br>Calibration                                                           |    |        |        |        |      |
| seg 18/6<br>ter 19/6<br>qua 20/6<br>qui 21/6                         |           |           |          |        |           |          |        |            | 15:24<br><u>Calibration</u>                                                      |    |        |        |        |      |
| seg 18/6<br>ter 19/6<br>qua 20/6<br>qui 21/6<br>sex 22/6             |           |           |          |        |           |          |        |            | <ul> <li>15:24<br/><u>Calibration</u></li> <li>15:00<br/>LD302</li> </ul>        |    |        |        |        |      |
| seg 18/6<br>ter 19/6<br>qua 20/6<br>qui 21/6<br>sex 22/6<br>sáb 23/6 |           |           |          |        |           |          |        |            | <ul> <li>15:24<br/><u>Calibration</u></li> <li>15:00<br/><u>LD302</u></li> </ul> |    |        |        |        |      |

Figure 8.19. Week Calendar

- 1. Select the beginning of the search in the field **Start Date** clicking the icon **to** open the **Calendar** dialog box.
- 2. Select the number of weeks from the **Week** menu.
- 3. Select the time interval in the Scale area.
- 4. Select the view mode for the week: horizontal or vertical.
- 5. Click the link of the maintenance name to view the instructions related to the maintenance.

## **Opening the Maintenances History**

To list the maintenances that have been executed, click the link **Maintenances > History** in the topology tree. The **History Search** page will be loaded:

|                 | Start Date   | End Date                     |
|-----------------|--------------|------------------------------|
| Start Date: May | ▼ 1 ▼ 2006 ▼ | End Date: June 💌 19 💌 2007 💌 |
| Device Tag:     | All          |                              |
| Maintenance:    | All          |                              |

Figure 8.20. Searching for the maintenances executed

- 1. Select the starting date for the search in the field Start Date.
- 2. Select the ending date for the search in the field End Date.
- 3. In the field Device Tag, filter the tag of a specific device.
- 4. In the field Maintenance, filter the name of the maintenance defined by the user.
- 5. Click the button **Search** to view the results.

The page with the results for the search will be loaded:

|              |                           | Maintenances Hist | ory                  |            |         |
|--------------|---------------------------|-------------------|----------------------|------------|---------|
|              |                           | DueDate Status    |                      |            |         |
| DeviceTag    | Maintenance               | (days)            | Date/Time            | Туре       | User    |
| I 😨 TAG DEFA | Preventive Maintenance    | 🕲 O (at day)      | 5/25/2004 3:36:16 PM | Preventive | juliana |
| 🖌 😨 tag defa | LD302 Preventive Maintena | 🕲 O (at day)      | 5/25/2004 3:54:28 PM | Preventive | juliana |
| / 😨 pic-206  | Weekly Preventive Mainten | 🕲 O (at day)      | 5/25/2004 3:56:48 PM | Preventive | juliana |
| K 😨 tag defa | Temperature Calibration   | 🕲 5 (in advance)  | 5/25/2004 4:05:13 PM | Preventive | juliana |
| / 😨 pic-206  | Custom Predictive Mainten | 🕲 1 (in advance)  | 5/25/2004 4:09:47 PM | Preditive  | juliana |
| K 😨 tag defa | Preventive Maintenance    | 🕲 O (at day)      | 5/26/2004 3:59:11 PM | Preventive | juliana |
| 🗑 TAG DEFA   | LD302 Preventive Maintena | 🕮 O (at day)      | 5/26/2004 4:00:47 PM | Preventive | juliana |

#### Figure 8.21. Maintenances History

The icon **v** in the first column indicates that the maintenance has been executed.

The icon indicates that the maintenance has been removed.

# **Opening the Alarms List**

To list the alarms that indicate the status of the scheduled maintenances, click the link **Maintenances > Alarms** in the topology tree. The page with the alarms list will be loaded:

|    |        |                  | Maintenance Alarms                                                                                   |                          |
|----|--------|------------------|----------------------------------------------------------------------------------------------------|--------------------------|
|    | Status | Device           | Description                                                                                          | Due Date                 |
| Q. |        | Degix3400MD 27   | Maintenance from Diagnostic - Logix3400MD_27 -<br>LOGIX3400MD_27_TRD - Fail to last known set point. | 9/29/2011<br>10:26:33 AM |
| Q. |        | 🖗 <u>LD302 1</u> | LD302: Preventive Maintenance                                                                        | 10/4/2011<br>12:30:00 PM |
| ଷ୍ | ٠      | TT302 4          | Temperature Calibration - Preventive                                                                 | 10/6/2011<br>12:30:00 PM |
| Q. |        | 🖗 <u>LD302 1</u> | Lower Pressure Calibration                                                                           | 10/6/2011<br>1:00:00 PM  |

#### Figure 8.22. Maintenance Alarms

The color indicates the severity of the alarm:

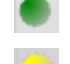

Indicates the maintenance should be executed in the near future.

Indicates the deadline for the maintenance to be executed.

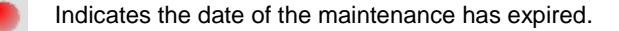

To register the maintenance, click the icon it to open the **Maintenance Registration** window. Type the description of the executed maintenance procedure and click the button **Register** to confirm that the maintenance has been executed.

| Maintenance      | Preventive Maintenan  | ice 01            |              |  |
|------------------|-----------------------|-------------------|--------------|--|
| Device           | LD02_306              |                   |              |  |
| Periodicity      |                       | Safety Period     | 1 Days       |  |
| DueDate          | 8/31/2004 10:04:00 AM | Type              | 🛞 Preventive |  |
|                  | In                    | structions:       |              |  |
| Execute preventi | ve maintenance.       |                   |              |  |
|                  | Maintena              | ance Description: |              |  |
|                  |                       |                   |              |  |

#### Figure 8.23. Registering the Maintenance

A message box will open confirming the procedure. Click **Ok** to conclude.

To remove the scheduled maintenance, click the icon related to the maintenance and, in the **Maintenance Registration** window, type a brief explanation about canceling the maintenance and click the button **Remove**. A message box will open confirming the procedure. Click **Ok** to conclude.

### Maintenance Templates: Using the AssetView Maintenance Wizard

The user can create templates for the preventive maintenance of a device, and register these maintenances in the *AssetView* database. When the device is registered by the *AssetView Server*, the maintenances are automatically added to the **List of Programmed Maintenances**.
Maintenances templates are created using the **AssetView Maintenance Wizard**. To run this application, double-click the file **AVMaintenanceWizard.exe** located in the **AssetView** installation directory, inside the **bin** folder. The default installation path is "C:\Program Files\Smar\AssetView\bin\".

| 20   | AssetView   | Mair     | itenar  | ice Tei | mplate | Wizard | -*[Ne | w Blanl | k Templ | ate ] |   |           |     | ×        | < |
|------|-------------|----------|---------|---------|--------|--------|-------|---------|---------|-------|---|-----------|-----|----------|---|
| File | Maintena    | ances    | Help    | E×it    |        |        |       |         |         |       |   |           |     |          |   |
| E M  | aintenance  | 0/0      |         |         |        |        |       |         |         |       |   |           |     |          |   |
|      | Maintenan   | ces Gi   | oup     |         |        |        |       |         |         |       |   |           |     |          |   |
|      |             |          |         |         |        |        |       |         |         |       |   |           |     |          |   |
|      |             |          |         |         |        |        |       |         |         |       |   |           |     |          |   |
|      |             |          |         |         |        |        |       |         |         |       |   |           |     |          |   |
|      |             |          |         |         |        |        |       |         |         |       |   |           |     |          |   |
|      |             |          |         |         |        |        |       |         |         |       |   |           |     |          |   |
|      |             |          |         |         |        |        |       |         |         |       |   |           |     |          |   |
| - Ec | lit-        |          |         |         |        |        |       |         |         |       |   |           |     |          |   |
| N    | laintenance | eTitle   |         |         |        |        |       |         |         |       |   |           |     |          |   |
|      |             |          |         |         |        |        |       |         |         |       |   |           |     |          |   |
| h    | daintenance | - Deer   | ription |         |        |        |       |         |         |       |   |           |     |          |   |
| Ĺ    | rainconario | 5 17 636 | apdon   |         |        |        |       |         |         |       |   |           |     | <b>A</b> |   |
|      |             |          |         |         |        |        |       |         |         |       |   |           |     |          |   |
|      |             |          |         |         |        |        |       |         |         |       |   |           |     |          |   |
|      |             |          |         |         |        |        |       |         |         |       |   |           |     |          |   |
|      |             |          |         |         |        |        |       |         |         |       |   |           |     |          |   |
|      |             |          |         |         |        |        |       |         |         |       |   |           |     |          |   |
|      | -           |          |         |         |        |        |       |         |         |       |   |           |     | -        |   |
|      | 4           |          |         |         |        |        |       |         |         |       |   |           |     |          |   |
|      | Recurrence  | Туре-    |         |         |        |        |       |         |         |       | 1 | fety Peri | od  |          |   |
|      |             |          |         |         |        |        |       |         |         |       |   | 0         | Ψ.  | day(s)   |   |
|      |             |          |         |         |        |        |       |         |         |       |   |           |     |          |   |
|      |             |          |         |         |        |        |       |         |         |       |   |           | Edi | t        |   |
|      |             |          |         |         |        |        |       |         |         |       |   |           |     |          |   |

Figure 8.24. AssetView Maintenance Wizard

#### **Creating Maintenance Templates**

Go to the **File** menu and click **New Template**. Then, on the **Maintenances** menu, select the option **New Maintenance Wizard** to open the **Maintenance Template Wizard** dialog box:

| 🔯 Maintenance Template Wizard - Step 1       | × |
|----------------------------------------------|---|
| Maintenance Title                            |   |
| Change Oil                                   |   |
|                                              |   |
| Maintenance Description                      |   |
| (gpe a description for the maintenance here) |   |
|                                              |   |
|                                              |   |
|                                              |   |
|                                              |   |
|                                              | - |
|                                              | F |
| 1                                            |   |
|                                              |   |
| Consel Crack Newton Civit                    |   |
| Cancer KK back Next >> Finish                |   |

Figure 8.25. Creating Maintenance Templates

Type the name for the maintenance template and describe the maintenance procedure that should be executed. Click **Next** to continue.

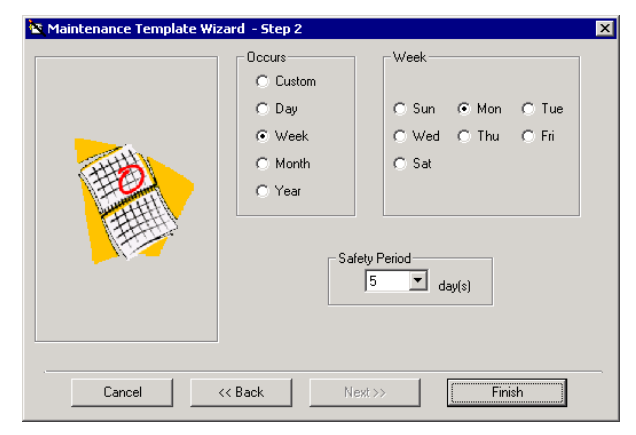

Figure 8.26. Defining the Schedule

In the field **Occurs**, select the maintenance occurrence: customized, daily, weekly, monthly or annual. According to this selection, define the hour, the day of the week, the day of the month or the day of the year that the maintenance should be executed or repeated.

Configure the maintenance alert in the field **Safety Period**, selecting the number of days that the user should be notified in advance about the maintenance. Click **Finish** to conclude.

### **Saving Maintenance Templates**

On the **File** menu, click **Save** to open the **Save Maintenance Template** dialog box. The maintenance templates are saved in XML file format.

| Save Maintenan                                                   | ce Template                                                                                                    |                                                                  | ? ×            |
|------------------------------------------------------------------|----------------------------------------------------------------------------------------------------|------------------------------------------------------------------|----------------|
| Save in:                                                         | 000302                                                                                                    | ▼ ← € ☆ Ⅲ                                                        |                |
| My Recent<br>Documents<br>Desktop<br>My Documents<br>My Computer | 0006<br>0000<br>0000<br>0002<br>0020<br>0020<br>0020<br>0003<br>0004<br>00005<br>00005<br>00005<br>00005<br>00005 | C 0016<br>0017<br>0020<br>0026                                   |                |
| My Network<br>Places                                             | File name:<br>Save as type:                                                                                       | maintenance_template.xml  AssetView Maintenance Template (".xml) | Save<br>Cancel |

Figure 8.27. Saving the Maintenance Template

Type the name for the file and click Save to conclude.

| IMPORTANT                                                                                                    |  |  |  |  |
|----------------------------------------------------------------------------------------------------|--|--|--|--|
| The maintenance template file must be saved on the <b>AssetView</b> folder, following the default Web pages structure on the <b>Device Support</b> folder. The default path is: |  |  |  |  |
| C:\Program Files\Smar\Assetview\Web Pages\Device Support\ <manufacturer code="">\<device code="" type=""></device></manufacturer>                                               |  |  |  |  |
| For example, if you create a maintenance template for Smar's <b>FY302</b> , the file must be saved in C:\Program Files\Smar\Assetview\Web Pages\Device Support\000302\0006.     |  |  |  |  |
|                                                                                                    |  |  |  |  |

### **Opening Maintenance Templates**

On the **File** menu, click **Open Template** to open the **Open Maintenance Template** dialog box. Select the icon of the maintenance file and click **Open**.

| Open Maintenar                                                   | ice Template                                                                                                    |                                                                                                    | ? ×      |
|------------------------------------------------------------------|----------------------------------------------------------------------------------------------------|----------------------------------------------------------------------------------------------------|----------|
| Look in:                                                         | 000302                                                                                                    | ▼ ⇔ 🗈 📸 -                                                                                                    |          |
| My Recent<br>Documents<br>Desktop<br>My Documents<br>My Computer | 0000b           0000d           0000e           00001           0002           0002           0003           0004           0005           0006           0006           0008           0010           0015 | Control Control Contro |          |
| My Network<br>Places                                             | File name:<br>Files of type:                                                                                                    | AssetView Maintenance Template (*.xml) Cance                                                                                                    | n<br>;el |

Figure 8.28. Opening the Maintenance Template

#### **Editing Maintenance Templates**

In the field **Maintenances Group**, select the icon of the maintenance to be edited and click **Edit**, at the bottom of the *AssetView Maintenance Wizard* window. Or go to the **Maintenances** menu and click **New Maintenance Wizard**. The fields will be available for edition:

| - Edit                                                                 |                 |
|------------------------------------------------------------------------|-----------------|
| MaintenanceTitle                                                       |                 |
| Change Oil                                                             |                 |
| 1                                                                      |                 |
| Maintenance Description                                                |                 |
| <type a="" description="" for="" here="" maintenance="" the=""></type> | <b>A</b>        |
|                                                                        |                 |
|                                                                        |                 |
|                                                                        |                 |
|                                                                        |                 |
|                                                                        |                 |
|                                                                        |                 |
|                                                                        |                 |
| 1                                                                      |                 |
|                                                                        | - Safety Period |
|                                                                        | 5               |
| Week (Every Monday J                                                   |                 |
|                                                                        |                 |
|                                                                        | End Edit        |
|                                                                        |                 |

Figure 8.29. Editing a Maintenance

You can change the title of the maintenance and the description.

To edit the scheduling, click the button at the **Recurrence Type** field to open the **Recurrence Type** dialog box:

| Recurrence Typ | e     |                         |       | ×          |
|----------------|-------|-------------------------|-------|------------|
| Occurs         | -Week |                         |       | 1          |
| C Custom       |       |                         |       |            |
| 🔿 Day          | C Sun | <ul> <li>Mon</li> </ul> | C Tue |            |
| Week           | C Wed | C Thu                   | O Fri | Cancel     |
| C Month        | C Sat |                         |       |            |
| C Year         |       |                         |       | <u>0</u> k |

Figure 8.30. Editing the Scheduling

Select the recurrence type for the maintenance, define the recurrence period and click **Ok** to return to the **AssetView Maintenance Wizard** window.

It is also possible to edit the period that the user should be notified in advance about the maintenance. Select the number of days in the **Safety Period** box.

To conclude the edition, click End Edit, at the bottom of the AssetView Maintenance Wizard window.

#### **Removing Maintenance Templates**

To remove a maintenance template, select its icon on the **Maintenances Group** box. On the **Maintenances** menu, select the option **Remove Maintenance**.

The message box below will open to confirm the operation. Click **Yes** to remove the maintenance or click **No** to cancel the operation.

# **DEVICE LIBRARY**

The **Device Library** is a set of information provided by manufacturers related to the devices, such as user's manuals, calibration procedures, preventive maintenance items, device-related diagrams and images, and notes. Observe the example below:

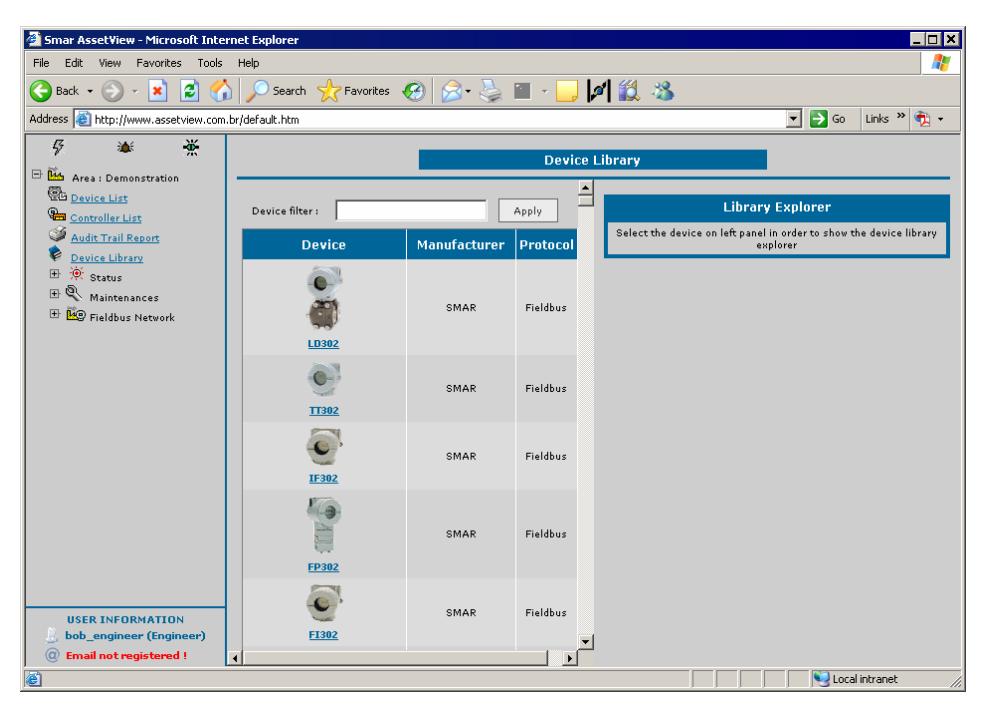

Figure 9.1. Device Library Page

Select the device on left panel to open the Device Library Explorer tabs on the right panel.

# **Device Images**

Once a device is selected, the list of related images is shown at the **Explorer** tab. The example of the following figure shows a list of image files referring to the device **LD302** from **Smar**:

|                 |              | Device Li | ibrary                                                                                                    |  |
|-----------------|--------------|-----------|----------------------------------------------------------------------------------------------------|--|
| Device filter : | Ap           | ply       | Explorer Notes                                                                                                    |  |
| Device          | Manufacturer | Protocol  | ▼LD302<br>▼Images                                                                                                    |  |
| CONTRACTOR 1000 | SMAR         | Fieldbus  | <ul> <li>FY400MP.PDF</li> <li>Instruction</li> <li>MODE.JPG</li> <li>MOUNTING 1JPG</li> <li>MOUNTING 2JPG</li> </ul>                           |  |
| <b>0</b>        | SMAR         | Fieldbus  | <ul> <li>▶ <u>MOUNTING 3.JPG</u></li> <li>▶ <u>MOUNTING 4.JPG</u></li> <li>▶ <u>MOUNTING 5.JPG</u></li> <li>▶ <u>MOUNTING 6.JPG</u></li> </ul> |  |
| <u>ТF302</u>    | SMAR         | Fieldbus  |                                                                                                    |  |

Figure 9.2. Example of Device Images

Click the image file name to view the image.

#### Adding Images

To include an image related to the device, at the bottom of the **Explorer** tab, type the name of the file or click **Browse** to locate the file, at the **Upload local file to library** area:

| Explorer                                                            | Notes             |                |        |
|---------------------------------------------------------------------|-------------------|----------------|--------|
| ✓ LD302 <ul> <li>Images</li> <li>Manuals</li> <li>Others</li> </ul> |                   |                |        |
| Del                                                                 | ete selected file | (s) from libra | iry    |
|                                                                     | Delet             | e              |        |
|                                                                     | Upload local fi   | e to library   |        |
| Local File :                                                        |                   |                | Browse |
| Folder [Server] :                                                   | Images            | •              |        |
|                                                                     | Uploa             | d              |        |

Figure 9.3. Adding Images

The dialog box to locate the file will open. Select the file of the image and click **Open**. At the **Explorer** tab, select the folder **Images** and click **Upload**.

The link to the new image will be created in the list of images and a copy of the original file will be created in the device's folder, in the device's manufacturer directory located at "AssetView\Web Pages\ DeviceLibrary\MANUFACTURERS\", at the default **System302** installation directory.

#### **Removing Images**

At the **Explorer** tab, expand the device's tree, mark the image(s) that will be deleted and click **Delete**.

| Explorer                             | Notes                         |  |  |  |  |
|--------------------------------------|-------------------------------|--|--|--|--|
| ▼LD302                               |                               |  |  |  |  |
| 🕶 Images                             |                               |  |  |  |  |
| Þ 🗌 <u>FY</u> 4                      | HOOMP.PDF                     |  |  |  |  |
| Þ 🗖 LD3                              | 02.JPEG                       |  |  |  |  |
| Þ 🔽 MO                               | DELS.JPG                      |  |  |  |  |
| Þ 🔽 MO                               | UNTING 1.JPG                  |  |  |  |  |
| Þ <u> </u>                           | UNTING 2.JPG                  |  |  |  |  |
| ⊳ 🗆 мо                               | UNTING 3.JPG                  |  |  |  |  |
| Þ □ MO                               | UNTING 4.JPG                  |  |  |  |  |
| Þ □ MO                               | UNTING 5.JPG                  |  |  |  |  |
| Þ □ mo                               | UNTING 6.JPG                  |  |  |  |  |
| ▶ □ M0                               | UNTING 7.1PG                  |  |  |  |  |
|                                      |                               |  |  |  |  |
|                                      |                               |  |  |  |  |
|                                      | ER CHT                        |  |  |  |  |
|                                      | WEDD CCC                      |  |  |  |  |
| ▶ Manuals                            | VER2.3CC                      |  |  |  |  |
| ▶ Others                             |                               |  |  |  |  |
| Delete selected file(s) from library |                               |  |  |  |  |
| Delete                               |                               |  |  |  |  |
|                                      | Lipload local file to library |  |  |  |  |

Figure 9.4. Removing Images

The link to the image will be deleted and the file will be removed from the related device's folder, in the manufacturer directory at the default installation path "\AssetView\Web Pages\DeviceLibrary\ MANUFACTURERS\", at the default **System302** installation directory.

## **Device Manuals**

Click the Manual icon to open the documentation file from the device:

#### **Adding Manuals**

At the bottom of the **Explorer** tab, type the name of the file or click **Browse** to locate the file, at the **Upload local file to library** area:

| Explorer                                                            | Notes             |                  |
|---------------------------------------------------------------------|-------------------|------------------|
| ✓ LD302 <ul> <li>Images</li> <li>Manuals</li> <li>Others</li> </ul> |                   |                  |
| Del                                                                 | ete selected file | (s) from library |
|                                                                     | Delet             | 2                |
|                                                                     | Upload local fil  | e to library     |
| Local File :                                                        |                   | Browse           |
| Folder [Server] :                                                   | Manuals<br>Uploa  | d                |

Figure 9.5. Adding a Manual

After selecting the manual file, select the folder Manuals and click Upload.

The link to the new manual will be created in the list of manuals and a copy of the original file will be created in the device's folder, in the device's manufacturer directory located at "AssetView\Web Pages\ DeviceLibrary\MANUFACTURERS\".

For example, if a manual was added to **Smar FY302**, the copy of the file will be created in the default installation directory: "C:\Program Files\Smar\AssetView\Web Pages\DeviceLibrary\MANUFACTURERS\SMAR\FY302\manual".

#### **Removing Manuals**

At the **Explorer** tab, expand the device's tree, mark the manual file(s) that will be deleted and click **Delete**.

The link to the manual will be deleted and the file will be removed from the related device's folder, in the manufacturer directory at the default installation path "\AssetView\Web Pages\DeviceLibrary\ MANUFACTURERS\".

### Managing Other Files

Files related to descriptions or references for a device, or worksheets for example, are managed similarly to image and manual files.

To add a new file, type the name of the file or click **Browse** to locate the file, at the **Upload local file to library** area. After selecting the file, select the folder **Others** and click **Upload**. The link to the new file will be created in the list of files.

To remove a file, mark the name of the file that will be deleted and click Delete.

# Managing Device Notes

Click a device icon to display the **Notes** tab which list of notes related to the device. See the example below:

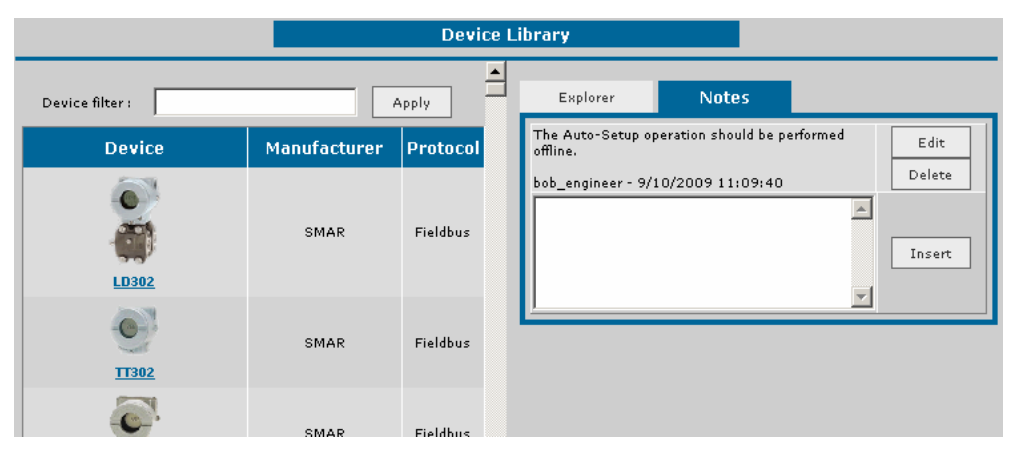

Figure 9.6. Example of Notes for the LD302

### **Adding Notes**

To add a note to a device, type the text and click the button Insert. See the example below:

| Explorer                   | Notes                          |                 |
|----------------------------|--------------------------------|-----------------|
| The Auto-Se<br>should be p | tup operation<br>erformed off: | n<br>line.<br>V |

Figure 9.7. Adding a Note

The text will be displayed on the list of notes for the device.

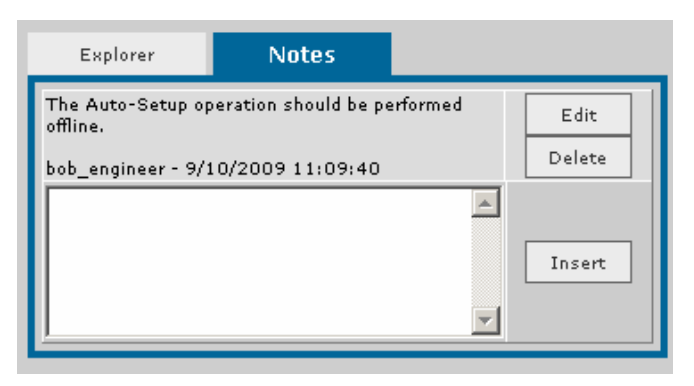

Figure 9.8. Device Note

### **Updating a Note**

To update a note, click the button **Edit** corresponding to the note.

| Explorer                      | Notes                |           |        |
|-------------------------------|----------------------|-----------|--------|
| The Auto-Setup op<br>offline. | eration should be pe | rformed 🤇 | Edit   |
| bob_engineer - 9/1            | .0/2009 11:09:40     |           | Delete |
|                               |                      | <b></b>   |        |
|                               |                      |           | Insert |
|                               |                      | -         |        |
| <u>r</u>                      |                      |           |        |

Figure 9.9. Editing a Note

The text box to edit the note will open. Edit the text and click **Update** to confirm the alterations:

| Explorer                   | Notes                          |        |
|----------------------------|--------------------------------|--------|
| The Auto-Se<br>should be p | tup operation<br>erformed offl | Line.  |
|                            |                                | Insert |

Figure 9.10. Updating a Note

To cancel the alterations, click **Cancel** and the text will not be altered.

## **Removing Notes**

To remove a note, click the button **Delete** corresponding to the note. See the example below:

| Explorer                      | Notes                |          |        |
|-------------------------------|----------------------|----------|--------|
| The Auto-Setup op<br>offline. | eration should be pe | erformed | Edit   |
| bob_engineer - 9/1            | 10/2009 11:09:40     |          | Delete |
|                               |                      | <u> </u> |        |
|                               |                      |          | Insert |
|                               |                      | -        |        |

Figure 9.11. Deleting Notes

The note will be removed from the list of notes for the device.

# **KNOWN PROBLEMS AND LIMITATIONS**

1. AssetView Server is monitoring the changes of the parameters (Tracking Activated). An online Web page from AssetView is requested and all fields in the page are blank, instead of showing the values. At the same time, the monitoring procedure (Tracking) stops.

Run the **dcomcnfg** application, select the application **Smar OPC & Conf Server for DFI302** and click **Properties**. At the **Identity** tab, select the option **The Interactive User**. Click **Ok** to conclude.

| Applications:                                                                                   | Smar OPC & Conf Server for DF1302 Properties ?                 |
|-------------------------------------------------------------------------------------------------|----------------------------------------------------------------|
| 0pPrintServer2                                                                                  | General Location Security Identity Endpoints                   |
| PeriodicTimer<br>PSN2<br>PSN2                                                                   | Which user account do you want to use to run this application? |
| PSN2NUte<br>PSNGiveNote<br>PWM Document                                                         | The interactive user                                           |
| Remote Debug Manager for Java<br>Remote Storage Recall Notification Client<br>SENS Logon Events | C The launching user                                           |
| SENS Network Events<br>SENS OnNow Events<br>SENS Subscribes for EventSusteen Event              | C This user:                                                   |
| Server Extension Objects<br>SetupLogServices Class                                              | User: Browse                                                   |
| Smar OPC & Conf Server for DFI302<br>Smar OPC & Conf Server for HSE                             | Password:                                                      |
| Smar OPC & Conf Server for PCI Card<br>Smar OPC 2.0 & Conf Server for DF65                      | Confirm Password:                                              |
| Properties                                                                                      | C The System Account (services only)                           |
|                                                                                                 |                                                                |
|                                                                                                 |                                                                |

Figure 10.1. Configuring the DCOM Properties

2. When trying to execute an operation in the page, the following error message appears:

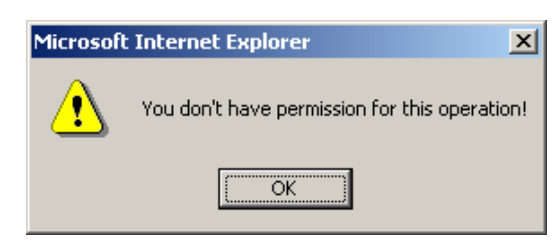

Figure 10.2. Error Message

The user logged probably doesn't belong to the **Engineers** group. Refer to the section **User Permission** on **Section 1**, in this manual.

**IMPORTANT!** If the user belongs to a **domain**, the group **Engineers** must exist in the domain server and the user must be added to this group to perform specific operations.

3. When trying to start the AssetView Server after the installation, the following error message appears:

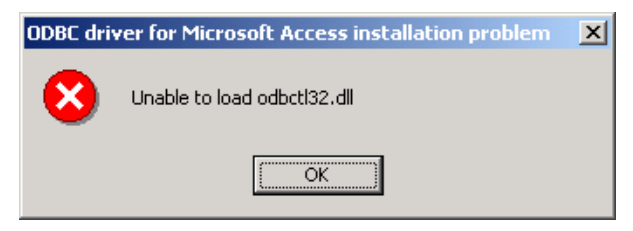

Figure 10.3. Database Installation Error

This message occurs if Windows is not installed in drive C and the *System302* version is prior to version 6.1.3.3.

- If the user is running the *AssetView Server* with Windows 2000, click Start > Settings > Control Panel > Administrative Tools > Data Sources (ODBC).
- If the user is running the AssetView Server with Windows NT, click Start > Settings > Control Panel > ODBC.

The **ODBC Data Source Administrator** dialog box will open. Click the **System DSN** tab and double-click the **AssetView** data source name to open the dialog box. Click **Select** and locate the file **AssetView.mdb** in the folder "<System302 Installation Path>\AssetView\ Database\".

Click Ok and close the ODBC Data Source Administrator dialog box.

4. When trying to open the AssetView main page, the following error message appears: "The page cannot be found".

The Virtual Directories of AssetView might not have been created correctly during the installation.

Refer to the Appendix A for specific information about the Virtual Directories.

5. The Device icon in the Tracking window doesn't have its normal state recovered after the communication is restored.

Close the **Tracking** window and open it again by clicking **View > Tracking View**.

6. IIS and .NET Framework installation: AssetView pages are not shown in the browser.

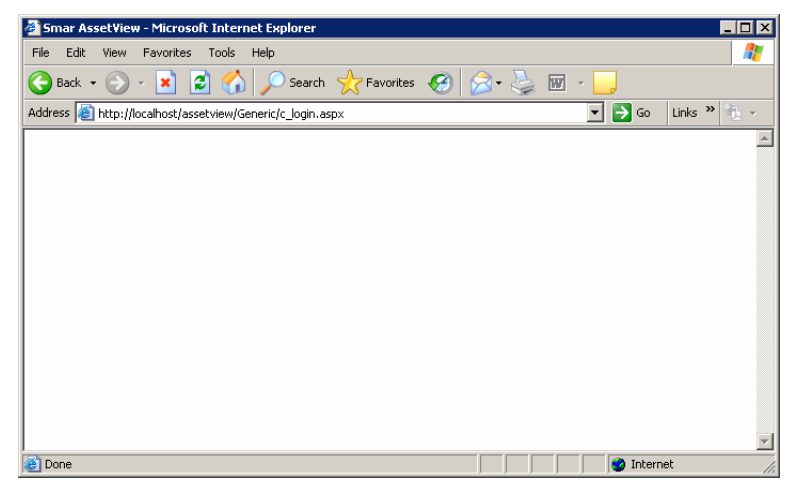

Figure 10.4. AssetView Pages Blank

The Internet Information Services must always be installed before the .NET Framework.

In case the installation order is inverted, follow the procedure below:

- a. On the Start menu, select Run and type cmd. The command interpreter window will open.
- b. Execute the file **aspnet\_regils.exe** located on the default directory "C:\WINDOWS\Microsoft.NET\Framework\v1.1.4322\". On the command line, type:

#### C:\WINDOWS\Microsoft.NET\Framework\v1.1.4322\aspnet\_regiis.exe -i

c. The **Internet Information Services** will be configured. Wait a few seconds until the procedure is concluded and close the command interpreter window. See the example below:

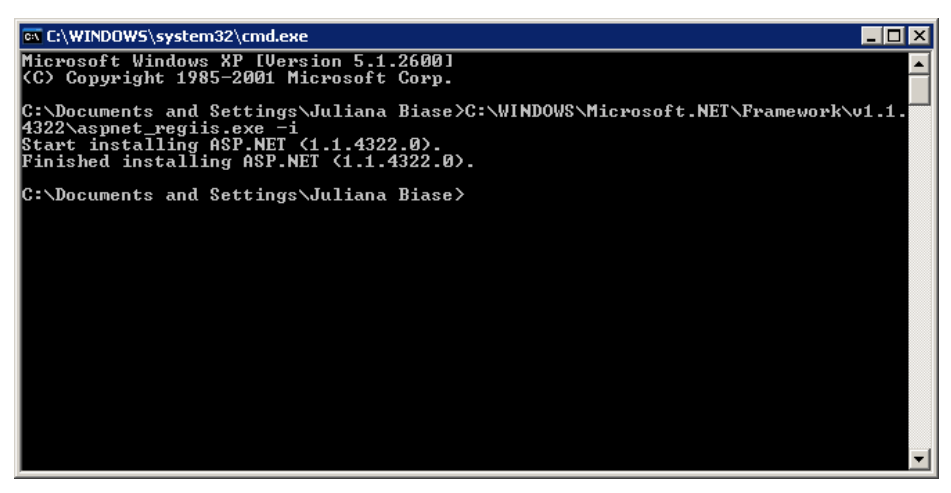

Figure 10.5. Command Window

- d. Open the **Control Panel**, double-click the icon **Administrative Tools** and open the **IIS** window.
- e. Right-click the icon of the AssetView folder and select the option Properties.

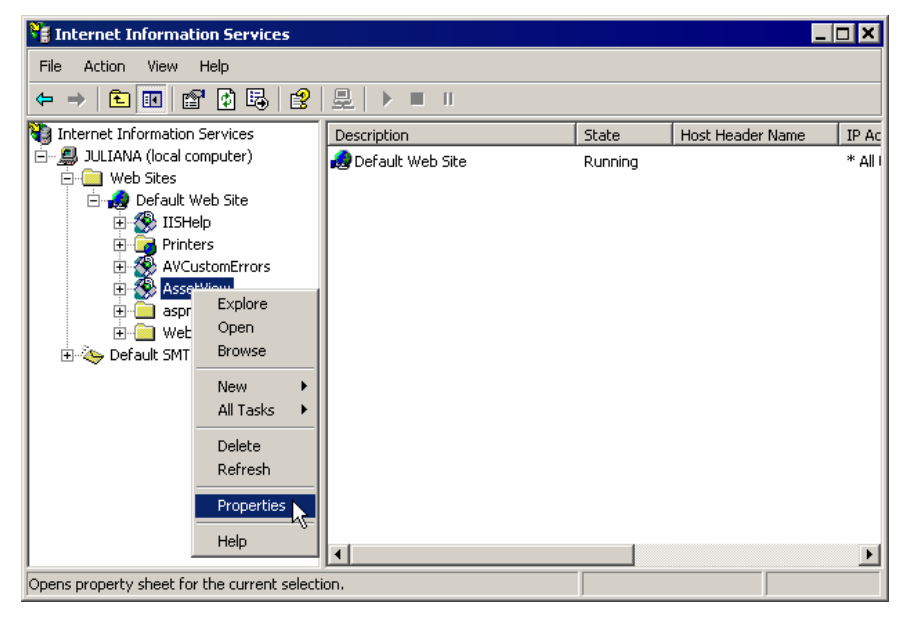

Figure 10.6. AssetView Folder Properties

f. On the **Properties** dialog box, select the **ASP.NET** tab and select **version 1.1.\*** of ASP.NET, as indicated in the figure below:

| setView Properties             |                          | ?                             |
|--------------------------------|--------------------------|-------------------------------|
| Virtual Directory HTTP Headers | Documents Custom Errors  | Directory Security<br>ASP.NET |
| Microsoft<br>ASP n A           | <b></b>                  |                               |
|                                |                          |                               |
| ASP NET version:               | 1 1 4322                 | <b>.</b>                      |
| Virtual path:                  | /AssetView               |                               |
| File location:                 | ,<br>D:\Program Files\Si | mar\AssetView\Web Pages\      |
| File creation date:            | 21/7/2008 16:33:14       | 4                             |
| File last modified:            | 21/7/2008 16:33:14       | 4                             |
|                                | E                        | dit Configuration             |
|                                |                          |                               |
|                                |                          |                               |

Figure 10.7. AssetView Folder Properties

g. Click  $\mathbf{Ok}$  to conclude and close the  $\mathbf{IIS}$  window.

# **ASSETVIEW VIRTUAL DIRECTORIES**

# Configuring IIS 5.0 on Windows XP

#### **Creating the Virtual Directories**

If the virtual directories were not created during the *System302* installation, it will be necessary to create them according to the procedure described below.

Click Start > Settings > Control Panel and double-click Administrative Tools. Start the Internet Services Manager. The Internet Information Services Manager window will open.

Expand the directory tree of the server machine and right-click the **Default Web Site** directory. Select **New > Virtual Directory**.

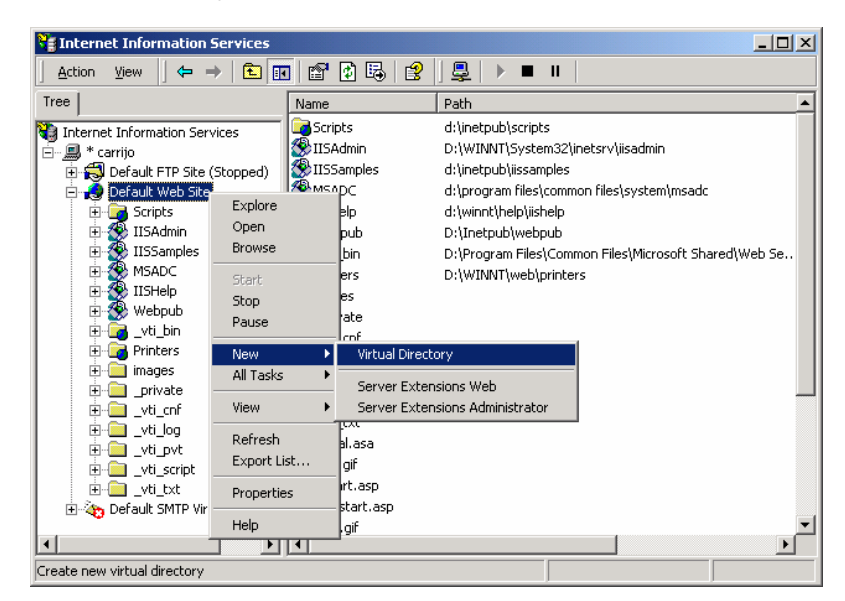

Figure A.1. IIS Manager

The Virtual Directory Creation Wizard dialog box will open. Click Next and type the name AssetView to create the virtual directory. Click Next.

| Virtual Directory Creation Wizard                                                                                                    | ×      |
|----------------------------------------------------------------------------------------------------|--------|
| Virtual Directory Alias<br>You must give the virtual directory a short name, or alias, for quick reference.                                            | T<br>I |
| Type the alias you want to use to gain access to this Web virtual directory. Use the<br>same naming conventions that you would for naming a directory. |        |
| Alias:<br>AssetView                                                                                                    |        |
|                                                                                                    |        |
|                                                                                                    |        |
|                                                                                                    |        |
| < <u>B</u> ack <u>N</u> ext > Canc                                                                                                    | el     |

Figure A.2. Creating the Virtual Directory

directory.

 Virtual Directory Creation Wizard

 Web Site Content Directory

 Where is the content you want to publish on the Web site?

 Enter the path to the directory that contains the content for this Web site.

 Path:

 C:\Program Files\Smar\AssetView\Web Pages

 Browse...

Select the path of the new virtual directory. The default installation path is "C:\Program Files\Smar\AssetView\Web Pages". Or click Browse and select the AssetView Web Pages

Figure A.3. Locating the AssetView Directory

Click Next. On the following dialog box, select the options Read and Run scripts (such as ASP).

| Virtual Directory Creation Wizard                                                            | ×      |
|----------------------------------------------------------------------------------------------|--------|
| Access Permissions<br>What access permissions do you want to set for this virtual directory? | Ð      |
| Allow the following:                                                                         |        |
| ✓ Bead                                                                                       |        |
| ✓ Run scripts (such as ASP)                                                                  |        |
| Execute (such as ISAPI applications or CGI)                                                  |        |
| ☐ Write                                                                                      |        |
| E Browse                                                                                     |        |
| Click Next to complete the wizard.                                                           |        |
|                                                                                              |        |
|                                                                                              |        |
|                                                                                              |        |
| < <u>B</u> ack <u>N</u> ext >                                                                | Cancel |

Figure A.4. Configuring the permissions for the Virtual Directory

Click Next to complete the wizard and click Finish to conclude.

Check if the virtual directory was created at the Internet Information Services window.

Once the virtual directory is created correctly, it will be necessary to configure the properties of the virtual directory according to the section below.

#### **Configuring the Properties of the Virtual Directories**

At the **Internet Information Services** window, expand the directory tree of the **Default Web Site** directory, right-click the **AssetView** virtual directory and select **Properties** from the menu.

| Thternet Information Services                                                                                                    |            |                                                                                                    | _ 🗆 🗙                                                                                                    |
|----------------------------------------------------------------------------------------------------|------------|----------------------------------------------------------------------------------------------------|----------------------------------------------------------------------------------------------------|
| Action ⊻iew ← →   🔁                                                                                                    | 🖬 🖆 🛃 😫 💂  | ▶ ■ Ⅱ                                                                                                    |                                                                                                    |
| Tree                                                                                                    |            | Name                                                                                                    | Path 🔺                                                                                                    |
| Internet Information Services Carrie Carrie Default PTP Site (Stopped) Default Veb Site Carries Stanples Stanpl | )<br>pped) | Control     Control     Contro     Control     Control     Control     Control     Control     Co | d'\inetpub\scripts<br>D:\WINNT\System32\inetsrv\iisa<br>d'\inetpub\iissamples<br>d.\program files\common files\syst<br>d.\wint\help\iishelp<br>D:\Inetpub\webpub<br>D:\Program Files\Common Files\M<br>D:\WINNT\web\printers<br>D:\Program Files\Smar\AssetView |
| Dpens property sheet for t                                                                                                    | <b>.</b>   |                                                                                                    |                                                                                                    |
| Help                                                                                                    |            |                                                                                                    |                                                                                                    |

Figure A.5. AssetView Virtual Directory

The AssetView Properties dialog box will open.

At the Virtual Directory tab, select the options Read and Index this resource in the Local Path rectangle. In the Application Settings area, select Low (IIS Process) in the Application Protection box.

| setView Properties                                                                                        |                                                                 | ?             |
|----------------------------------------------------------------------------------------------------|-----------------------------------------------------------------|---------------|
| HTTP Headers<br>Virtual Directory                                                                         | Custom Errors                                                   | ASP.NET       |
| When connecting to this                                                                                   | resource, the content should com                                | e from:       |
| • A                                                                                                    | directory located on this computer                              |               |
| C A:<br>C A:                                                                                              | share located on another compute<br>redirection to a URL        | :r            |
| Local Path: C:\F                                                                                          | Program Files\Smar\AssetView\We                                 | eb Browse     |
| <ul> <li>☐ Script source access</li> <li>✓ Read</li> <li>☐ Write</li> <li>☐ Directory browsing</li> </ul> | ☐ Log visits<br>✔ Index this res                                | ource         |
| Application Settings                                                                                      |                                                                 |               |
| Application name:                                                                                         | AssetView                                                       | Remove        |
| Starting point:                                                                                           | <default td="" w\assetview<=""><td>Configuration</td></default> | Configuration |
| Execute Permissions:                                                                                      | Scripts only                                                    | <u> </u>      |
| Application Protection:                                                                                   | Low (IIS Process)                                               | Unload        |
|                                                                                                    |                                                                 |               |
|                                                                                                    | OK Cancel                                                       | Apply Help    |

Figure A.6. Properties of the Virtual Directory

Select the **HTTP Headers** tab and mark the option **Enable Content Expiration** and **Expire Immediately**, as indicated below:

| As | set¥iew Properties                    |          |                          |           |          |                       |                | ?) |
|----|---------------------------------------|----------|--------------------------|-----------|----------|-----------------------|----------------|----|
| ľ  | Virtual Directory I<br>HTTP Headers   | 1        | Documents<br>Custom Erro | l         | 1        | Directory Se<br>ASP.N | curity<br>NE T |    |
|    | Content Should:<br>Content should:    | י<br>ו — |                          |           | <u> </u> |                       |                | ]  |
|    | C Expire after 1<br>C Expire on sábad | 0        | Day(s)<br>, 23 de agosto | ▼<br>de ▼ | at [     | 00:00:00              | 4.<br>7        |    |
|    | Custom HTTP Headers                   |          |                          |           |          | Add                   |                |    |

Figure A.7. Properties of the Virtual Directory

Select the **ASP.NET** tab and select version **1.1.\*** for ASP.NET, as the example in the figure below:

| AssetView Properties |                   | ? ×                       |
|----------------------|-------------------|---------------------------|
| Virtual Directory    | Documents         | Directory Security        |
| HTTP Headers         | Custom Errors     | ASP.NET                   |
| ASP.n.               | et                |                           |
| ASP.NET version:     | 1.1.4322          | <b>▼</b>                  |
| Virtual path:        | /AssetView        |                           |
| File location:       | D:\Program Files\ | Smar\AssetView\Web Pages\ |

Figure A.8. Selecting the ASP.NET version

Click OK to close the dialog box and close the AssetView Properties dialog box.

# Configuring IIS 6.0 on Windows Server 2003

### **Configuring the Application Pool**

It is necessary to create the Application Pool in IIS 6.0 for AssetView.

- i. Open the Internet Information Services window. Click Start > Settings > Control Panel and double-click Administrative Tools. Then double-click Internet Information Services Manager.
- ii. Right-click the Application Pool icon and select New > Application Pool.

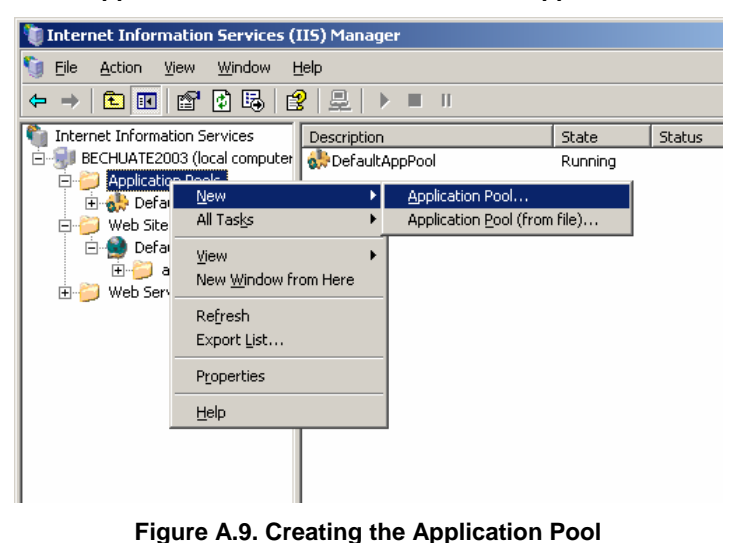

iii. The Add New Application Pool dialog box will open.

| Add New Application                             | Pool                       | × |  |  |
|-------------------------------------------------|----------------------------|---|--|--|
| Application pool ID:                            | SmarAssetViewPool          |   |  |  |
| Application pool sett                           | ings                       |   |  |  |
| • Use default settings for new application pool |                            |   |  |  |
| 🔿 Use existing <u>a</u> p                       | plication pool as template |   |  |  |
| Application poo                                 | name: DefaultAppPool       |   |  |  |
| 08                                              | Cancel <u>H</u> elp        |   |  |  |

Figure A.10. Application Pool Identification

- iv. Type SmarAssetViewPool as the Application Pool ID and click Ok.
- v. Right-click the SmarAssetViewPool icon and select Properties.

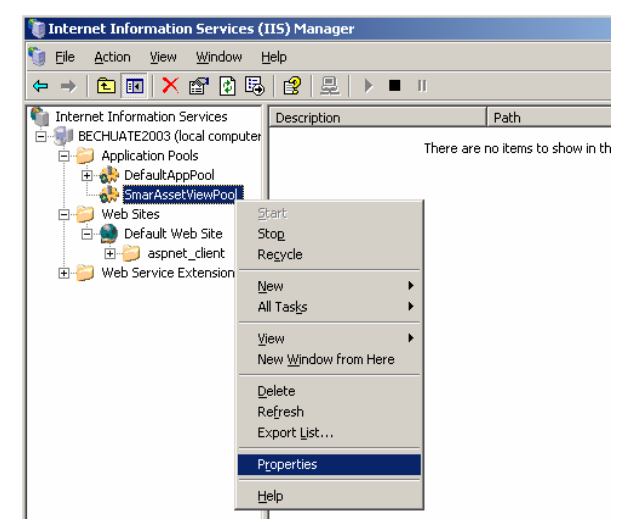

Figure A.11. Application Pool Properties

vi. The SmarAssetViewPool Properties dialog box will open.

| 5marAssetViewPool Properties |                                                                                   |                            |    |  |  |  |
|------------------------------|-----------------------------------------------------------------------------------|----------------------------|----|--|--|--|
| R                            | Recycling Performance Health Identity                                             |                            |    |  |  |  |
|                              | Application pool identity<br>Select a security account for this application pool: |                            |    |  |  |  |
|                              | Predefined                                                                        | Local System               |    |  |  |  |
|                              | $\bigcirc$ Configurable                                                           |                            |    |  |  |  |
|                              | <u>U</u> ser name:                                                                | IWAM_BECHUATE2003 Browse   |    |  |  |  |
|                              | Pass <u>w</u> ord:                                                                | •••••                      |    |  |  |  |
|                              |                                                                                   |                            |    |  |  |  |
|                              |                                                                                   |                            |    |  |  |  |
|                              |                                                                                   |                            |    |  |  |  |
|                              |                                                                                   |                            |    |  |  |  |
|                              |                                                                                   |                            |    |  |  |  |
|                              |                                                                                   |                            |    |  |  |  |
| _                            |                                                                                   |                            |    |  |  |  |
|                              |                                                                                   | OK Cancel <u>A</u> pply He | lp |  |  |  |

Figure A.12. AssetView Application Pool Properties

- vii. Select the **Identity** tab, check the option **Predefined** and select **Local System** as the user account.
- viii. Click Ok to conclude.

### **Creating the Virtual Directories**

Now, it will be necessary to create the Virtual Directories.

On the **Internet Information Services Manager** window, expand the directory tree of the server machine and right-click the **Default Web Site** icon. Select **New > Virtual Directory**.

| 🐚 Internet Inform                                                                                                    | ation Services (                                                                                                    | IIS) Manag   | er                                                           |         |
|----------------------------------------------------------------------------------------------------|----------------------------------------------------------------------------------------------------|--------------|--------------------------------------------------------------|---------|
| 🐚 Eile <u>A</u> ction Y                                                                                                    | /iew <u>W</u> indow <u>H</u>                                                                                                    | <u>H</u> elp |                                                              |         |
| ← → 1 1                                                                                                    | 🗙 💣 🔮 🖪                                                                                                    | 😫   💂        | ▶ ■ Ⅱ                                                        |         |
| Internet Informa ■ Internet Informa ■ BECHUATE20 ■ → Application ■ → Defa ■ → Web Stree ■ → ■ Defa ■ → ■ Defa ■ → ■ Web Ster | tion Services<br>103 (local computer<br>n Pools<br>ultAppPool<br>AssetViewPool<br>s<br>Explore<br>Open<br>Permissions<br>Browse<br>Stop<br>Pause | Name         | client<br>ntm<br>r.gif                                       | Path    |
|                                                                                                    | <u>N</u> ew<br>All Tas <u>k</u> s                                                                                                    | •<br>•       | <u>W</u> eb Site<br>Web <u>S</u> ite (from file)             |         |
|                                                                                                    | <u>V</u> iew<br>New <u>W</u> indow fro                                                                                                    | om Here      | <u>V</u> irtual Directory<br>Virtual <u>D</u> irectory (from | ı file) |
|                                                                                                    | Delete                                                                                                    |              |                                                              |         |

Figure A.13. Creating the Virtual Directory for the AssetView Application Pool

The Virtual Directory Creation Wizard will open. Click Next and type AssetView as the alias of the virtual directory. Click Next.

| tual Directory Creation Wizard                                                       | 2                                                                     |
|--------------------------------------------------------------------------------------|-----------------------------------------------------------------------|
| irtual Directory Alias<br>Specify a short name, or alias, for this virtu             | al directory.                                                         |
| Type the alias you want to use to gain acc<br>same naming conventions that you would | ess to this Web virtual directory. Use the<br>for naming a directory. |
| <u>A</u> lias:                                                                       |                                                                       |
| AssetView                                                                            |                                                                       |
|                                                                                      |                                                                       |
|                                                                                      |                                                                       |
|                                                                                      |                                                                       |
|                                                                                      |                                                                       |
|                                                                                      |                                                                       |
|                                                                                      |                                                                       |
|                                                                                      |                                                                       |
|                                                                                      | <                                                                     |
|                                                                                      |                                                                       |

Figure A.14. Configuring the Virtual Directory

Then select the path of the new virtual directory. The default installation path is C:\Program Files\Smar\AssetView\Web Pages. Or click **Browse** to locate the **AssetView Web Pages** directory.

| Virtual Directory Creation Wizard                                                       | >      |
|-----------------------------------------------------------------------------------------|--------|
| Web Site Content Directory<br>Where is the content you want to publish on the Web site? |        |
| Enter the path to the directory that contains the content for this Web site<br>Path:    | 9.     |
| C:\Program Files\Smar\AssetView\Web Pages                                               | Browse |
|                                                                                         |        |
|                                                                                         |        |
|                                                                                         |        |
| < <u>B</u> ack Next>                                                                    | Cancel |

Figure A.15. Locating the AssetView Directory

Click Next to continue. On the following dialog box, select the options Read and Run scripts (such as ASP).

| Virtual Directory Creation Wizard                                                                                                    | ×      |
|----------------------------------------------------------------------------------------------------|--------|
| Virtual Directory Access Permissions<br>Set the access permissions for this virtual directory.                                                                                         | E.     |
| Allow the following permissions:                                                                                                    |        |
| <ul> <li>✓ <u>Bead</u></li> <li>✓ <u>Prun scripts (such as ASP</u>)</li> <li>✓ <u>Execute (such as ISAPI applications or CGI)</u></li> <li>✓ <u>Write</u></li> <li>✓ Browse</li> </ul> |        |
| To complete the wizard, click Next .<br>< <u>B</u> ack <u>N</u> ext >                                                                                                    | Cancel |

Figure A.16. Configuring the Permissions for the Virtual Directory

Click Next to complete the wizard then click Finish to conclude.

Once the virtual directory is created correctly, it will be necessary to configure the properties of the virtual directory according to the Application Pool created previously.

### **Configuring the Properties of the Virtual Directories**

On the Internet Information Services Manager window, right-click the AssetView virtual directory and click Properties.

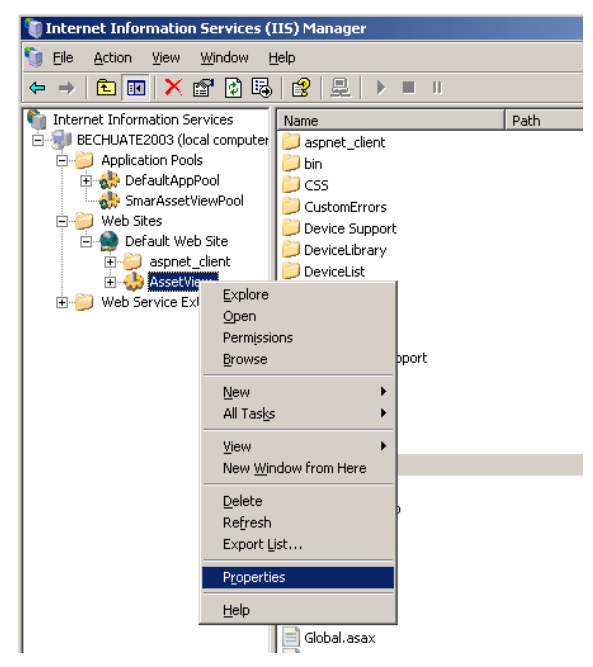

Figure A.17. AssetView Virtual Directory

The AssetView Properties dialog box will open. At the Virtual Directory tab, select the options Read and Index this resource in the Local Path rectangle. In the Application Settings area, select SmarAssetViewPool created previously as the Application pool for the virtual directory.

| ssetView Properties                                                                                                    |                                     | ? ×           |  |  |  |
|----------------------------------------------------------------------------------------------------|-------------------------------------|---------------|--|--|--|
| HTTP Headers<br>Virtual Directory                                                                                                    | Custom Errors                       | ASP.NET       |  |  |  |
| Virtual Directory Documents Directory Security<br>When connecting to this resource, the content should come from:                                                                                        |                                     |               |  |  |  |
| Local Path:       C:\Program Files\Smar\AssetView\Web       Browse         Script source access       Log visits         ✓ Read       ✓ Index this resource         ✓ Write         ✓ Directory browsing |                                     |               |  |  |  |
| Application Settings<br>Application name:                                                                                                    | AssetView                           | Remove        |  |  |  |
| Starting point: <<br>Execute Permissions: S                                                                                                    | Default W\AssetView<br>Scripts only | Configuration |  |  |  |
| Application pool: SmarAssetViewPool Unload                                                                                                    |                                     |               |  |  |  |
|                                                                                                    | OK Cancel                           | Apply Help    |  |  |  |

Figure A.18. Properties of the Virtual Directory

At the **Directory Security** tab, click **Edit** in the **Anonymous Access and Authentication Control** area. Verify that the **Anonymous access** option is selected.

| Authenticatio                                  | n Methods                                                                                                    | × |  |  |
|------------------------------------------------|----------------------------------------------------------------------------------------------------|---|--|--|
| Anonymous access                               |                                                                                                    |   |  |  |
| No user nam                                    | ne/password required to access this resource.                                                                                                    |   |  |  |
| Account use                                    | ed for anonymous access:                                                                                                    |   |  |  |
| User name:                                     | IUSR_JULIANA Browse                                                                                                    |   |  |  |
| Password:                                      |                                                                                                    |   |  |  |
|                                                | Allow IIS to control password                                                                                                    |   |  |  |
| Authenticate                                   | d access                                                                                                    |   |  |  |
| For the follow<br>are required<br>- an<br>- ac | For the following authentication methods, user name and password<br>are required when<br>- anonymous access is disabled, or<br>- access is restricted using NTFS access control lists |   |  |  |
| 🗖 Digest ar                                    | uthentication for Windows domain servers                                                                                                    |   |  |  |
| 🔲 Basic au                                     | thentication (password is sent in clear text)                                                                                                    |   |  |  |
| Default do                                     | Select                                                                                                    |   |  |  |
| Realm:                                         | Select                                                                                                    |   |  |  |
| ✓ Integrate                                    | ed Windows authentication                                                                                                    |   |  |  |
|                                                | OK Cancel Help                                                                                                    |   |  |  |

Figure A.19. Configuring the Authentication Method

Click **OK** to close the dialog box and close the **AssetView Properties** dialog box.

Select the **HTTP Headers** tab and mark the option **Enable Content Expiration** and **Expire Immediately**. Then, select the **ASP.NET** tab and select version **1.1.\*** for ASP.NET.

The IIS configuration for *AssetView* is complete.

# ASSETVIEW DATABASE BACKUP PROCEDURES

Use the **AssetView Backup** application to backup the **AssetView** database. The **AssetView Backup** is easy to execute, and it can be used with the SQL Server or the MSDE database.

The *AssetView Backup* must be located in the same directory of the file *SmarAssetServer.exe*, because these applications use the same connection (*Assetview.udl*).

It is recommended to run the **AssetView Backup** application in the machine where the database server is installed. Even if the **AssetView Backup** is executed in a remote machine, the backup will be saved in the machine where the database server is installed.

#### Attention:

- Store the backup files in a secure place. It is recommended to save three copies of each backup file and store them in different locations.
- Execute the backup procedure on regular intervals.
- Define a reasonable period of time to store old backup versions.

#### IMPORTANT

Before executing the *AssetView Backup*, make sure that the *AssetServer* is not being executed and the *AssetView* pages are not open.

### Creating the Backup File

1. On the Start menu, select Programs > System302 > AssetView > Backup AssetView Database, as indicated below:

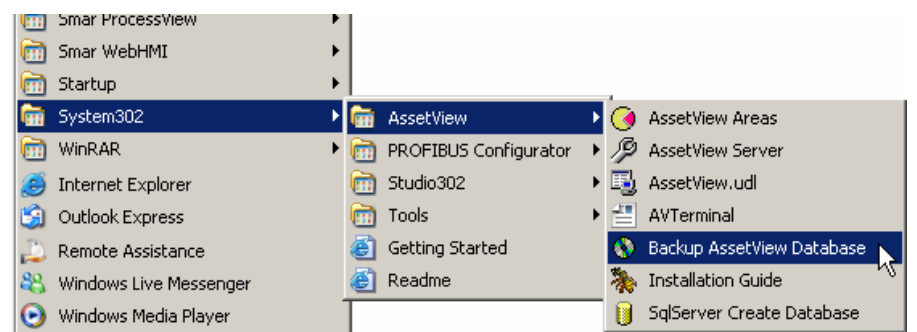

#### Figure B.1. Starting the AssetView Backup

2. The AssetView Backup window will open:

| 🚯 As | set¥iew Database Backup    | X |
|------|----------------------------|---|
|      | Backup Assetview Database  |   |
|      | Restore AssetView Database |   |
|      |                            |   |

Figure B.2. AssetView Backup Window

- 3. Select the option **Backup AssetView Database** to open the **Backup AssetView** dialog box.
- 4. Select the folder where the backup file will be saved and type the name for the file.
- 5. Click **Save** to conclude.

## Restoring the Database

Before restoring the database, make sure the **AssetServer** is not being executed and the **AssetView** pages are not open.

It will be necessary to create a new **AssetView** database before restoring an old database. Follow the steps described below:

- 1. To create a new *AssetView* database, go to the Start menu and select Programs > System302 > AssetView > SqlServer Create Database.
- 2. The Configure SQL Server Database window will open:

| 🔋 Configure SQL Server Database 🛛 🔰                       |  |  |
|-----------------------------------------------------------|--|--|
|                                                           |  |  |
| Notes                                                     |  |  |
| 1) MAKE SURE THE SERVER EXISTS AND IS WORKING<br>PROPERLY |  |  |
| 2) THE SQL SERVER VERSION MUST BE 2000/2005               |  |  |
| Select the database server                                |  |  |
| YOUR_SQLSERVER_NAME                                       |  |  |
|                                                           |  |  |
| <u>C</u> reate Close                                      |  |  |

Figure B.3. Configure SQL Server Database Window

- 3. Select the name of the database server and click Create.
- 4. A message box will open to confirm the operation. Click **Yes** to proceed and wait a few seconds until a message box confirms that the operation was successful.
- 5. Click **Ok** and then click **Close** on the **Configure SQL Server Database** to conclude.
- 6. On the AssetView Backup window, select the option Restore AssetView Database. The Backup AssetView dialog box will open.
- 7. Select the icon of the backup file that will be restored and click Open.
- 8. A message box will open to confirm the operation. Click **Yes** to proceed.
- 9. Wait a few seconds until a message box confirms that the operation was successful. Click **Ok** to conclude.

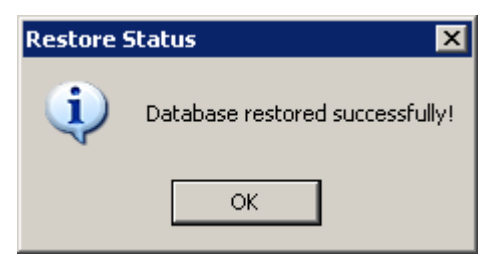

Figure B.4. AssetView Backup Database Restored

# **TUTORIAL: ASSETVIEW DEVICE WIZARD**

**AssetView Device Wizard Foundation Fieldbus** has a DD library for Foundation Fieldbus devices that contain information provided by the devices manufacturers, such as parameters and the corresponding enumerations.

The execution file for **AssetView Device Wizard Foundation Fieldbus** is located on the **System302** default installation path: C:\Arquivos de Programas\Smar\AssetView\bin.

To run the *Device Wizard*, double-click the icon of the DeviceWizard.exe file. See the figure below:

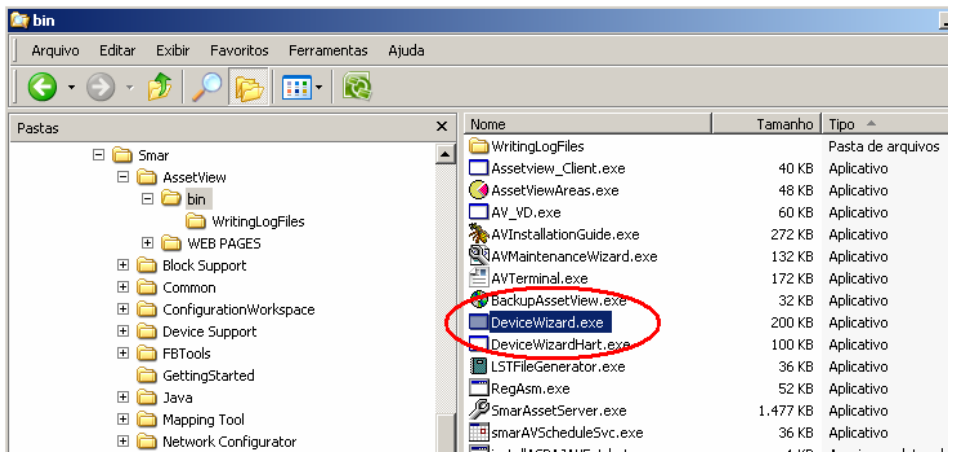

Figure C.1. Running AssetView Device Wizard

The AssetView Device Wizard window will open:

| Smar :: Assetview :: Device Wizard :: FF                                   | ×                                                                                                    |
|----------------------------------------------------------------------------|----------------------------------------------------------------------------------------------------|
| 🗋 🚰 📕 🎒   Block Settings   Update Enumerators   Page   Identification Page | Page Settings   Create XML DD   Images Settings                                                                 |
|                                                                            |                                                                                                    |
|                                                                            | Cala da Januardo da Cala da Cala da Cala da Cala da Cala da Cala da Cala da Cala da Cala da Cala da Cala da Cal |
| Select parameters from DD :                                                | Selected parameters :                                                                                           |
|                                                                            |                                                                                                    |
|                                                                            |                                                                                                    |
|                                                                            |                                                                                                    |
|                                                                            |                                                                                                    |
|                                                                            |                                                                                                    |
|                                                                            |                                                                                                    |
|                                                                            |                                                                                                    |
|                                                                            |                                                                                                    |
|                                                                            |                                                                                                    |
|                                                                            |                                                                                                    |
|                                                                            |                                                                                                    |
|                                                                            |                                                                                                    |
|                                                                            |                                                                                                    |
|                                                                            |                                                                                                    |
|                                                                            |                                                                                                    |
|                                                                            |                                                                                                    |
| Value Description                                                          |                                                                                                    |
|                                                                            |                                                                                                    |
|                                                                            |                                                                                                    |
|                                                                            |                                                                                                    |
|                                                                            |                                                                                                    |
|                                                                            |                                                                                                    |
|                                                                            |                                                                                                    |
|                                                                            |                                                                                                    |
|                                                                            |                                                                                                    |
|                                                                            |                                                                                                    |

Figure C.2. AssetView Device Wizard window

# Creating XML Templates for Devices

AssetView Device Wizard creates XML templates for SMAR and third-parties devices from DD files.

To create a XML template, click **New** on the main toolbar. The **Device Support Explorer** dialog box will open:

| Device Support Explorer                      | × |
|----------------------------------------------|---|
| Select Close                                 |   |
| '                                            | _ |
| Device Support                               |   |
| 📕 🗄 ABB (000320)                             |   |
| 📃 🕀 Beijing Huakong Technology Co., [0022B8] |   |
| 🚊 🖷 CSI [435349]                             |   |
| 庄 — Dresser Valve Division [445644]          |   |
| EIM CONTROLS (002000)                        |   |
| . EL-O-MATIC BV [0b87a3]                     |   |
| Endress+Hauser GmbH [452b48]                 |   |
| 📕 🕀 Fieldbus Foundation (000000)             |   |
| i Fisher Controls [005100]                   |   |
|                                              |   |
|                                              |   |
|                                              |   |
|                                              |   |
| Honeywell [485/4c]                           |   |
| Em Knick Elektronische Messgerate [UUU1U2]   |   |
| HIM KRUHNE Messtechnik GmbH & Lo KG [UUU12   |   |
|                                              |   |
| LEDEEN [40444E]                              |   |
|                                              |   |
|                                              |   |
|                                              |   |
|                                              |   |

Figure C.3. Creating templates

Expand the manufacturer tree to list the types of devices available and their corresponding DD versions:

| Device Support Explorer | × |
|-------------------------|---|
| Select Close            |   |
|                         |   |
|                         |   |
| Block Library [0000]    |   |
|                         |   |
| 030301                  |   |
| 040101                  |   |
| 050101                  |   |
| 050201                  |   |
| 050202                  |   |
| 080101                  |   |
|                         |   |
| 🕂 🕀 DF62 [0026]         |   |
| 🕂 🕀 🕀 DF63 [002d]       |   |
| 📺 ··· DF73 [0025]       |   |
| i DF75 [002b]           |   |
| 庄 🛛 DF79 [002A] 📃 🚽     |   |
|                         |   |
|                         | 1 |

Figure C.4. Selecting the DD version

Select the DD revision and click Select to return to the AssetView Device Wizard window.

| mar :: Assetview :: Device Wizard :: FF 🛛 🔀                                                                                                    |                                                 |  |  |  |  |  |
|----------------------------------------------------------------------------------------------------|-------------------------------------------------|--|--|--|--|--|
| 🗋 📔 🛃   Block Settings   Update Enumerators   Page   Identification Page                                                                                                    | Page Settings   Create XML DD   Images Settings |  |  |  |  |  |
| Manufacturer:SMAR:000302] [Device Type:DC302::0010] [Dev Rev:08] [DD Rev:01] [CapFileRev:01]                                                                                                    |                                                 |  |  |  |  |  |
| Select parameters from DD :  ANALOG, ALARM, BLOCK  ANALOG, ALARM, BLOCK  ANALOG, ALARM, BLOCK  SETPOINT_RAMP_GENERATOR_BLOCK  DISPLOCK  DISPLOCK  FUP_FLOP_AND_EDGE_TRIGGER_BLOCK  DISPLOCK  DISPLOCK  DISPLOCK  DISPLOCK  DISPLOCK  DISPLET_UNPUT_BLOCK  DISPLET_UNPUT_BLOCK  DISPLET_UNP | Selected parameters :                           |  |  |  |  |  |
| Value Description                                                                                                    |                                                 |  |  |  |  |  |

Figure C.5. Configuring a template

The panel **Select parameters from DD** on the left side of the **AssetView Device Wizard** window shows the blocks supported by the selected device and the parameters available.

At the **Page** combo box on the main toolbar, select the **AssetView** web page of the device where the configured parameters will be displayed.

Then, expand the block icon to list the parameters supported by the block that will be configured.

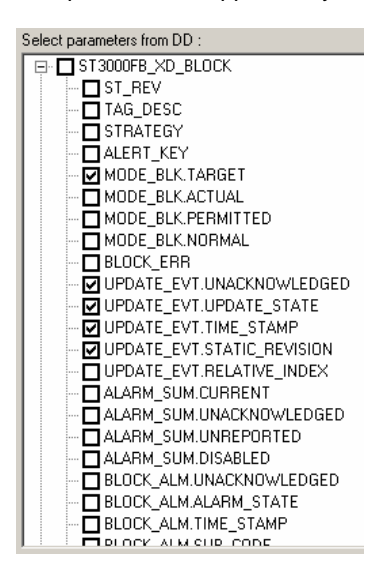

Figure C.6. Selecting parameters

Mark the desired parameters and the panel **Selected parameters** on the right side of the **AssetView Device Wizard** window will show the selected parameters and related information. See the example below:

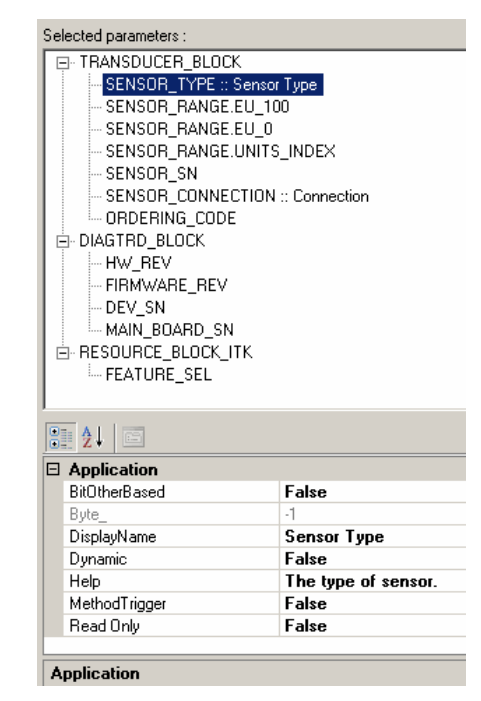

Figure C.7. Selected parameters

The following Information are displayed for the parameters:

- BitOtherBased: Only for diagnostic parameters. It indicates that when the parameter has an alarm status, the diagnostic Other from the parameter BLOCK\_ERR is activated.
- **Byte:** When the diagnostic parameter is an *array*, this attribute indicates which element is being considered.
- **Display Name:** This attribute indicates the name of the parameter displayed on the *AssetView* web page.
- **Dynamic:** When this attribute is **True**, the parameter is read online. If **False**, the parameter is read from the **AssetView** database.
- Help: This attribute adds the description to the parameter.
- **MethodTrigger:** It indicates that the value of the parameter is not altered when writing to the device. Writing acts only as a trigger.
- **Read Only:** When **True**, the parameter is **Read Only**. If **False**, writing is enabled for the parameter.

For **Read Only** parameters, it is only possible to read values from the parameters, that is, the user can not actuate on the device.

For **Read/Write** parameters, it is possible to read values from the parameters and edit values according to the device operation, submitting new values to the device.

If the selected parameter is an *enumerador*, check the *enumerations* on the bottom of the left panel. See the example below:

| imar :: Assetview :: Device Wizard :: FF                                                                                                    |                                                                                                    |
|----------------------------------------------------------------------------------------------------|----------------------------------------------------------------------------------------------------|
| ] 📂 🛃 🎒   Block Settings   Update Enumerators   Page   Identification Page                                                                                                    | Page Settings Create XML DD Images Settings                                                                                                    |
| Manufacturer : 5MAR :: 000302] [Device Type : DC302 :: 0010] [Dev Rev : 08]                                                                                                    | DD Rev:01] [CapFileRev:01]                                                                                                    |
|                                                                                                    |                                                                                                    |
| Select parameters from DD :                                                                                                    | Selected parameters :                                                                                                    |
| Image: Strategy and Strategy and Strateg | ANALOG ALARM BUDCK     MODE_BLK.TARGET     OUT_SCALE EU_100     OUT_SCALE EU_100     OUT_SCALE ULINDEX     OUT_SCALE UNITS_INDEX     OUT_SCALE DECIMAL     GRANT_DENY.GRANT     STATUS_OPTS                      |
| Value Description                                                                                                    |                                                                                                    |
| 1     IFS if Bad IN       2     IFS if Bad CAS_IN       4     Uncertain as Good       8     Propogate Fall Fived       16     Propogate Fall Bived       22     Target to Man if Bad IN       64     Uncertain 1 Limited       128     Bad IL Limited       256     Uncertain 1 Limited       256     Uncertain 1 Man.       512     No select if not Cas                                                                                                    | Application     BitUtherBased     False     Byte,     -1     DisplayName     Dynamic     False     Options which the user may select in the block processing     MethodTrigger     False     Read Only     False |

Figure C.8. Enumerations

Click Save on the main toolbar to save the XML template. A dialog box indicates the progress.

| Device Support     Device Support     Device S | 100] |
|----------------------------------------------------------------------------------------------------|------|
|                                                                                                    |      |

Figure C.9. Saving the XML template

# **Opening a Template**

On the main toolbar, click **Open** to open an existent device template. On the dialog box, double-click the icon of the device template:

| SMAR                       |                        |                        |                        |                 |  |
|----------------------------|------------------------|------------------------|------------------------|-----------------|--|
| LD 302<br>FY 302<br>DC 302 | TT302<br>DF51<br>FR302 | IF302<br>TP302<br>DF62 | FP302<br>LD292<br>DF63 | F1302<br>DT 302 |  |
| MICRO M                    | OTION, INC             |                        |                        |                 |  |
| 2700                       |                        |                        |                        |                 |  |
| Rosemour                   | nt Inc.                |                        |                        |                 |  |
| 644                        | 3051                   | 5600                   | 8800                   |                 |  |
| Fisher Co                  | ntrols                 |                        |                        |                 |  |
| DVC6000f                   |                        |                        |                        |                 |  |
| Honeywel                   | I                      |                        |                        |                 |  |
| ST3000FF                   | FD_MIB                 |                        |                        |                 |  |
| WEGTIO                     | ~ <b>r</b>             |                        |                        |                 |  |

Figure C.10. Opening a device template

To locate a template for a device, type the name of the device on the Filter area.

# **Configuring Blocks**

On the *AssetView Device Wizard* window, select a block and click **Block Settings** on the main toolbar to open the dialog box that lists the blocks being used in the template.

On the **Block Settings** dialog box, mark the column **Supports AE** corresponding to the block to enable alarm and events functionalities. Mark the column **Tracking** corresponding to the block to enable tracking. At the column **Mnemonic** corresponding to the block, define the block mnemonic used by **AssetView**. See the example below:

|   | Name               | Supports AE | Tracking | Mnemonic |
|---|--------------------|-------------|----------|----------|
| • | DISPLAY_BLOCK      | •           | •        | DSP      |
|   | TRANSDUCER_BLOCK   |             | 2        | TRD      |
|   | DIAGTRD_BLOCK      |             |          | DIAGTRD  |
|   | ANALOG_INPUT_BLOCK |             | ~        | AI       |
|   | RESOURCE_BLOCK_ITK | ▼           | V        | RES      |
|   |                    |             |          |          |
|   |                    |             |          |          |
|   |                    |             |          |          |
|   |                    |             |          |          |
|   |                    |             |          |          |
|   |                    |             |          |          |
|   |                    |             |          |          |
|   |                    |             |          |          |
|   |                    |             |          |          |

Figure C.11. Configuring blocks

# **Updating Enumerations**

On the *AssetView Device Wizard* window, select a parameter and click **Update Enumerators** on the main toolbar to customize enumerations for the parameter. On the **Enumerators** dialog box, type the value and the description for the selected parameter and click **Add**. See the example below:

| Enumerators                                                                                                    |       |
|----------------------------------------------------------------------------------------------------|-------|
| [Parameter Name : MODE_BLK.TARGET]                                                                                                    |       |
| Enumeration<br>Value:                                                                                                    |       |
| Description                                                                                                    | Add   |
| Delete selected items                                                                                                    |       |
| <ul> <li>1 - ROut</li> <li>2 - RCas</li> <li>4 - Cas</li> <li>8 - Auto</li> <li>16 - Man</li> <li>32 - LO</li> <li>64 - IMan</li> <li>128 - 00S</li> </ul> |       |
|                                                                                                    |       |
|                                                                                                    | Close |

Figure C.12. Enumerations

To remove enumerations from the selected parameter, mark the items on the **Enumerators** dialog box and click **Delete selected items**.

Click Close to return to the AssetView Device Wizard window.

# **Configuring Pages**

On the main toolbar, click **Page Settings** to open the **Page Settings** dialog box and list the pages for the template.

Mark the column **Supports Recon** corresponding to the desired page to enable the **Calibration** and **Configuration** pages to support **Reconciliation** pages:

| Page Settings |   |                |                    |                   |    |       |  |
|---------------|---|----------------|--------------------|-------------------|----|-------|--|
|               |   | Name V         | Link               | Supports<br>Recon |    |       |  |
|               |   | Identification | Identification.asp |                   |    |       |  |
|               |   | Diagnostic     | Diagnostic.asp     |                   |    |       |  |
|               | ► | Configuration  | Configuration.asp  |                   |    |       |  |
|               |   | Calibration    | Calibration.asp    | •                 |    |       |  |
|               |   |                |                    |                   |    |       |  |
|               |   |                |                    |                   |    |       |  |
|               |   |                |                    |                   |    |       |  |
|               |   |                |                    |                   |    |       |  |
|               |   |                |                    |                   |    |       |  |
|               |   |                |                    |                   |    |       |  |
|               |   |                |                    |                   |    |       |  |
|               |   |                |                    |                   | OK | Close |  |
|               |   |                |                    |                   |    |       |  |

Figure C.13. Configuring Pages

# Creating XML DD

On the main toolbar, click the button **Create XML DD** to generate XML versions. For example, consider DD revision 0101 for a specific device and a new DD revision 0102 is available. When clicking **Create XML DD**, the XML file **0102\_0101.xml** is created to store both DD version.

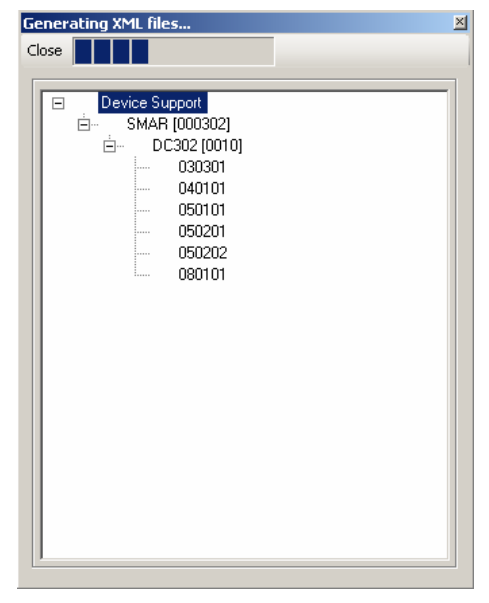

Figure C.14. Creating XML DD

## **Configuring Images**

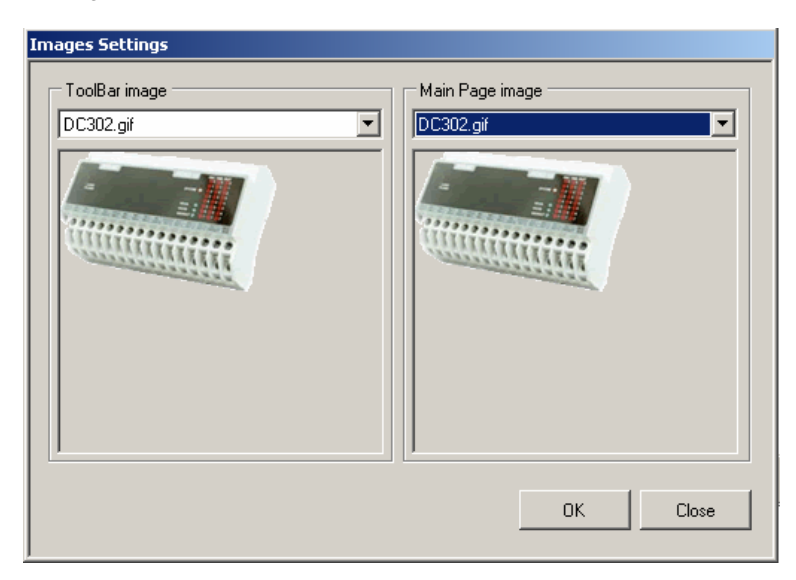

On the main toolbar, click the button **Images Settings** to select the image that will be displayed on the device's main page and on the **AssetView** toolbar. See the example below.

Figure C.15. Configuring images

# **TYPICAL SETTINGS AND HOW TO INCLUDE MULTIPLE AREAS**

#### Typical settings to run AssetView

- 1. After opening System302 Studio, make sure that the Areas are updated in the Maintenance Station and Syscon has already exported tags for each area.
- 2. Make sure a valid License for AssetView is installed, so open AssetView Server.
- ٦ Inside the System302 Studio, open AssetView toolbox. 3.
- 4. Create a Database ( "machine name"\smar2005 ).
- 5. Under [User Permission] > [Groups] > [Engineer] add "machine user".
- Choose "HSE Ole Server" under OPC Server setting. 6.
- 7. Under [Configure Area] add a consolidated XML file. (see " How to consolidate different areas in one XML file").
- 8. Launch Smar AssetView Server.
- 9. Open Topology.
- 10. Register Devices. Start tracking.
- 11. If necessary to redo any setting, open [System302] > [AssetView] > InstallationGuide.
- 12. To run AssetView Web browser use the Internet Explorer 6 (IE6), (IE7) or (IE8). The link is http://"MachineNameOrIP"//AssetView .
- 13. ServerManager settings for AssetServer station
  - Supervision only
  - MVC disable
  - Update time = 20000
  - NoDataChange Timeout = 40000

#### How to consolidate different areas in one XML file

- Go to folder [Smar\AssetView\Bin] .
- Open AV\_Topology.exe and open first Area file.
- Save as a first XML file.
- Repeat these steps to second Area file.
- Using a XML editor (e.g Notepad++), open the second XML file and copy the Bridges section. Insert these Bridges from second XML file to first XML file, generating a third XML file including all the Bridges inside Topology structure. The merge procedure need to be done carefully. The following example show the Tags structure and where is the position (\*) to merge Bridges:

```
<Project><Topology><Bridge "HSE HOST"><Channel>
<Bridge>
<Block>
...
<Channel>
<FF Device>
<Block>
...
</FF Device>
</Channel>
</Bridge>
...
```

(\* insert here new Bridges)

</Channel></Bridge></Topology></Project>

Figure D.1. Consolidated XML file